## **Neuerungen** Wartungsplaner 2025

HOPPE

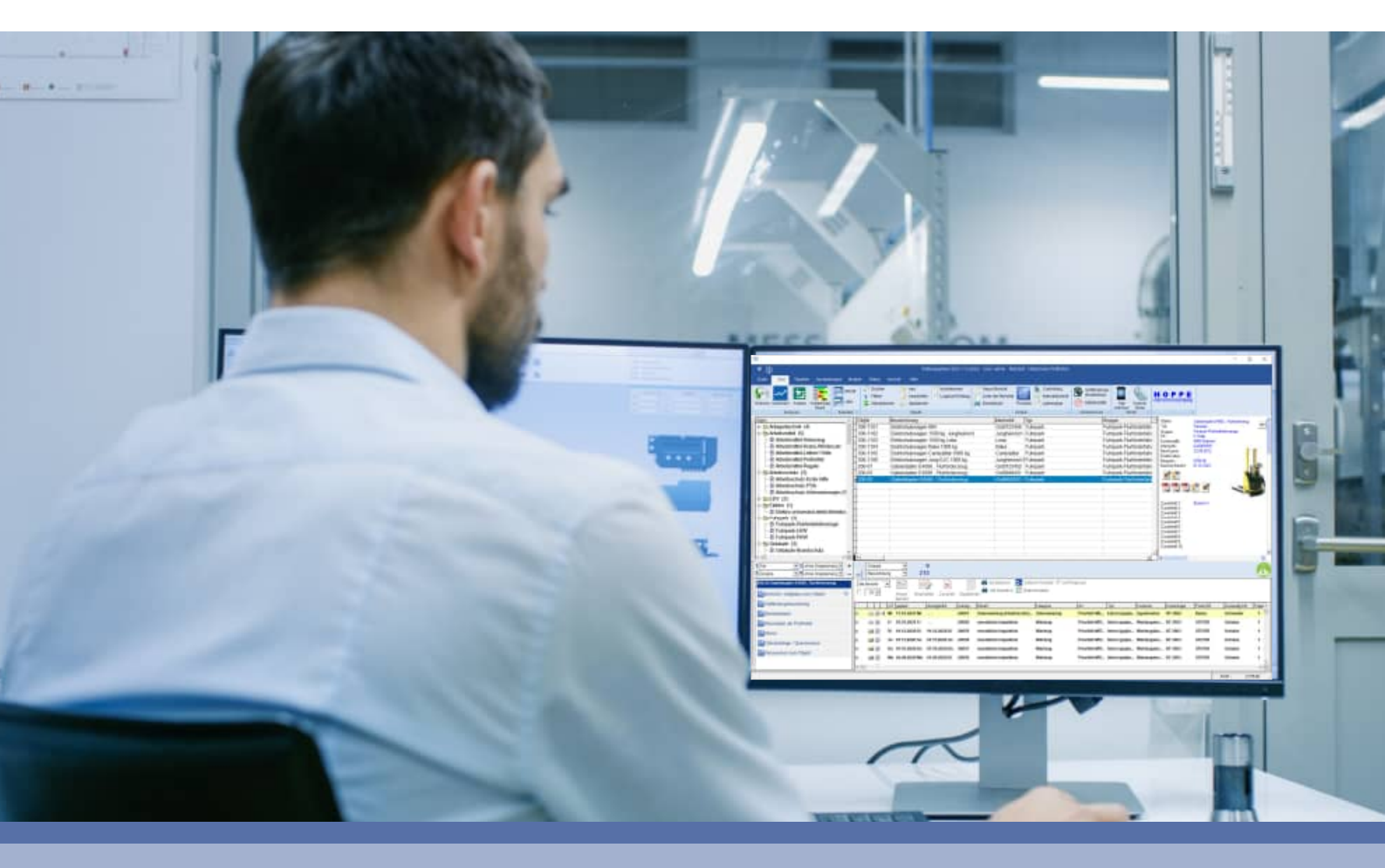

- Auf einem Blick: "was ist neu, was hat sich geändert"
- Kurzinformation über die Änderungen gegenüber der vorherigen Version

#### Inhaltsverzeichnis

| 1       | Breite der Memofelder einstellen                                          | 5  |  |  |  |  |
|---------|---------------------------------------------------------------------------|----|--|--|--|--|
| 2       | Tabellendesigner mit der Einstellung je Mandant                           | 6  |  |  |  |  |
| 3       | Mobile APP für Android 15                                                 | 8  |  |  |  |  |
| 4       | PDF Dokument abhängig von Dateigröße anzeigen                             | 9  |  |  |  |  |
| 5       | Gefahrstoffmodul Sicherheitsdatenblätter abhängig von Dateigröße anzeigen | 10 |  |  |  |  |
| 6       | Messenger / E-Mail bei Statusänderung                                     | 11 |  |  |  |  |
| 7       | Verlinkungen von Objekten auf Gefahrstoffe                                |    |  |  |  |  |
| 8       | Flektroschnittstelle: Löschen für mehrere Messungen                       | 16 |  |  |  |  |
| ۵<br>۵  | Import Export Assistant Export nach Excel                                 | 18 |  |  |  |  |
| J<br>10 | Excel Exected im Ticketmonogement                                         | 10 |  |  |  |  |
| 10      | Excel Frontend im Ticketmanagement                                        | 19 |  |  |  |  |
| 11      | Skriptmeldung bei der Anzeige einer internetseite                         | 20 |  |  |  |  |
| 12      | Analyse der Dokumente                                                     | 21 |  |  |  |  |
| 13      | Zertifiziertes Setup für den Wartungsplaner                               | 23 |  |  |  |  |
| 14      | Sonstige Änderungen                                                       | 24 |  |  |  |  |
| 14.     | 1 In den Reports filtern nach Objektbezeichnung                           | 24 |  |  |  |  |
| 15      | Neue Felder                                                               | 25 |  |  |  |  |
| 16      | Änderungen der Version 2024                                               | 26 |  |  |  |  |
| 16.     | 1 Generelle Anderungen der Masken                                         | 27 |  |  |  |  |
| 16.     | 2 Erfassungsmaske für ein Objekt                                          | 30 |  |  |  |  |
| 16.     | 3 Erfassungsmaske für ein Bericht                                         | 33 |  |  |  |  |
| 16.     | 4 Objekt-Daten im Bericht bearbeiten                                      | 36 |  |  |  |  |
| 16.     | 5 Weitere Erfassungsmasken                                                | 37 |  |  |  |  |
| 16.     | 6 Auswahllisten bearbeiten                                                | 40 |  |  |  |  |
| 16.     | 7 Betriebsdaten im Bericht                                                | 43 |  |  |  |  |
| 16.     | 8 PDF-Sammelmappe / Dokumentenmappe                                       | 44 |  |  |  |  |
| 16.     | 9 Allgemeine Einstellungen                                                | 46 |  |  |  |  |
| 10.     | 10 Personliche Einstellungen<br>11 Filtern von Obielten und Derichten     | 48 |  |  |  |  |
| 10.     | 11 Filtern von Objekten und Berichten                                     | 49 |  |  |  |  |
| 10.     | 12 Gerannstonverwaltung                                                   | 50 |  |  |  |  |
| 10.     | 13 Derechnung der Fehlerquole für DGOV Elektroprufungen                   | 51 |  |  |  |  |
| 10.     | 15 APP-Interface - Mobile APP Barcode Scanner iPhone 1/ oder iPhone 15    | 52 |  |  |  |  |
| 16      | 16 Historiananzaiga Bessourcan - Ersatzteilbuchung                        | 50 |  |  |  |  |
| 16      | 17 Vorschau mit Outlook Transfer                                          | 56 |  |  |  |  |
| 16      | 18 Monatskalender / Jahreskalender mit Druckbutton                        | 50 |  |  |  |  |
| 16      | 19 Vorbelegung in der Vorschau                                            | 58 |  |  |  |  |
| 16      | 20 Sonstige Änderungen                                                    | 59 |  |  |  |  |
| 16.     | 21 Neue Felder                                                            | 61 |  |  |  |  |
|         |                                                                           |    |  |  |  |  |

Hoppe Unternehmensberatung Beratung für Informationsmanagement Seligenstädter Grund 8 63150 Heusenstamm

| 17 Ä  | nderungen der Version 2023                                 | 62  |
|-------|------------------------------------------------------------|-----|
| 17.1  | Ampelanzeige für die Fälligkeit der Berichte               | 63  |
| 17.2  | Umgestaltung der Maske "Bericht bearbeiten"                | 64  |
| 17.3  | Darstellung für PDF-Dateien                                | 65  |
| 17.4  | Einzeldruck von Berichten – PDF Dateien                    | 66  |
| 17.5  | Inaktive Ausprägungen in der Auswahlliste                  | 69  |
| 17.6  | Neue Analyse – Kataster für die Objekte                    | 73  |
| 17.7  | Bearbeiten im Objekt-Kataster                              | 75  |
| 17.8  | Import der Ressourcen je Objekt                            | 76  |
| 17.9  | Zugriffseinschränkung auf bestimmte Objekte                | 78  |
| 17.10 | Löschen von Dateianhängen                                  | 80  |
| 17.11 | Vorbelegung für das Feld Durchgeführt Memo (App-Interface) | 81  |
| 17.12 | APP-Transfer (Speicherort für die Bilder + Anhänge)        | 82  |
| 17.13 | Mobile APP => Adminbereich mit Adminmodus                  | 83  |
| 17.14 | Textbausteine zuladen im Bericht (Feld Durchgeführt)       | 84  |
| 17.15 | Neuer Menüpunkt für die Ressourcenbuchungen                | 85  |
| 17.16 | Neues Recht für den GAST Benutzer - Ressourcenbuchung      | 88  |
| 17.17 | APP-Interface Export mit PDF Dateien aus dem Einzeldruck   | 89  |
| 17.18 | APP-Interface - Vorlagen mit Checklisten integrieren       | 90  |
| 17.19 | Elektroschnittstelle für Benning ST 760                    | 92  |
| 17.20 | Report als PDF Groß- und Kleinbuchstaben                   | 95  |
| 17.21 | RFID-Tags lesen in der mobilen APP                         | 96  |
| 17.22 | Mobile APP - Neue Android-Speichervorgaben                 | 97  |
| 17.23 | Sonstige Änderungen                                        | 98  |
| 17.24 | Neue Felder                                                | 100 |

Hoppe Unternehmensberatung Beratung für Informationsmanagement Seligenstädter Grund 8 63150 Heusenstamm

Telefon:+49 (0) 61 04 / 6 53 27Telefax:+49 (0) 61 04 / 6 77 05E-Mail:info@Hoppe-Net.deHomepage:www.Wartungsplaner.de

Wartungsplaner Software

Management der Prüftermine Erinnerung an die Wartung

HOPP

#### **UPDATE-BESTELLUNG**

Telefax an:+49 (0) 61 04 / 6 77 05Support-Tel:+49 (0) 61 04 / 6 53 27eMail:info@Hoppe-net.de

#### Wartungsplaner 2025

| Menge | Artikel                                                                                                    | Preise € |
|-------|----------------------------------------------------------------------------------------------------|----------|
|       | Update Wartungsplaner Version 2025<br>Dieser Updatepreis bezieht sich auf die <u>Version 2024</u><br>Das Update für die Version 2023, 2022 oder 2021 kostet 285,00 €                                                                                                    | 245,00 € |
|       | Zusatz-Lizenz Wartungsplaner Version 2025<br>für den Einsatz im lokalen Netzwerk                                                                                                    | 395,00 € |
|       | Wartungsvertrag für jede Lizenz<br>Die Wartung beinhaltet alle Updates des Wartungsplaners sowie tel. Hotline<br>und tel. Support. Der Wartungsvertrag hat eine Laufzeit von mindestens<br>einem Jahr. Dieser Wartungsvertrag verlängert sich automatisch um ein<br>weiteres Jahr, insofern er nicht 3 Monate vor Ablauf gekündigt wird.<br>Die jährliche Fakturierung erfolgt im Voraus. | 210,00 € |

Alle Preise zuzüglich Mehrwertsteuer. Der Fracht- und Verpackungskostenanteil entfällt, wenn wir Ihnen die Lizenzdatei per e-Mail senden.

#### Rechnungsadresse

Bitte die Lizenzdatei per e-Mail senden

| Firma          |  |
|----------------|--|
| Abteilung      |  |
| Name / Vorname |  |
| Strasse        |  |
| PLZ / Ort      |  |
| Telefon        |  |
| Telefax        |  |
| e-Mail         |  |

Datum

Unterschrift

#### Bestellformular: einfach und bequem bestellen

#### 1 Breite der Memofelder einstellen

Sie können jetzt über einen 2.Button die Breite des Memofeldes verändern. Dies ist in allen Masken jetzt so

|                                                                                                    | Bucht fourselier                                                                                                    | × *                |
|----------------------------------------------------------------------------------------------------|----------------------------------------------------------------------------------------------------|--------------------|
| MARTE<br>T-Come Tree (100cm in Treesader)                                                                                                    | Destecht Anhang Ressources) Bettebsdaten Sonstiges Anderungen Zugnifferechte                                                                                                    |                    |
| In and International States of States of State | pepter (263 Eduare) 24. 17. 2024 + 1 3 5 20<br>Autopative (36 Eduare) 13. 18. 2024 + 1 3 5 20<br>Envert 425234 - 20231 4                                                                                                    | 00.02.0022.04 (MI) |
|                                                                                                    | printe Adgebe<br>Ansatz 3<br>Einwagen:<br>[445g] Schritt 1<br>Cmalychlnict 3.0000.0163 [ 445g] [ 445g]                                                                                                    |                    |
| Ĩ                                                                                                    | Eugens actorin,<br>securiti 1 Schritt 2   Schritt 3   Schritt 3   Schritt 4 Beserkung<br>genadt son.<br>Ansatz 1 [100bsl][-60°C] [150bsl] + 40°C 1 [150bsl]   100bsl][ Schri 1 ] 150bsl] + 40°C 1 -<br>Ansatz 2   100bsl][-50°C]   [50bsl 1 + 40°C 1   150bsl 1   100bsl] Schri 1   150bsl 1 + 150bsl 1 + 35°C 1 - |                    |
|                                                                                                    | Kabapaine Polypharman in: 9 Tage in                                                                                                    |                    |
|                                                                                                    | Bashitsan B30                                                                                                    |                    |
|                                                                                                    | Bentifistyp                                                                                                    |                    |
|                                                                                                    | Kasiwat Banden 8,00                                                                                                    |                    |
|                                                                                                    | Katarétéger                                                                                                    |                    |
|                                                                                                    | Duchtightung / Aktour                                                                                                    |                    |
|                                                                                                    | baranda T                                                                                                    |                    |
|                                                                                                    | Energy CO                                                                                                    |                    |
|                                                                                                    | Cos Addresinan 🗘 🕁 Al 🗘 Arbeitsdrywnwng                                                                                                    |                    |

Hoppe Unternehmensberatung Beratung für Informationsmanagement Seligenstädter Grund 8 63150 Heusenstamm

#### 2 Tabellendesigner mit der Einstellung je Mandant

Für jeden Mandanten gibt es jetzt eine individuelle Erstellung der Tabellenansicht.

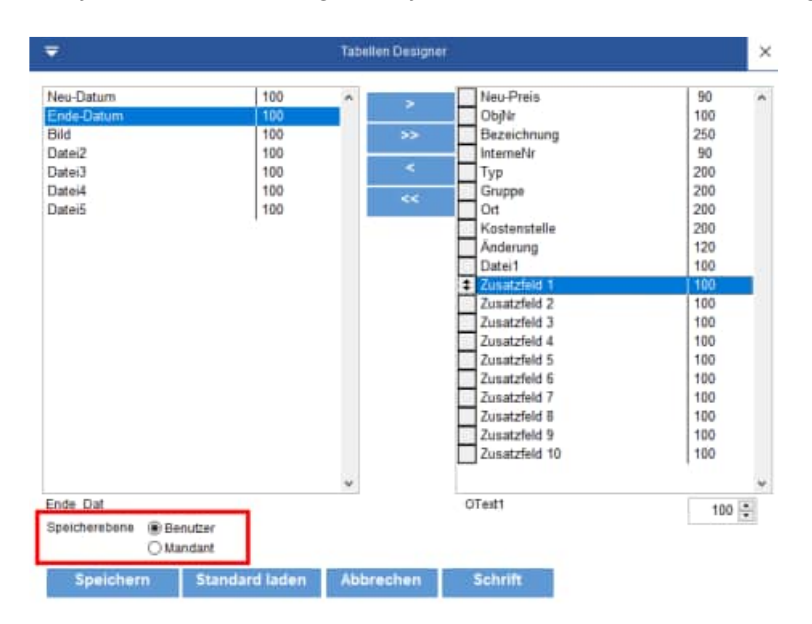

Wählen Sie bitte links unten, ob Sie die Einstellung beim Benutzer oder beim Mandanten speichern wollen.

Wenn Sie die Einstellung beim Mandanten speichern, dann erfolgt eine Sicherheitsfrage.

Eine mandantenbezogene Einstellung hat Vorrang vor der benutzerbezogenen Einstellung.

| Neu-Datum                       | 100                                                                                        | •                                              | ~                                               | Neu-Preis                                                                                                    | 90                                                                 |    |
|---------------------------------|--------------------------------------------------------------------------------------------|------------------------------------------------|-------------------------------------------------|----------------------------------------------------------------------------------------------------|--------------------------------------------------------------------|----|
| Ende-Datum                      | 100                                                                                        |                                                | 1.12                                            | ObjNr                                                                                                    | 100                                                                |    |
| Bild                            | 100                                                                                        |                                                | >>                                              | Bezeichnung                                                                                                    | 250                                                                |    |
| Datei2                          | 100                                                                                        |                                                | 222                                             | InterneNr                                                                                                    | 90                                                                 |    |
| Datei3                          | 100                                                                                        |                                                |                                                 | Тур                                                                                                    | 200                                                                |    |
| Datei4                          | 100                                                                                        |                                                | **                                              | Gruppe                                                                                                    | 200                                                                |    |
| Datei5                          | 100                                                                                        |                                                |                                                 | Ort                                                                                                    | 200                                                                |    |
|                                 |                                                                                            |                                                |                                                 | Kostenstelle                                                                                                    | 200                                                                |    |
|                                 |                                                                                            |                                                |                                                 | Anderung                                                                                                    | 120                                                                |    |
|                                 |                                                                                            |                                                |                                                 | the second second second second second second second second second second second second second second second se |                                                                    |    |
| Sicher                          | heitsabfragel                                                                              |                                                |                                                 | ×                                                                                                    | 100                                                                |    |
| Sicher                          | heitsabfragel                                                                              |                                                |                                                 | ×                                                                                                    | 100                                                                |    |
| Sicher                          | heitsabfragel                                                                              |                                                |                                                 | ×                                                                                                    | 100<br>100<br>100                                                  |    |
| Sicher                          | heitsabfrage!<br>Diese Einstellung i                                                       | it für alle Be                                 | mutzer in dies                                  | em Mandanten                                                                                                    | 100<br>100<br>100<br>100                                           |    |
| Sicher                          | heitsabfrage!<br>Diese Einstellung i<br>gleicht                                            | ıt für alle Be                                 | mutzer in dies                                  | em Mandanten                                                                                                    | 100<br>100<br>100<br>100<br>100                                    |    |
| Sicher                          | Diese Einstellung i<br>gleicht<br>Mochten Sie die Sp                                       | it für alle Be<br>salteneinste                 | nutzer in dies<br>Ilung                         | em Mandanten                                                                                                    | 100<br>100<br>100<br>100<br>100<br>100                             |    |
| Sicher                          | heitzabfragel<br>Diese Einstellung i<br>gleicht<br>Möchten Sie die Sp<br>im aktuellen Mand | it für alle Be<br>selteneinste<br>anten wirkli | inutzer in dies<br>liung<br>ich speichern?      | em Mandanten                                                                                                    | 100<br>100<br>100<br>100<br>100<br>100<br>100                      |    |
| Sicher                          | heitsabfragel<br>Diese Einstellung i<br>gleicht<br>Möchten Sie die Sp<br>im aktuellen Mand | it für alle Be<br>palteneinste<br>anten wirkli | mutzer in dies<br>llung<br>ch speichern?        | em Mandanten                                                                                                    | 100<br>100<br>100<br>100<br>100<br>100<br>100<br>100               |    |
| Sicher                          | heitsebfrage!<br>Diese Einstellung i<br>gleich!<br>Möchten Sie die Sp<br>im aktuellen Mand | it für alle Be<br>salteneinste<br>anten wirkli | mutzer in dies<br>liung<br>ch speichern?<br>ja  | em Mandanten                                                                                                    | 100<br>100<br>100<br>100<br>100<br>100<br>100<br>100<br>100        |    |
| Sicher                          | heitsabfragel<br>Diese Einstellung i<br>gleicht<br>Möchten Sie die Sp<br>im aktuellen Mand | it für alle Be<br>salteneinste<br>anten wirkli | inutzer in dies<br>liung<br>ch speichern?<br>10 | em Mandanten                                                                                                    | 100<br>100<br>100<br>100<br>100<br>100<br>100<br>100<br>100<br>100 |    |
| Sicher                          | heitsabfragel<br>Diese Einstellung i<br>gleicht<br>Möchten Sie die S<br>im aktuellen Mand  | it für alle Be<br>palteneinste<br>anten wirkli | inutzer in dies<br>liung<br>ch speichern?<br>18 | em Mandanten                                                                                                    | 100<br>100<br>100<br>100<br>100<br>100<br>100<br>100<br>100<br>100 |    |
| Sicher                          | heitsabfragel<br>Diese Einstellung i<br>gleicht<br>Möchten Sie die S<br>im aktuellen Mand  | at für alle Be<br>palteneinste<br>anten wirkli | mutzer in dies<br>llung<br>ch speichern?<br>jø  | em Mandanten                                                                                                    | 100<br>100<br>100<br>100<br>100<br>100<br>100<br>100<br>100<br>100 |    |
| Sicher<br>Ende_Dat              | heitsabfragel<br>Diese Einstellung i<br>gleicht<br>Möchten Sie die S<br>im aktuellen Mand  | st für alle Be<br>kalteneinste<br>anten wirkli | inutzer in dies<br>liung<br>ch speichern?<br>10 | em Mandanten                                                                                                    | 100<br>100<br>100<br>100<br>100<br>100<br>100<br>100<br>100<br>100 |    |
| Ende_Dat<br>Speicherebane O Ben | heitsabfragel<br>Diese Einstellung i<br>gleich<br>Möchten Sie die Sp<br>im aktuellen Mand  | st für alle Be<br>salteneinste<br>anten wirkli | inutzer in dies<br>llung<br>ch speichern?<br>   | em Mandanten                                                                                                    | 100<br>100<br>100<br>100<br>100<br>100<br>100<br>100<br>100<br>100 | •• |

Hoppe Unternehmensberatung Beratung für Informationsmanagement Seligenstädter Grund 8 63150 Heusenstamm

Um die Tabellengestaltung für den Mandanten zu deaktivieren, wählen Sie bitte die Speicherart = "Mandant" aus und aktivieren Sie dann den Button "Standard laden".

Wenn Sie die Maske für den Tabellendesigner öffnen, erscheint eine Meldung, wenn es eine Einstellung für den Mandanten gibt.

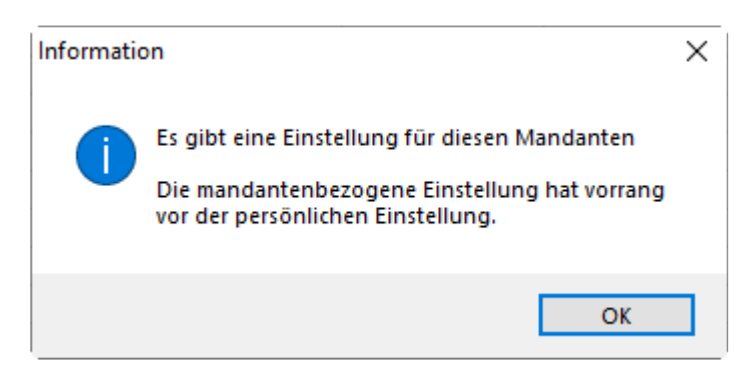

Die Möglichkeit die Einstellung auf Mandantenebene zu speichern gibt es bei nachstehend aufgeführten Ansichten für Tabellen:

- Objekte in der Hauptmaske
- Berichte in der Hauptmaske
- Tabelle Objekte
- Tabelle Berichte
- Tabelle Kontakte
- Tabelle Auswahllisten
- Tabelle Betriebsdaten / Messdaten

Hoppe Unternehmensberatung Beratung für Informationsmanagement Seligenstädter Grund 8 63150 Heusenstamm

#### 3 Mobile APP für Android 15

Neue Updates der Android-Versionen für die mobile App

Für das neu erschienene Android 15 mussten einige Layout-Anpassungen vorgenommen werden, da in dieser Betriebssystem-Version die Berechnung für den oberen und unteren Rand geändert hat.

Ohne eine Anpassung wären unten die Buttons nur noch zur Hälfte und der obere Bildschirmbereich auch nur teilweise sichtbar gewesen.

Apple iOS ist nicht betroffen.

Hoppe Unternehmensberatung Beratung für Informationsmanagement Seligenstädter Grund 8 63150 Heusenstamm

#### 4 PDF Dokument abhängig von Dateigröße anzeigen

Bisher wurden PDF Datei angezeigt, indem aus dem PDF seitenweise einzelne Bilder erzeugt wurden.

Bei größeren PDF Datei mit vielen Seiten (Beispiel Benutzerhandbücher) kann das etwas dauern.

Um die Performance zu verbessern, kann man jetzt angeben, bis zu welcher Dateigröße eine Vorschau der PDF Datei angezeigt werden soll.

|                                                                                                    |                                                                                                    |                                                                                                    | Objekt bearbeiten                                                                                                    |
|----------------------------------------------------------------------------------------------------|----------------------------------------------------------------------------------------------------|----------------------------------------------------------------------------------------------------|----------------------------------------------------------------------------------------------------|
| Objekt Anhang                                                                                                    | Bild Adres                                                                                                    | sse Sonstiges Än                                                                                                    | derungen Zugriffsrechte                                                                                                    |
| e 🖿 🏶 🗂 🗙 🌘                                                                                                    | Vorschau anzeigen max.MB für PDi                                                                                                    | F 2,000 Epkumentel                                                                                                    |                                                                                                    |
| Typ Datel                                                                                                    | Stand Mi                                                                                                    | B Datei                                                                                                    |                                                                                                    |
| PDF Beispiel PDF-Dokument.pdf                                                                                                    | 01 01 2024 15 08 56                                                                                                    | 0,040 Dokumente/Beispiel PDF-Dokum                                                                                                    | ient.pdf                                                                                                    |
| PDF Muster Rechnung.pdf                                                                                                    | 01.01.2024 17:49:42                                                                                                    | 0,239 Dokumente/Muster Rechnung.pd                                                                                                    | r                                                                                                    |
| PDF Muster Angebot.pdf                                                                                                    | 01.01.2024 18:30:42                                                                                                    | 0,243 DokumenteWuster Angebot.pdf                                                                                                    |                                                                                                    |
| maps?z=15&t=m&q=50.0558                                                                                                    | 031,8.8169199                                                                                                    | http://maps.google.de/maps?z=1                                                                                                    | 5&t=m&q=50.0558031,8.8169199                                                                                                    |
| www.Wartungsplaner.de                                                                                                    |                                                                                                    | https://www.Wartungsplaner.de                                                                                                    |                                                                                                    |
| MP4 Beispiel für ein Video.mp4                                                                                                    |                                                                                                    | DOKUMENTE\Beispiel für ein Vid                                                                                                    | leo.mp4                                                                                                    |
|                                                                                                    | Heading                                                                                                    |                                                                                                    | We have program to an other sectors and and the sector of the sectors and the sectors of the sectors and the sectors and the s |
| And in the set of the set of the |                                                                                                    |                                                                                                    |                                                                                                    |
|                                                                                                    | 272 and a second second                                                                                                    | Headine                                                                                                    |                                                                                                    |
| e .                                                                                                    |                                                                                                    |                                                                                                    |                                                                                                    |
| in d'ante avenue adquire de art fan mann de al terre belen a talente<br>Anne mil al les adquis d'ant aux aven tant de distantes des M<br>anne ad al les adquis d'ant par de la statut de distantes de set                                                                                                    |                                                                                                    | an an air an an an an ann ann ann ann ann ann an                                                                                                    |                                                                                                    |
| lagin i an an a man agus lantan an an an an an an an an an an an an a                                                                                                    | HeadTre                                                                                                    |                                                                                                    |                                                                                                    |
|                                                                                                    | Lane have hits it one, common suffering, fit, and the reason street maps within a binn a                                                                                                    |                                                                                                    |                                                                                                    |
|                                                                                                    | Objekt       Anhang         Image: Constraint of the second of the second of | Objekt Anhang Bild Adress Tech     Objekt Anhang Bild Adress Tech     Image: Description of the second second seco | Objekt Annang Bild Adresse Technik Sonstiges Annang   0 0                                                                                                    |

Geben Sie bitte die maximale PDF Größe oben an.

max.MB für PDF 2,000

Weiterhin wird in der Liste der Dateien die Dateigröße angezeigt.

Dies wurde in den Objekten, Berichten und Kontakten umgesetzt.

Hoppe Unternehmensberatung Beratung für Informationsmanagement Seligenstädter Grund 8 63150 Heusenstamm

### 5 Gefahrstoffmodul Sicherheitsdatenblätter abhängig von Dateigröße anzeigen

Bisher wurde die Sicherheitsdatenblätter in Form von PDF Dateien angezeigt, indem aus dem Sicherheitsdatenblatt seitenweise einzelne Bilder erzeugt wurden.

Bei größeren PDF Dateien kann das etwas dauern.

Um die Performance zu verbessern, kann man jetzt angeben, bis zu welcher Dateigröße eine Vorschau der PDF Datei angezeigt werden soll.

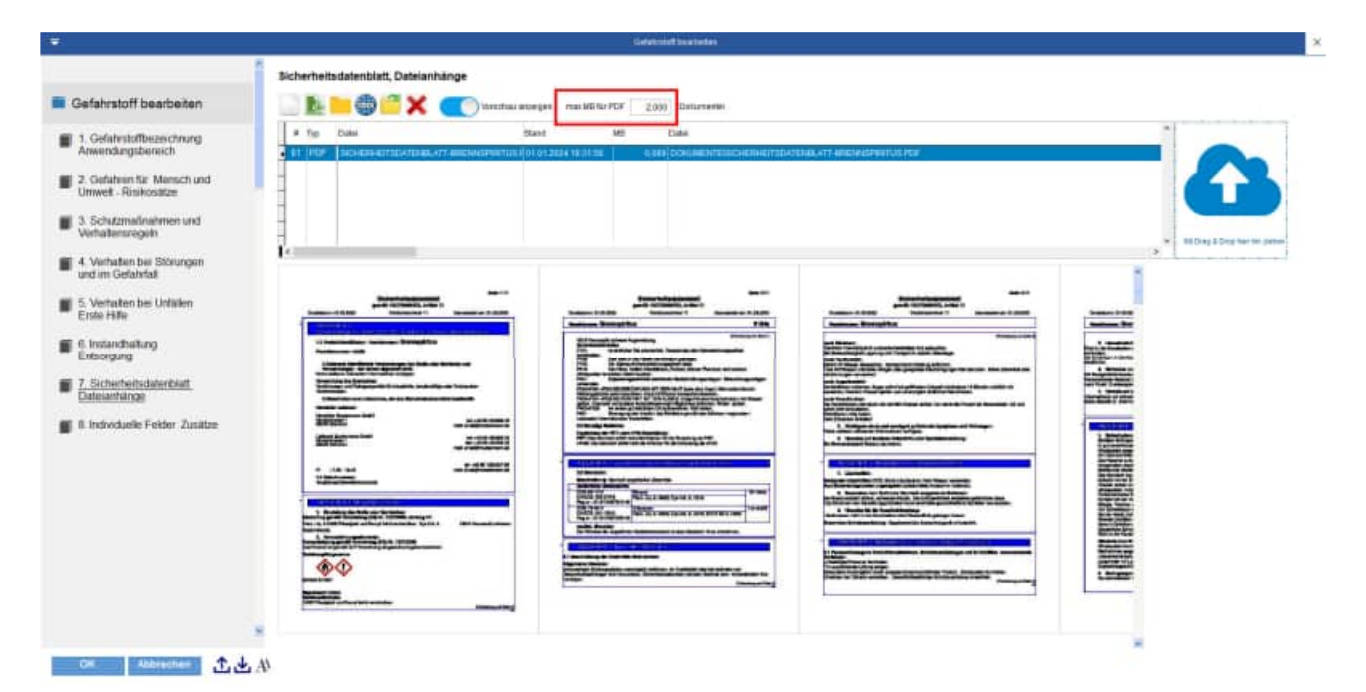

Geben Sie bitte die maximale PDF Größe oben an.

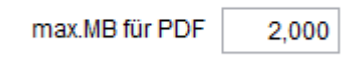

Weiterhin wird in der Liste der Sicherheitsdatenblätter die Dateigröße angezeigt.

Hoppe Unternehmensberatung Beratung für Informationsmanagement Seligenstädter Grund 8 63150 Heusenstamm

#### 6 Messenger / E-Mail bei Statusänderung

Das Zusatzmodul Messenger bzw e-Mail- bei Statusänderung ist neu.

Wartungsplaner Messenger ist ideal für Statusmeldungen in Berichten.

#### Sie möchten per E-Mail benachrichtigt werden, wenn sich der Status in einem Bericht ändert?

Dieses Modul ist ein Status-Tracker und benachrichtigt darüber, ob ein Bericht geändert oder erledigt wurde. Nach der Änderung im Bericht wird direkt eine E-Mail gesendet. Die Auswahl der Empfänger erfolgt aus der Kontakttabelle.

Ideal wenn Sie bei Neuaufnahme von Störungen eine E-Mail automatisch senden möchten. Oder wenn ein bestimmter Bericht erledigt wird, der für Sie sehr wichtig ist.

|                                                                                                    | 121                  |                            |          | Concerning and the second second second second second second second second second second second second second s |       |         |
|----------------------------------------------------------------------------------------------------|----------------------|----------------------------|----------|----------------------------------------------------------------------------------------------------|-------|---------|
|                                                                                                    | Erledigung in diesem | Bericht                    |          |                                                                                                    |       |         |
| Baricht                                                                                                    | (10) Extrage         |                            |          | (0) Einitridge                                                                                                  |       |         |
| 10.07 2025 Profess                                                                                                    | Kontalt              | stitut                     | A        | Kontatt                                                                                                    | attai |         |
| The second second second second second second second second second second second second second second second se                                                                                                    | Berbener             | ents@vflamungspillerent.me |          | 1                                                                                                    |       |         |
| Enedgung in diesem bencht                                                                                                    | Electrofactoral      | entogivitarturigsplaner.da | 30       | 1                                                                                                    |       |         |
|                                                                                                    | Instandhaftang       | entogevranturegaplianer de | -        |                                                                                                    |       |         |
| Anderung in diesem Bericht                                                                                                    | Hein, Risf           | into@vilarturvgsplaner.de  | e-       |                                                                                                    |       |         |
|                                                                                                    | Rurde, Catsten       | anto@vilanturigaplaner.ite |          |                                                                                                    |       |         |
|                                                                                                    | Muner, Horst         | entoge/cartur/gaptaner.de  |          |                                                                                                    |       |         |
| Objekt                                                                                                    | Cito, Dirk           | into@Viarturgsplarer.de    |          |                                                                                                    |       |         |
| 300-1102 Elaktrobuberation 1500 km                                                                                                    | Prutgeritt           | erto@Viartungsplaner.de    |          |                                                                                                    |       |         |
| and the second second second                                                                                                    | Prutshile            | antogr/rartungspraner.de   |          | -                                                                                                    |       |         |
| Erledigung eines Berichtes zu                                                                                                    | Bachnundsger         | erta@vrantungspraner.de    |          | -                                                                                                    |       |         |
| diesem Objekt                                                                                                    | Schmidt, Sabine      | ento@Viartungsplaner.de    |          |                                                                                                    |       |         |
| Antering since Dariether mi                                                                                                    | Schneider, Gerhant   | entoge/rantungsplaner.de   |          |                                                                                                    |       |         |
| discon Chiefd                                                                                                    | 19chutz              | into@Vrantungsplaner.de    |          |                                                                                                    |       |         |
| Gitzatarii Geljeni.                                                                                                    | Deholze, Christian   | ento@Warturgsplaner.de     |          |                                                                                                    |       |         |
| Neuer Bericht zu dem Objekt                                                                                                    | Dranter, Alexander   | erto@Viarturgaptioner.de   |          | 1                                                                                                    |       |         |
| -                                                                                                    | Deforvigte Person    | into@vlarturgaplanar.de    |          |                                                                                                    |       |         |
|                                                                                                    | ederne Fanta         | into@viarturgsplaner.de    |          |                                                                                                    |       |         |
| Mandant                                                                                                    | Oberwachungsstelle   | enta@Vrantungsplaner.4e    |          | 1                                                                                                    |       |         |
| 1 Algemeine Pröffruten                                                                                                    |                      |                            |          | -                                                                                                    |       |         |
| T faither an along Residence in                                                                                                    | 1.4                  |                            |          |                                                                                                    |       |         |
| diesem Mandarten                                                                                                    | -                    |                            |          | -                                                                                                    |       |         |
| Anderson since Berichter in                                                                                                    | -                    |                            |          |                                                                                                    |       |         |
| Anderung enters Denumers m                                                                                                    |                      |                            |          |                                                                                                    |       |         |
| chestern waandaneen                                                                                                    | 1                    |                            |          |                                                                                                    |       |         |
| Neuer Bericht zu dem Objekt                                                                                                    | 7                    |                            |          |                                                                                                    |       |         |
|                                                                                                    |                      |                            |          | 1                                                                                                    |       |         |
|                                                                                                    |                      |                            |          |                                                                                                    |       |         |
| Einstellung eMail-Account                                                                                                    | 3                    |                            |          |                                                                                                    |       |         |
|                                                                                                    |                      |                            |          |                                                                                                    |       |         |
| and the state of the state of t | - B                  |                            |          | 5                                                                                                    |       |         |
| eMail-Acount exrictiten                                                                                                    |                      | _                          | <b>*</b> | 1                                                                                                    |       |         |
|                                                                                                    |                      |                            |          |                                                                                                    |       | · · · · |

#### Sie können per e-Mail benachrichtigt werden, wenn:

- ein neuer Bericht erstellt wird,
- ein Bericht erledigt wird
- ein Bericht geändert wird

Hoppe Unternehmensberatung Beratung für Informationsmanagement Seligenstädter Grund 8 63150 Heusenstamm

#### Die Definition erfolgt auf folgenden Ebenen

- Mandanten alle Berichte zum Mandanten
- Objekt alle Bericht zum Objekt
- Bericht ein spezieller Bericht

| Baricht                                         | (18) Einträge      |                        |     | [0] Einträge |       |  |
|-------------------------------------------------|--------------------|------------------------|-----|--------------|-------|--|
| 27.03.2025 vierteliährliche Wartung             | Kontakt            | elitait                | -   | Kontakt      | eMail |  |
| Line Line moneyaminane training                 | Beclenet           | into@Watungsplaner.ce  | >   |              |       |  |
| Erledigung in diesem Bericht                    | Einktrofachkraft   | info@Wartungsplaner.de | >>  |              |       |  |
|                                                 | Instandhaltung     | info@Wartungsplaner.de |     |              |       |  |
| Anderung in diesem Bericht                      | Klein, Raff        | info@Wartungsplaner.de | <   | 1            |       |  |
|                                                 | Kunze, Carsten     | info@Wartungsplaner.de |     | 1            |       |  |
|                                                 | Muller, Horst      | info@Wartungsplaner.de |     | _            |       |  |
| Objekt                                          | Otto, Dirk         | info@Wartungsplaner.de |     |              |       |  |
| 300-3007 Absaunaniana                           | Prüfgerät          | info@Wartungsplaner.de |     |              |       |  |
| and and a second month.                         | PrututeSe          | info@Wartungsplaner.de |     | _            |       |  |
| Erledigung eines Berichtes zu                   | Sachkundiger       | info@Wartungsplaner.de |     | 1            |       |  |
| diesem Objekt                                   | Schmidt, Sabine    | info@Wartungsplaner.de |     | 1            |       |  |
| Andoning ginor Berichter zu                     | Schneider, Gerhard | info@Wartungsplaner.de |     |              |       |  |
| diesom Objekt                                   | Schutz             | info@Wartungsplaner.de |     | 1            |       |  |
| diesen objekt                                   | Schulze, Christian | info@Wartungsplaner.de |     | 9            |       |  |
| Neuer Bericht zu dem Objekt                     | Winter, Alexander  | info@Wartungsplaner.de |     | _            |       |  |
|                                                 | betahigte Person   | info@Wartungsplaner.de |     | 8            |       |  |
|                                                 | eiterne Firma      | info@Wartungsplaner.de |     | <u> </u>     |       |  |
| Mandant                                         | Oberwachungsstelle | info@Wartungsplaner.de |     | _            |       |  |
| 1 Allgemeine Prüffristen                        |                    |                        |     | 1            |       |  |
| Distantiation along Desighter in                |                    |                        |     | 1            |       |  |
| diesem Mandanten                                |                    |                        |     |              |       |  |
| Anderung eines Berichtes in<br>diesem Mandanten | -                  |                        |     |              |       |  |
| Greatern mandanten                              | 1                  |                        |     |              |       |  |
| Neuer Bericht zu dem Objekt                     | -                  |                        |     | -            |       |  |
|                                                 |                    |                        |     | 1            |       |  |
| Einstellung einall-Account                      | -                  |                        |     | -            |       |  |
|                                                 |                    |                        |     | -            |       |  |
| eMail-Acount einrichten                         | 5                  |                        |     | -            |       |  |
|                                                 | I.c.               |                        |     | 1 c          |       |  |
| Management I trans int worthandon               | •                  |                        | - ÷ | •            |       |  |

Die Benachrichtigung können Sie für eine bestimmte Kategorie definieren

#### **Beispiele:**

- Störung
- Reparatur
- Wartung

Die Auswahl der Adressaten erfolgt aus der Kontakttabelle

Hoppe Unternehmensberatung Beratung für Informationsmanagement Seligenstädter Grund 8 63150 Heusenstamm

#### eMail-Account einrichten

Links unten befindet sich ein Menüpunkt zum eMail-Account einrichten. Geben Sie hier bitte ihren "eMail-Postbooten" ein, der die eMails versenden soll

|                                                 | Email-Transfertyp                                                        | @pop3 Osmtp                       | Wathungselaget de        |
|-------------------------------------------------|--------------------------------------------------------------------------|-----------------------------------|--------------------------|
| Bericht<br>10.07.2025 Profung                   | Mail Server                                                              |                                   | GMail.com<br>Web.de      |
| Erledigung in diesem Bericht                    | User-Name für das eMail Postfach<br>User-Passwort für das eMail Postfach |                                   |                          |
| Anderung in diesem Bericht                      |                                                                          | SSL Verschlüssellung              |                          |
| Objekt                                          |                                                                          | ohne Authentifizierung            |                          |
| 300-1102 Elektrohubwagen 1500 kg                | Port                                                                     |                                   |                          |
| Erledigung eines Berichtes zu<br>diesem Objekt  | Absender eMail-Adresse                                                   |                                   | v                        |
| Anderung eines Berichtes zu<br>diesem Objekt    | Absender Name                                                            |                                   | fade test-eMail-Postrach |
| Neuer Bericht zu dem Objekt                     | AN                                                                       |                                   |                          |
|                                                 | cc                                                                       |                                   |                          |
| Mandant                                         | BCC                                                                      |                                   |                          |
| Edadiauna aines Parishtes in                    | Betreff                                                                  | mein Betreff                      |                          |
| diesem Mandanten                                | Nachricht                                                                | meine Nachricht<br>meine 2. Zeile | î 🗘                      |
| Anderung eines Berichtes in<br>diesem Mandanten |                                                                          | meine 3. Zeile                    |                          |
| Neuer Bericht zu dem Objekt                     |                                                                          |                                   | •                        |
| Einstellung eMail-Account                       | Anhang                                                                   |                                   |                          |
| eMail-Acount einrichten                         | eMail-Account Speichern                                                  | Sende Test e-Mail                 |                          |
|                                                 |                                                                          |                                   |                          |

#### Layouts für die eMail

Es gibt 2 Layout für den eMail-Body im Unterordner Module\Messenger

- Module\Messenger\eMail-Inhalt-Layout1.html
- Module\Messenger\eMail-Inhalt-Layout1.html

Hoppe Unternehmensberatung Beratung für Informationsmanagement Seligenstädter Grund 8 63150 Heusenstamm

#### Wartungsplaner Messenger

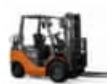

#### Objekt

| Objekt-Nr                                                                                      | 200-01 Gabelstapler E4566 , Flurförderzeug         |
|------------------------------------------------------------------------------------------------|----------------------------------------------------|
| TYP                                                                                            | Fuhrpark                                           |
| Gruppe:                                                                                        | Fuhrpark-Flurförderfahrzeuge                       |
| Ort:                                                                                           | 2. Halle                                           |
| Kostenstelle                                                                                   | 4020 Disposition                                   |
| Hersteller:<br>Typ<br>Fabrik-Nr:<br>Baujahr<br>Tragfähigkeit.:<br>Eigengewicht:<br>Anbaugerät: | STILL<br>ST 15024<br>3323/13213<br>2013<br>1500 kg |
| Antriebsart:                                                                                   | elektro                                            |

#### Bericht

| geplant                                                        | 16.04.2025                                                                                                |
|----------------------------------------------------------------|----------------------------------------------------------------------------------------------------|
| durchgeführt                                                   |                                                                                                    |
| Betreff                                                        | monatliche Inspektion                                                                                     |
| Kategorie                                                      | Wartung                                                                                                   |
| Berichtart                                                     | Priorität=MITTEL                                                                                          |
| Berichttyp                                                     | Intern (ungeplant)                                                                                        |
| Kostenart                                                      | Fremdkosten                                                                                               |
| Kostenträger                                                   | KT-3001                                                                                                   |
| Durchführung                                                   | Kunze, Carsten                                                                                            |
| Zuständig                                                      | Müller, Horst                                                                                             |
| UVV Prüfung gem VB<br>Prüfung von Flurfö<br>BG-Grundsatz "Prüf | G 9a und Betr.Sich.V.§10+§11 Hinsichtlich der<br>rderzeugen siehe<br>ung von Flurförderzeugen" (BGG 918). |

https://www.Wartungsplaner.de

Hoppe Unternehmensberatung Beratung für Informationsmanagement Seligenstädter Grund 8 63150 Heusenstamm

| Telefon:  | +49 (0) 61 04 / 6 53 27 |
|-----------|-------------------------|
| Telefax:  | +49 (0) 61 04 / 6 77 05 |
| E-Mail:   | info@Hoppe-Net.de       |
| Homepage: | www.Wartungsplaner.de   |

#### 7 Verlinkungen von Objekten auf Gefahrstoffe

Wenn eine Objekt-Nr oder Interne-Nr als Gefahrstoff-Nummer existiert, dann können Sie über die rechte Maustaste direkt auf dieses Gefahrstoff zugreifen.

| F Kaleni              | der (%)   | Objeit                                                                                             | 19           | Oetails     |      |
|-----------------------|-----------|----------------------------------------------------------------------------------------------------|--------------|-------------|------|
| Fälligkeit<br>14 Tage | ObjNr     | Bezeichnung                                                                                        | InterneNr    | Тур         | Grup |
| 01.01.25              | GEFST1003 | Dieselkraftstoff                                                                                   | 1003         | Gefahrstoff | Gefa |
| 01.02.25              | GEFST1006 | Interfion Food Grease 1                                                                            | 1006         | Gefahrstoff | Gefa |
| 01/01.25              | GEFST1005 | Oxonia active                                                                                      | 1005         | Gefahrstoff | Gefa |
| 01.02.25              | GEFST1004 | Reiniger / Desinfektionsreiniger                                                                   | 1004         | Gefahrstoff | Gefa |
| 01.01.25              | GEFST1001 |                                                                                                    | 40.04        | Gefahrstoff | Gefa |
| · · · · ·             | GEFSTINZ  | Objekt besrbeiten<br>Objekt Joschen<br>Objekt Liste der Berichte<br>Objekt Santrolling /Kennzahlen |              | Geraniston  | Gena |
|                       |           | Şuchen<br>Ehtern<br>Aktualisieren                                                                  |              |             |      |
|                       |           | Neuen Bericht                                                                                      |              |             |      |
|                       |           | PDF_Semmelmappe.von GEFST1001, Spirit                                                              | us (Ethanol) |             |      |
|                       | - F       | Jahresplan von GEFSTICOL Spinitus (Ethani                                                          | 10           | 1           |      |
| -                     |           | Gefahruteff beacheiten: GEFST1001 Interneh                                                         | 4:1001       |             |      |

In der Gefahrstoffmaske kann dieses Gefahrstoff direkt bearbeitet werden.

#### Übereinstimmung über:

- Objekt-Nummer
- Interne-Nummer

| and a second   | -americano -                | (Longitude)     | Beaut C                  |  | 0.0.00 |
|----------------|-----------------------------|-----------------|--------------------------|--|--------|
| -              | No. of Concession, Name     | Dawner T        | Designation of the local |  |        |
| and the second | Annual Street               | Dataches I      |                          |  |        |
|                | laterial .                  | Installe.       |                          |  |        |
| 0.0            | Description of Chevroletter | E Lasebuilt     |                          |  |        |
| ÷              | 7. Linger                   | E LANDALA       |                          |  |        |
| denine in      | and balance                 | E Louiser       |                          |  |        |
|                | 1.00                        | Description (b) |                          |  |        |
| - Data         | W 81200 -110                | Darren fr       |                          |  |        |
| in Calut       | 1.1                         | Supplement 19   |                          |  |        |
|                |                             |                 |                          |  |        |
|                |                             |                 |                          |  |        |

Wenn keine Gefahrstoff-Nummer zu einer der beiden Nummern existiert, dann erscheint eine Meldung:

|   | Fälligkeit<br>14 Tage | ObjNr              | Bezeichnung                                                                                                    | InterneNr  | Ty  |
|---|-----------------------|--------------------|----------------------------------------------------------------------------------------------------|------------|-----|
|   | 20.04.25              | 300-AV2            | Aktenvernichter IDEAL 2250                                                                                                    | AV02       | Ele |
|   | 29.10.25              | 200-08             | Dreifach-Steckdose                                                                                                    |            | Ele |
| - | 28.05.25              | 200-05             | Kaffeemaschine C 1000 Chromnick                                                                                                  | Kaffee-02  | Ele |
| , | 28 05 25              | 200-06             | Staubsauger S36                                                                                                    | Staubsauge | Eli |
|   | 26 05 25              | 200-07<br>Informat | Madilin resources to ball with OFE-Steck<br>on X<br>Kein Getahrstoff vorhanden<br>Objekt-Nr:200-06<br>Interne-Nr:Staubsauger 536 |            | Ek  |

Hoppe Unternehmensberatung Beratung für Informationsmanagement Seligenstädter Grund 8 63150 Heusenstamm

.

#### 8 Elektroschnittstelle: Löschen für mehrere Messungen

Beim Import der Messungen vom Gerätetyp Gossen Metrawatt Secutest Pro können jetzt mehre Prüfungen massenhaft gelöscht werden.

p =

| Gardening MEDPEST<br>VGE //PTUPE attacned on<br>MEX.NOT JR<br>MEX.NOT JR<br>MEX.NOT JR                                                                                                    | mana ta Asigan                                                                                                    | Ø                                                                                                    | Contraction of the second second seco                                                                                                    | turrest<br>Concernet Annualis Adapti<br>Sin                                                                                                    |                                                                               |                                                              |                     |                                                                                                    |                                                                                                    |                                                                                                    |       |   |
|----------------------------------------------------------------------------------------------------|----------------------------------------------------------------------------------------------------|----------------------------------------------------------------------------------------------------|----------------------------------------------------------------------------------------------------|----------------------------------------------------------------------------------------------------|-------------------------------------------------------------------------------|--------------------------------------------------------------|---------------------|----------------------------------------------------------------------------------------------------|----------------------------------------------------------------------------------------------------|----------------------------------------------------------------------------------------------------|-------|---|
| Annual Elitz Daniel<br>Conservati MCUIESZ<br>Annual MCUIESZ<br>Annual MCUIESZ<br>Annua                                                                                                    | 4 100ger                                                                                                    |                                                                                                    | Generation of the second second                                                                                                    | El Constanti de Constanti de Co |                                                                               |                                                              |                     |                                                                                                    |                                                                                                    |                                                                                                    |       |   |
| Sectory POSTICS<br>Sectory POSTICS<br>WE FIG actuse resound<br>Weight and actuse resound<br>which of a new sectors,<br>Mich of a new sectors, and                                                                                                    |                                                                                                    |                                                                                                    | TRONIC<br>PORT III dia                                                                                                    | National States                                                                                                    |                                                                               |                                                              |                     |                                                                                                    |                                                                                                    |                                                                                                    |       |   |
|                                                                                                    |                                                                                                    |                                                                                                    |                                                                                                    |                                                                                                    | ei –                                                                          | 0.0                                                          | 5                   |                                                                                                    |                                                                                                    |                                                                                                    | <br>_ | C |
|                                                                                                    |                                                                                                    |                                                                                                    |                                                                                                    | Gossen                                                                                                    | Metrawalt Gerätet                                                             | hp SECUTES                                                   | iT-PRO impr         | nt aus Secu-Datei                                                                                             |                                                                                                    |                                                                                                    |       |   |
|                                                                                                    | Hessunge                                                                                                    | n können                                                                                                    | gelöscht werden.                                                                                                    | 0,0%                                                                                                    | ( 0 von 311 nic                                                               | ht bestand                                                   | ten )               | Alle                                                                                                    | manderen                                                                                                    |                                                                                                    |       |   |
| kommien Info                                                                                                    | Satz#                                                                                                    | Lösche                                                                                                    | n Prüfing-Nr                                                                                                    | Prüfling                                                                                                    | Serien-Nr                                                                     | Herzteller                                                   | Тур                 | Schutzklasseben                                                                                               | anden Datum                                                                                                    | Zeit                                                                                                    |       |   |
| kommen Info<br>wahi der<br>10 Datei                                                                                                    | Satz#<br>285<br>206<br>287                                                                                                    | Lösche                                                                                                    | n Prüfing-Nr<br>91.1.002415<br>91.1.002419<br>91.1.002253                                                                                                    | Prüfling<br>Schulo Venerry<br>KQAS<br>KGAS<br>Mantar                                                                                                    | Serien-Nr                                                                     | Herzteller                                                   | Тур                 | Schutzklasseben<br>JA<br>JA                                                                                   | anden Datum<br>30.00.2024<br>30.06.2024<br>30.06.2024                                                                                                    | Zeit *<br>07.08.5<br>07.08.1<br>07.13.1                                                                                                    |       |   |
| kommen Info<br>wahl der<br>XJ Datei<br>sige der<br>LJ-Datei                                                                                                    | Satz#<br>205<br>205<br>206<br>257<br>288<br>208<br>208<br>290                                                                                                    | Lösche                                                                                                    | n Prüfing-Nr<br>91.1.002419<br>91.1.002419<br>91.1.002253<br>91.1.00229<br>91.1.001622<br>91.1.001624                                                                                                    | Profiling<br>Scholo Veneng<br>KGAS<br>KIGAS<br>Mentar<br>Nentar<br>KIGAS<br>Nettai                                                                                                    | Serien-Nr<br>CNK55910ZF<br>CNK83410L4                                         | Hersteller<br>hp<br>hp                                       | Typ<br>120W         | Schutzklassebes<br>JA<br>JA<br>JA<br>JA<br>JA<br>JA<br>JA<br>JA                                               | anden Datum<br>30.00.2024<br>30.00.2024<br>30.00.2024<br>30.00.2024<br>30.00.2024<br>30.00.2024<br>30.00.2024                                                                                                    | Zeit *<br>07 06 5<br>07 06 5<br>07 10 1<br>07 10 5<br>07 22 4<br>07 22 4                                                                                                    |       |   |
| kommen Info<br>wahl der<br>30 Gatei<br>eige der<br>33-Datei<br>ereitung der<br>sungen                                                                                                    | S atz#<br>205<br>206<br>257<br>288<br>218<br>290<br>291<br>292<br>293<br>294                                                                                                    |                                                                                                    | n Prufing-Nr<br>91.1.002415<br>91.1.002415<br>91.1.002253<br>91.1.002253<br>91.1.001225<br>91.1.001225<br>91.1.001077<br>91.1.001077<br>91.1.001077<br>91.1.001285<br>91.1.001286<br>91.1.001286                                                                                                    | Pruifing<br>Schulos Verseng<br>KGAS<br>KGAS<br>Manitar<br>Manitar<br>Manitar<br>Natatel<br>3-fact Verteiler<br>Netzteil<br>KGAS<br>Netzteil<br>KGAS                                                                                                    | Serien-Nr<br>CNK55010ZF<br>CNK8341DL4                                         | Hersteller<br>hp<br>hp<br>hp<br>hp                           | Typ<br>120W         | Schutzkiasseben<br>34<br>44<br>44<br>44<br>44<br>44<br>44<br>44<br>44<br>44<br>44<br>44<br>44                 | anden Datum<br>50.05.2024<br>30.06.2024<br>30.06.2024<br>30.06.2024<br>30.06.2024<br>30.06.2024<br>30.06.2024<br>30.06.2024<br>30.06.2024<br>30.06.2024<br>30.06.2024<br>30.06.2024                                                                                                    | Zeit *<br>07.08.5<br>07.08.5<br>07.08.2<br>07.08.2<br>07.18.6<br>07.22.4<br>07.29.2<br>07.29.2<br>07.29.2<br>07.45.6<br>0.45.6<br>0.45.6<br>0.45.6<br>0.5.29.2<br>0.7.29.2<br>0.7.45.6<br>0.8.5<br>0.7.08.5<br>0.7.08.5<br>0.7.08.5<br>0.7.08.5<br>0.7.08.5<br>0.7.08.5<br>0.7.08.5<br>0.7.08.5<br>0.7.08.5<br>0.7.08.5<br>0.7.08.5<br>0.7.08.5<br>0.7.08.5<br>0.7.08.5<br>0.7.08.5<br>0.7.08.5<br>0.7.08.5<br>0.7.08.5<br>0.7.08.5<br>0.7.08.5<br>0.7.08.5<br>0.7.08.5<br>0.7.08.5<br>0.7.08.5<br>0.7.24.5<br>0.7.29.5<br>0.7.29.5<br>0.7.31.5<br>0.7.29.5<br>0.7.31.5<br>0.7.29.5<br>0.7.35<br>0.7.35<br>0.7.35<br>0.7.29.5<br>0.7.35<br>0.7.35<br>0.7.35<br>0.7.35<br>0.7.29.5<br>0.7.35<br>0.7.35<br>0.7.35<br>0.7.35<br>0.7.35<br>0.7.35<br>0.7.35<br>0.7.35<br>0.7.35<br>0.7.35<br>0.7.35<br>0.7.35<br>0.7.35<br>0.7.35<br>0.7.35<br>0.7.35<br>0.7.35<br>0.7.35<br>0.7.35<br>0.7.55<br>0.7.55<br>0.7                                                                                                    |       |   |
| kommen Info<br>Wahi der<br>U Datei<br>Sige der<br>U-Datei<br>ereitung der<br>sungen<br>Juolf der<br>sungen<br>sichnis des                                                                                                    | Sata#<br>245<br>206<br>257<br>238<br>258<br>259<br>290<br>291<br>290<br>291<br>292<br>292<br>293<br>234<br>295<br>256<br><                                                                                                    |                                                                                                    | n Prüfling-Nr<br>91.1 002415<br>91.1 002419<br>91.1 002419<br>91.1 002419<br>91.1 002453<br>91.1 001823<br>91.1 001824<br>91.1 001824<br>91.1 001824<br>91.1 001825<br>91.1 001295<br>91.1 001295<br>91.1 001295<br>91.1 001985<br>91.1 001985                                                                                                    | Pruifing<br>Schulo-Verseng<br>KGAS<br>KGAS<br>Manitar<br>Manitar<br>KGAS<br>Netzteil<br>3-fach Verteiler<br>KGAS<br>Netzteil<br>3-fach Verteiler<br>KGAS                                                                                                    | Serien-Nr<br>CHK550162P<br>CHK83410L4                                         | Herzteller<br>hp<br>hp<br>hp<br>hp<br>Ascom<br>hp<br>ah-myer | Typ<br>120W<br>120W | Schutzkiassebes                                                                                               | anden Dahm<br>50.05 mild<br>30.05 2024<br>30.05 2024<br>30.05 2024<br>30.05 2024<br>30.05 2024<br>30.05 2024<br>30.05 2024<br>30.05 2024<br>30.05 2024<br>30.05 2024<br>30.05 2024<br>30.05 2024                                                                                                    | Zeit * * * * * * * * * * * * * * * * * * *                                                                                                    |       |   |
| kommen Info<br>Wahi der<br>W Datei<br>S-Datei<br>S-Datei<br>ereitung der<br>sungen<br>Skoll der<br>sungen<br>eichnis des<br>ungspfarvers<br>dantarwahi                                                                                                    | S.4229<br>2.5<br>2.06<br>2.07<br>2.07<br>2.08<br>2.07<br>2.09<br>2.91<br>2.92<br>2.94<br>2.95<br>2.96<br>2.96<br>2.96<br>2.96<br>2.96<br>2.96<br>2.96<br>4.97<br>4.97<br>2.96<br>2.96<br>4.97<br>4.97<br>2.95<br>2.95<br>4.97<br>4.97<br>2.95<br>2.95<br>4.97<br>4.97 | Lösche                                                                                                    | n Prüfing-Nr<br>91.002415<br>91.002415<br>91.002415<br>91.0022415<br>91.002249<br>91.002239<br>91.001624<br>91.001624<br>91.001624<br>91.001624<br>91.001285<br>91.001285<br>91.001285<br>91.001285<br>91.001882<br>91.001882<br>91.0018                                     | Pruffing<br>Schuls-Verwerg<br>XGAS<br>KGAS<br>KGAS<br>Maritar<br>Maritar<br>Maritar<br>Natital<br>3-fach Verteiler<br>KGAS<br>Natital<br>2-fach Verteiler<br>KGAS<br>Natital<br>2-fach Verteiler<br>KGAS                                                                                                    | Serien-Nr<br>CHK5501027<br>CNK63410L4                                         | Herzteller<br>hp<br>hp<br>Aacom<br>hp<br>af-meyer            | Typ<br>128W         | Schutzkassebes<br>A<br>A<br>A<br>A<br>A<br>A<br>A<br>A<br>A<br>A<br>A<br>A<br>A<br>A<br>A<br>A<br>A<br>A<br>A | anden Dahum<br>0.06 00000<br>30.00.2024<br>30.00.2024<br>30.00.2024<br>30.00.2024<br>30.00.2024<br>30.00.2024<br>30.00.2024<br>30.00.2024<br>30.00.2024<br>30.00.2024<br>30.00.2024<br>30.00.2024<br>30.00.2024<br>30.00.2024                                                                                                    | Zeit >><br>(0.50)<br>07 00 1<br>07 13 1<br>07 13 1<br>07 13 1<br>07 13 1<br>07 13 1<br>07 29 1<br>07 29 1<br>07 29 1<br>06 20 1<br>10 34 1<br>10 34 1<br>>><br>>><br>>><br>>><br>>><br>>><br>>><br>>                                                                                                    |       |   |
| kammen Info<br>Wahi der<br>2U Datei<br>eige der<br>J-Datei<br>ereitung der<br>sungen<br>binil der<br>sungen<br>sichnis des<br>hungsplaners<br>dantermahl<br>dnung Objekten<br>Prufberichten                                                                                                    | Satz#<br>285<br>285<br>287<br>288<br>290<br>291<br>292<br>293<br>294<br>295<br>295<br>295<br>295<br>295<br>€<br>€<br>H======<br>Train<br>295<br>296<br>295<br>296<br>295<br>296<br>297<br>296<br>297<br>296<br>296<br>297<br>296<br>296<br>296<br>296<br>296<br>296<br>296<br>296                                                                                                    | Lösche                                                                                                    | n Prüfing-Nr<br>91.002745<br>91.002745<br>91.002345<br>91.002345<br>91.002353<br>91.002299<br>91.001624<br>91.001624<br>91.001624<br>91.001624<br>91.001626<br>91.001295<br>91.001295<br>91.001295<br>91.001295<br>91.001985<br>91.00198                                     | Prufing Schulz-Velmeng KDAS KDAS KDAS KDAS KDAS KDAS Kontar Netztel J-fach Verteiler KDAS Netztel -TB                                                                                                    | Serien-Nr<br>CHK550102P<br>CNK8341DL4                                         | Herzteller<br>hp<br>hp<br>Aacom<br>hp<br>ah-meyer            | Typ<br>128W<br>128W | Schutzkiaseebes<br>200<br>200<br>200<br>200<br>200<br>200<br>200<br>20                                        | anden Dahum<br>1 6 40 2014<br>3 0 0 0 2024<br>3 0 0 0 2024<br>3 0 0 2024<br>3 0 0 0 0 0 0 0 0 0 0 0 0 0 0 0 0 0 0 0                                                              | Zeit ************************************                                                                                                    |       |   |
| kommen Info<br>wahi der<br>SU Datei<br>eige der<br>UF-Datei<br>sungen<br>sungen<br>sun | Satz#<br>205<br>205<br>207<br>208<br>209<br>209<br>209<br>209<br>209<br>209<br>209<br>209                                                                                                    | Löncher<br>Löncher<br>Lön | n Prüfing-Nr<br>91.002415<br>91.002415<br>91.002415<br>91.002259<br>91.002529<br>91.001622<br>91.001622<br>91.001627<br>91.001265<br>91.001265<br>91.001265<br>91.001625<br>91.00162<br>91.00162<br>91.00162<br>91.0                     | Pruffing Schulp-Verwerz KGAS KGAS KGAS Netztei S-fach Verteiler Notzteil S-fach Verteiler KGAS Netzteil S-fach Verteiler KGAS Netzteil S-fach Verteiler CGAS Netzteil S-fach Verteiler                                                                                                    | Serien-Nr<br>CNKSS0102P<br>CNK8341DL4<br>1<br>Issauwerta<br>Issauwerta + Sich | Hersteller<br>hp<br>hp<br>hp<br>hp<br>hp<br>hp<br>al-meyer   | Typ<br>120W<br>120W | Schulthiasethen                                                                                               | anden Dahum<br>1 405 mm 4<br>3 0 0 0 2024<br>3 0 0 0 2024<br>3 0 0 0 2024<br>3 0 0 0 2024<br>3 0 0 0 2024<br>3 0 0 0 2024<br>3 0 0 2024<br>3 0 0 0 2024<br>3 0 0 0 2024<br>3 0 0 0 0 0 0 0 0 0 0 0 0 0 0 0 0 0 0 0                                                                                                    | Zeit<br>07 081<br>07 081<br>07 081<br>07 081<br>07 181<br>07 181<br>07 182<br>07 224<br>07 224<br>07 224<br>07 224<br>10 341<br>07 451<br>08 381<br>10 341<br>07 34<br>07 34<br>0 |       |   |
| kommen Info<br>Wahi der<br>UD Datei<br>US Datei<br>sungen<br>sungen<br>sungen<br>eichnis des<br>sungeplaners<br>dantamsahl<br>drung Objekten<br>Prüberichten<br>nimport                                                                                                    | Satz#<br>205<br>205<br>207<br>288<br>299<br>299<br>299<br>299<br>299<br>299<br>299                                                                                                    | Lönche                                                                                                    | n Prufing-Nr<br>91.002415<br>91.002415<br>91.002419<br>91.00245<br>91.00253<br>91.001623<br>91.001623<br>91.001627<br>91.001627<br>91.00126<br>91.00126<br>91.00126<br>91.00126<br>91.00126<br>91.00162<br>91.00162<br>91.00 | Pruffing Schulz-Vermeng KGAS KGAS Wantar Wantar Wantar Natasi Natasi KGAS Natasi KGAS Natasi Natasi S-fach Verheier KGAS ven:: -III) Informationen                                                                                                    | Serien-Nr<br>CHKSSD102P<br>CHK8341DL4                                         | Hersteller<br>hp<br>hp<br>hp<br>hp<br>hp<br>ah-meyer         | Typ<br>128W<br>128W | Schutzkassehen<br>A<br>A<br>A<br>A<br>A<br>A<br>A<br>A<br>A<br>A<br>A<br>A<br>A<br>A<br>A<br>A<br>A<br>A<br>A | anden Dahum<br>5 00.2024<br>3 0.00.2024<br>3 0.00. | Zeit<br>07 08:1<br>07 08:1<br>07 08:1<br>07 08:1<br>07 18:1<br>07 18:1<br>07 22:2<br>07 22:2<br>07 22:2<br>07 22:1<br>07 22:1<br>07 22                                                                                                    |       |   |

Hoppe Unternehmensberatung Beratung für Informationsmanagement Seligenstädter Grund 8 63150 Heusenstamm

#### Löschen für mehrere Messungen mit Kontrollkästchen

Nutzen Sie bitte die Option "Alle markieren", um mehrere Messergebisse auf einmal markieren möchten

| 1       Willkommen Info       Satz#       Löschen Putling-Nr       Profiling       Serien-Nr       Hersteller       Typ       Schutzidassebestande         2       Auswahl der<br>SECU Datei       115       0       11.00216       Hetztel       Hama       04.         3       Anzeige der<br>SECU-Datei       116       0       11.00216       Polarite       Conrad       04.         3       Anzeige der<br>SECU-Datei       118       0       11.00216       Polarite       Conrad       04.         4       Aufbereitung der-<br>Messungen       100       0       11.00216       Beamer       Euromate Gmt       04.         193       0       11.002046       Beamer       Ebro       EHP-TW1000       14.         194       0       11.002046       Beamer       EKI       LCxR41       04.         194       0       11.002046       Beamer       EKI       LCxR41       04.         195       0       11.002046       Beamer       EKI       LCxR41       04.         194       0       11.000356       Montor       3C0650093T       hp       650V       04.         195       0       11.000356       Montor       3C0650093T       hp                                                                                                    | Datum         Zeit           27.08.2024         09:34:5           27.08.2024         09:42:5           27.08.2024         10:45:2           27.08.2024         10:45:2           27.08.2024         10:45:2           27.08.2024         11:20:2           27.08.2024         11:20:2           27.08.2024         11:59:2         |
|----------------------------------------------------------------------------------------------------|----------------------------------------------------------------------------------------------------|
| Auswahl der<br>SECU Datei       165       ✓       1.100346       Netttele       Hama       IA         Auswahl der<br>SECU Datei       Anzeige der<br>SECU-Datei       1.1002915       Poleritie       Conrad       IA         Anzeige der<br>SECU-Datei       SECU-Datei       IA       IA       IA         Aufbereitung der<br>Messungen       Main 1.002915       Poleritie       Conrad       IA         192       0.1.002916       Poleritie       Euromate Grit       IA         192       0.1.002045       Beamer       Epson       EVF-TW1000       IA         193       0.1.002045       Beamer       Epson       EVF-TW1000       IA         194       0.1.002045       Beamer       Epson       EVF-TW1000       IA         195       0.1.002045       Computer       3C06500937       hp       IA         195       0.1.001571       Nettelei       hp       6SW       IA         196       0.1.001571       Nettelei       hp       6SW       IA         195       0.1.001571       Nettelei       hp       6SW       IA         196       0.1.001571       Nettelei       hp       6SW       IA         197       1.001571       Nett                                                                                                    | 27.08.2024 09:34:5<br>27.08.2024 09:42:3<br>27.08.2024 10:40:4<br>27.08.2024 10:18:1<br>27.08.2024 10:40:4<br>27.08.2024 10:45:2<br>27.08.2024 11:20:2<br>27.08.2024 11:20:2<br>27.08.2024 11:59:2                                                                                                    |
| Auswahl der<br>SECU Datei       106       0       0.1002146       Nettreil       0       0.4         Anzeige der<br>SECU-Datei       108       0       0.1002916       Polaritie       Conrad       0.4         Anzeige der<br>SECU-Datei       109       0       0.1002916       Polaritie       Conrad       0.4         Aufbereitung der<br>Messungen       191       0       0.1002916       Polaritie       Conrad       0.4         192       0       0.1002916       Beamer       Euromate Grit       0.4         192       0       0.1002045       Beamer       Ekil       0.2×841       0.4         193       0       0.1002046       Beamer       Ekil       0.4×841       0.4         194       0       0.1002046       Beamer       Ekil       0.4×841       0.4         194       0       0.1002046       Beamer       Ekil       0.4×841       0.4×844         195       0       0.1002046       Beamer       Ekil       0.4×844       0.4×844         196       0       0.1002046       Montor       3C06500937       hp       0.4×844         196       0       0.1002046       Montor       3C06500937       hp       0.4×844                                                                                                    | 27.08.2024 09:42:3<br>27.08.2024 10:18:1<br>27.08.2024 10:40:4<br>27.08.2024 10:45:2<br>27.08.2024 10:45:2<br>27.08.2024 11:20:2<br>27.08.2024 11:59:2                                                                                                    |
| Auswahl der<br>SECU Datei     167     0     1.1002917     Pelarite     Conrad     JA       Anzeige der<br>SECU-Datei     118     0     1.1002915     Polarite     Conrad     JA       Aufbereitung der<br>Messungen     190     0     1.1002915     Polarite     Conrad     JA       190     0     1.1002915     Polarite     Conrad     JA       190     0     1.1002915     Polarite     Conrad     JA       Aufbereitung der<br>Messungen     192     0     1.1002057     Kaffeernaschine     Philips     Senseo     JA       192     0     1.1002045     Beamer     EKI     LC-X841     JA       193     1.1002045     Computer     Fulkau     _065056     JA       194     1.1002049     Computer     Fulkau     _065056     JA       195     1.1002049     Computer     Fulkau     _065056     JA       197     1.1002049     Computer     Sesones     JA     JA       Vartungsplaners     Mandantenwahl     Narschlusskontrolle     L-H)     Bes       Mandantenwahl     Zachtparfg.     Stehtparfg.     Bes       Zoordnung Objekten     UM Prüfberichten     OK     Messswerte     DK       Datenimport <td< td=""><td>27.98.2624         10:18.1           27.98.2624         10:40.4           27.98.2624         10:40.4           27.98.2624         10:45.2           27.98.2624         11:20.2           27.08.2024         11:20.2           27.08.2024         11:21.4           27.08.2024         11:21.4           27.08.2024         11:59.2</td></td<>                                                                                                    | 27.98.2624         10:18.1           27.98.2624         10:40.4           27.98.2624         10:40.4           27.98.2624         10:45.2           27.98.2624         11:20.2           27.08.2024         11:20.2           27.08.2024         11:21.4           27.08.2024         11:21.4           27.08.2024         11:59.2 |
| SCCO Data     188     1.1002915     Polarite     Conrad     JA       Anzeige der<br>SECU-Datei     119     1.1002915     Polarite     Conrad     JA       Aufbereitung der<br>Messungen     191     1.1002957     Katfieemaschne     Philps     Senseo     JA       192     1.1002045     Beamer     Epson     EMP-TW1000     JA       193     1.1002045     Beamer     EKI     LC-X841     JA       194     1.1002049     Computer     Fulksu     J65056     JA       195     1.1002049     Computer     Fulksu     J65056     JA       195     1.1002049     Computer     Fulksu     J65056     JA       197     1.1001566     Montor     3C06500937     hp     65W     JA       Verzeichnis des<br>Wartungsplaners     Messwerte mit Sichtprüfungen:     Imp     Imp     JA     JA       Varzeichnung Objekten<br>und Prüfberichten     Imp     Stechaptrig     Bear     OK       Datenimport     Imp     Stechaptrig     OK     Bear       Fertig     Int Überschriften     Stammdaten     OK                                                                                                    | 27.08.2024 10:40:4<br>27.08.2024 10:45:2<br>27.08.2024 11:20:2<br>27.08.2024 11:20:2<br>27.08.2024 11:37:1<br>27.08.2024 11:59:2                                                                                                    |
| Anzeige der<br>SECU-Datei     199     0     0     1.002916     Pelerite     Conrad     JA       Aufbereitung der<br>Messungen     192     0     1.1001903     Heitberfter     Euromate Omt     JA       192     0     1.1002045     Beamer     Epson     EMP-TW1000     UA       193     0     1.1002045     Beamer     EKI     LC-XB41     UA       193     0     1.1002046     Beamer     EKI     LC-XB41     UA       194     0     1.1002049     Computer     Fulksu     .065056     UA       195     0     1.1002049     Computer     Fulksu     .065056     UA       195     0     1.1002049     Computer     Fulksu     .065056     UA       196     0     1.1001571     Netzel     Netzel     Na       Vorzeichnis des<br>Wartungsplaners     Mandantenwahl     Keine Schäden oder Verschmutznungen     OK       2     Stehtperfg.     Bea     Bea     OK       2     Stehtperfg.     Bea     Det       2     Stehtperfg.     Bea     OK       2     Stehtperfg.     Bea     OK       2     Stehtperfg.     Bea     OK       2     Stehtperfg.     Bea <td>27.08.2024 10:45:2<br/>27.08.2024 11:20:2<br/>27.08.2024 11:20:2<br/>27.08.2024 11:37:1<br/>27.08.2024 11:59:2</td>                                                                                                    | 27.08.2024 10:45:2<br>27.08.2024 11:20:2<br>27.08.2024 11:20:2<br>27.08.2024 11:37:1<br>27.08.2024 11:59:2                                                                                                    |
| Hild Big Udf       190       0       0.1.001593       Hesbuefter       Euromate Gmt       JA         Aufbereitung der<br>Messungen       190       0       0.1.002057       Kaffeemaschine       Philps       Senaeo       JA         192       0       0.1.002045       Beamer       Einstellen       EMP-TW1000       JA         193       0       1.002046       Beamer       EIKI       LC-X841       JA         194       0       1.1.001580       KGA       Fultsu       -065056       JA         194       0       1.1.001596       Montor       3C0650093T       hp       65W       JA         Verzeichnis des<br>Wartungsplaners       197       0       1.1.001571       Netzel       Netzel       JA       JA         Mandantenwahl       2       Sichtprüfungen:       I       Na       Sichtprüfungen       Bea         2       Sichtprüfungen       1       Na stellen       OK       Bea         Zuordnung Objekten<br>und Prüfberichten       OK       Bea       OK       Bea         Datenimport       Imit Überschriften       Stammdaten       OK       OK         Fertig       Imit Überschriften       Stammdaten       Messswerte       OK                                                                                                    | 27.08.2024 11:20:2<br>27.08.2024 11:371<br>27.08.2024 11:59:2                                                                                                    |
| SECO-Date       Pilit       Kill 002057       Katfeemaschine       Philips       Senso       JA         Aufbereitung der<br>Messungen       Mathemet       Epson       EMP-TW1000       UA         192       0.1.002045       Beamer       Epson       EMP-TW1000       UA         193       0.1.1.002045       Beamer       EKI       LC-XB41       UA         193       0.1.1.002049       Computer       Fultsu       _065056       JA         194       0.1.1.002049       Computer       Fultsu       _065056       JA         Verzeichnis des<br>Wartungsplaners       0.1.00156       Montor       3C0650093T       hp       65W       JA         Mandantenwahl       Verzeichnusskontrolle       (L-II)       Bea       Bea       Bea         Zuordnung Objekten<br>und Prüfberichten       1       Keine Schäden oder Verschmutrungen<br>Zustand des Netzsteckers, der Anschlussklemman       OK       Bea         Datenimport       Isteine Mangel an der Zugentlastung der       OK       Messswerte       OK         Fertig       Protokollinformationen       Messswerte + Sichtprüfungen       OK                                                                                                    | 27.08.2024 11:37:<br>27.08.2024 11:59:2                                                                                                    |
| Aufbereitung der<br>Messungen     192     0.1.002045     Beamer     Epon     EMP-TW1000     4A       Protokoll der<br>Messungen     194     1.1.002046     Beamer     EKI     LC-XB41     JA       194     195     1.1.002046     Beamer     EKI     LC-XB41     JA       194     195     1.1.002046     Beamer     EKI     LC-XB41     JA       194     195     1.1.002049     Computer     Fujtsu     _065056     JA       Vorzeichnis des<br>Wartungsplaners     196     1.1.001571     Netzei     hp     65W     JA       Mandantenwahl     Keine Schäden oder Verschmtzungen     0K     Beatimungsgenäße Auswahl und Anwendung von<br>Leitungen und Steckern wird eingehalten     0K     Beatimungsgenäße Auswahl und Anschlussklemman<br>und Anschlussklem sit ok<br>Keine Mangel an der Zugentlastung der     0K       Datenimport     Imit Überschriften     Stammdaten     Messswerte     0K                                                                                                    | 27.08.2024 11:59:2                                                                                                    |
| Messungen     193     1.002046     Beamer     EKI     LC-XB41     JA       Protokoll der<br>Messungen     193     1.1002046     Beamer     EKI     LC-XB41     JA       Verzeichnis des<br>Wartungsplaners     195     1.1002046     Computer     Fujfsu     _065056     JA       Mandantenwahl     197     1.1000356     Monfor     3C0650093T     hp     65W     JA       Zuordnung Objekten<br>und Prüfberichten     1     Kursschlusskontrolle (L-H)     Bes<br>Messwerte mit Sichtprüfungen:     0K       Datenimport     Imit Überschriften     Stammdaten     OK     OK       Fertig     Fertig     Protokollinformationen     Messswerte + Sichtprüfungen                                                                                                    |                                                                                                    |
| 194       1.1.001880       KGA       Image: Computer interval interval | 27.08.2024 12:07:5                                                                                                    |
| Protokoll der<br>Messungen       195       1.1020249       Computer       Fujfsu       _065056       JA         Verzeichnis des<br>Wartungsplaners       197       0.1.1020396       Montor       3C0650093T       hp       JA         Mandantenwahl       Image: Computer       1.001571       Nettes       hp       65W       JA         Zuordnung Objekten<br>und Prüfberichten       Image: Computer       Image: Computer       OK       Best         Datenimport       Image: Computer       Image: Computer       Image: Compu                                                                                                    | 27.08.2024 12:24:0                                                                                                    |
| Messungen       196       11000356       Montor       3CQ6500937       np       4A         Verzeichnis des Wartungsplaners       Image: Status Status Statu                                                              | 27.08.2024 12:30:0                                                                                                    |
| Verzeichnis des<br>Wartungsplaners     197     1.1.001571     Netzei     np     65W     A       Mandantenwahl     Kersseverte mit Sichtprüfungen:<br>1     Kurrschlusskontrolle (L-H)     Bei<br>Bei<br>Bei     Bei<br>Bei       Zuordnung Objekten<br>und Prüfberichten     OK     OK       Datenimport     Imit Überschriften     Stammdaten     OK       Fertig     Fertig     Protokollinformationen     Messswerte + Sichtprüfungen                                                                                                    | 27.08.2024 12:41:5                                                                                                    |
| Verzeichnis des<br>Wartungsplaners       Messswerte mit Sichtprüfungen:<br>1 Nursechlusskontrolle (L-W)       Bei<br>Bei<br>Bei<br>Sichtprög.         Mandantenwahl       2 Sichtprög.<br>2 Sichtprög.       Bei<br>Bei<br>Bei<br>Bei<br>Bei<br>Bei<br>Bei<br>Bei<br>Bei<br>Bei                                                                                                    | 27.08.2024 12:53:4                                                                                                    |
| Wartungsplaners     Measswerte mit Sichtprüfungen:<br>1 Nursechlusskontrolle (L-H)     Bei<br>Bei<br>Bei<br>Bei<br>Bei<br>Bei<br>Bei<br>Bei<br>Bei<br>Bei                                                                                                    | >                                                                                                    |
| Mandantenwahl     1     Nurzschlusskontrolle (L-H)     Bei<br>Bei<br>Bei<br>Bei<br>Bei<br>Bei<br>Bei<br>Bei<br>Bei<br>Bei                                                                                                    |                                                                                                    |
| Mandantenwahi     2     Sichtprfg.     Ber       Zuordnung Objekten<br>und Prüfberichten     OK     OK       Datenimport     Imit Überschriften     Stammdaten     OK       Fertig     Fertig     Protokollinformationen     Messswerte + Sichtprüfungen                                                                                                    | tanden                                                                                                    |
| Keine Schäden oder Verschmittungen     OK       Bestimmungsgemäße Auswendung von     OK       Leitungen und Steckern wird eingehalten     OK       Leitungen und Steckern wird eingehalten     OK       Datenimport     Messswerte       Imit Überschriften     Stammdaten       Protokollinformationen     Messswerte + Sichtprüfungen                                                                                                    | tanden                                                                                                    |
| Zuordnung Objekten<br>und Prüfberichten     Datenimport     OK       Datenimport     Imit Überschriften     Stammdaten     OK       Protokollinformationen     Imit Überschriften     Stammdaten     OK                                                                                                    |                                                                                                    |
| Zuordnung Objekten<br>und Prüfberichten     Datenimport     Datenimport     OK       Datenimport     Imit Überschriften     Stammdaten     OK       Pretig     Protokollinformationen     Messswerte                                                                                                    |                                                                                                    |
| und Prufberichten<br>Datenimport und Anschlussadern ist ok<br>Meine Mängel an der Zugentlastung der OK<br>✓ mit Überschriften Stammdaten ✓ Messswerte<br>□ Protokollinformationen ✓ Messswerte + Sichtprüfungen                                                                                                    |                                                                                                    |
| Datenimport         Keine Hängel an der Zugentlastung der         OK           Imit Überschriften         Stammdaten         Messswerte           Pertig         Protokollinformationen         Messswerte + Sichtprüfungen                                                                                                    |                                                                                                    |
| Datenimport       Imit Überschriften       Stammdaten       Protokollinformationen       Messswerte       Messswerte + Sichtprüfungen                                                                                                    |                                                                                                    |
| Imit Überschriften     Stammdaten     Messswerte       Fertig     Protokollinformationen     Messswerte + Sichtprüfungen                                                                                                    |                                                                                                    |
| Fertig                                                                                                    |                                                                                                    |
| Fertig                                                                                                    |                                                                                                    |
|                                                                                                    |                                                                                                    |
|                                                                                                    |                                                                                                    |
|                                                                                                    |                                                                                                    |
|                                                                                                    |                                                                                                    |
|                                                                                                    |                                                                                                    |
|                                                                                                    |                                                                                                    |
|                                                                                                    |                                                                                                    |
|                                                                                                    |                                                                                                    |
|                                                                                                    |                                                                                                    |
|                                                                                                    |                                                                                                    |
|                                                                                                    |                                                                                                    |
|                                                                                                    |                                                                                                    |
| zuruck weiter Abbrechen Löschen Status bestanden andern                                                                                                    |                                                                                                    |

Mit dem Button "Löschen" werden die Messungen gelöscht. Es erscheint eine Sicherheitsfrage, wenn mehrere Messungen markiert wurden.

| Frage | ×                                                                                |
|-------|----------------------------------------------------------------------------------|
| ?     | Sie haben [ 311 ] Zeilen markiert.<br>Möchten Sie diese Zeilen wirklich löschen? |
|       | <u>Ja</u> <u>N</u> ein                                                           |

Hoppe Unternehmensberatung Beratung für Informationsmanagement Seligenstädter Grund 8 63150 Heusenstamm

#### 9 Import Export Assistent, Export nach Excel

Beim Excel-Export gab es das Problem bei einem Feldinhalt, wenn dieser mit einem Gleichheitszeichen begann.

Excel denkt hier, dass es eine Formel ist.

Ein Memo Feld oder ein Textfeld wird jetzt mit einem "Anführungsstrich oben" beginnen, dann ist es im Excel als Textfeld gekennzeichnet.

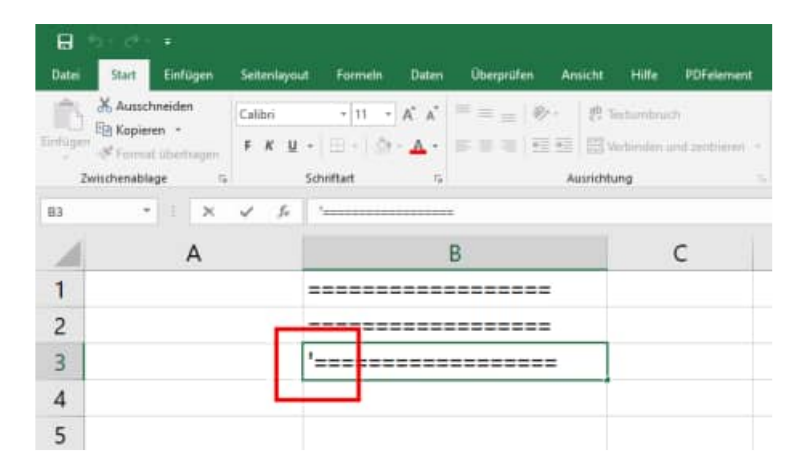

Hoppe Unternehmensberatung Beratung für Informationsmanagement Seligenstädter Grund 8 63150 Heusenstamm

#### **10 Excel Frontend im Ticketmanagement**

Die Excel-Frontenddaten gibt es jetzt als "xlsm Datei", in der Markos zugelassen sind.

- Ticketerfassung zum Ticketmanagement.xlsm
- Ticketerfassung mit Auswahlliste.xlsm

Neu ist eine Front-End Excel-datei für die Störungen

• Ticketerfassung Störung.xlsm

| 1<br>2<br>3<br>4<br>5<br>6 | A<br>Erfassung e<br>Wartungspl | einer Störung für das<br>aner Ticketmanagement |                  | C |
|----------------------------|--------------------------------|------------------------------------------------|------------------|---|
| 7<br>8<br>9                |                                | C:\WPS2025\Module\TicketManagement\            | Ticket erstellen |   |
| 10                         | Objekt-Nr                      | 100001                                         |                  |   |
| 11                         | Soll-Datum                     | 01.06.2025                                     |                  |   |
| 13                         | Betreff                        | Kurzbeschreibung der Störung                   |                  |   |
| 21                         | Störungsmelder                 | Mein Name                                      |                  |   |
| 27                         |                                |                                                |                  |   |
|                            | geplant Tätigkeit              | Was ist defekt?                                |                  |   |
|                            | (Memo)                         | Hier steht die Beschreibung von der Störung    |                  |   |
| 28                         |                                |                                                |                  |   |
| 32                         |                                |                                                |                  |   |
| 34                         |                                |                                                |                  |   |

Hoppe Unternehmensberatung Beratung für Informationsmanagement Seligenstädter Grund 8 63150 Heusenstamm

#### 11 Skriptmeldung bei der Anzeige einer Internetseite

Die Meldung mit dem Skriptfehler wird jetzt unterdrückt.

Wenn Sie in der Vorschau eine Internetseite anzeigen wollen, wurde zuvor eine Skriptmeldung angezeigt.

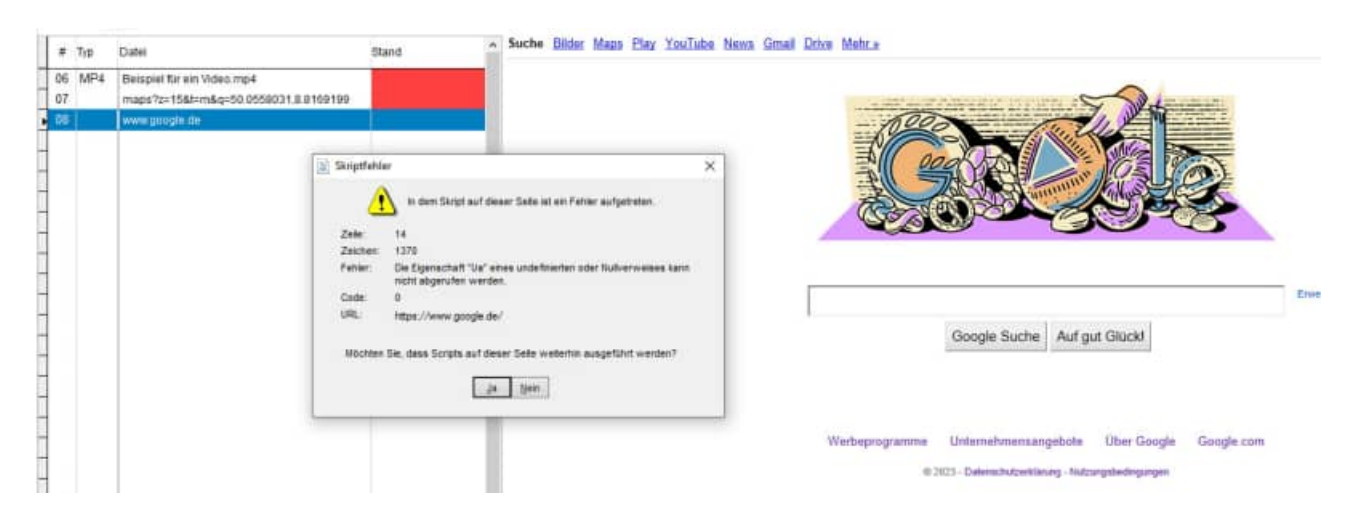

Diese Meldung wird jetzt auch nicht mehr bei der Maske für die Definition eines neuen Links angezeigt.

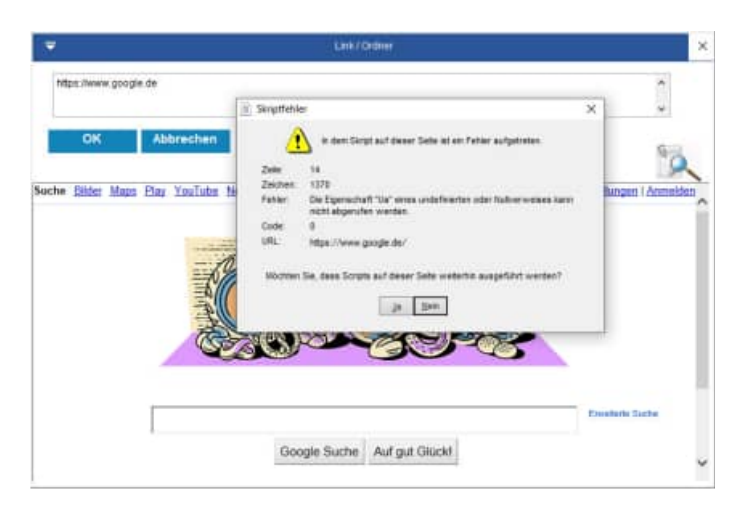

Hoppe Unternehmensberatung Beratung für Informationsmanagement Seligenstädter Grund 8 63150 Heusenstamm

#### 12 Analyse der Dokumente

Die Analyse der Dokumente zeigt Ihnen, ob alle Datenanhänge vorhanden sind oder fehlen. Dies sollten Sie regelmäßig prüfen.

Mit diesem Programmpunkt fällt sofort auf, ob versehentlich ein Dateianhang oder ein Bild im Windows-Explorer verschoben oder gelöscht wurde.

Sie erhalten ein Mengengerüst der Dateianhänge für die Objekte und Berichte und die verschiedenen Mandanten

Die Analyse der Dokumente können Sie unter dem Menüpunkt "Auswertungen / Analyse der Dokumente" aufgerufen werden.

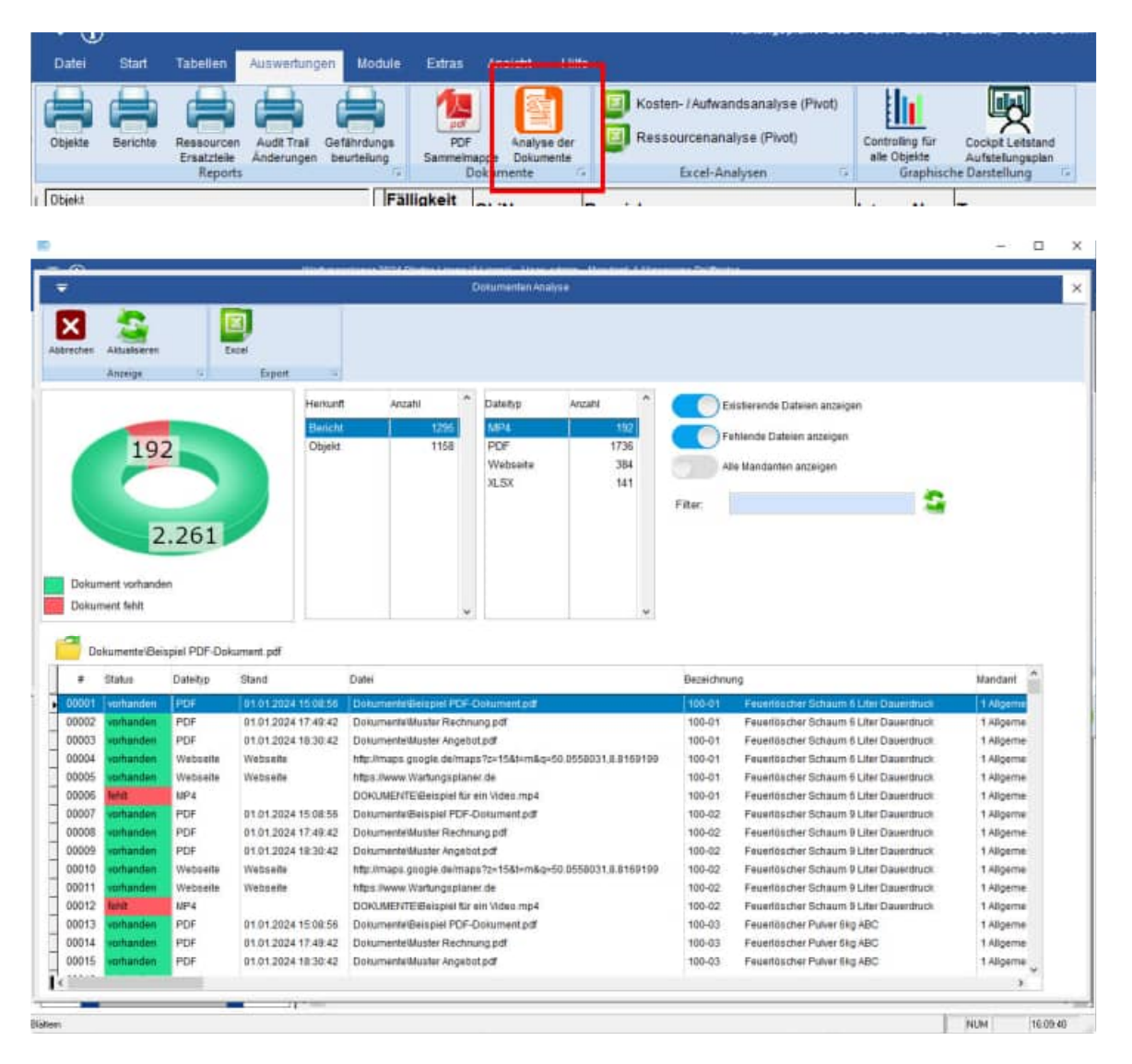

Hoppe Unternehmensberatung Beratung für Informationsmanagement Seligenstädter Grund 8 63150 Heusenstamm

Rechts in der Maske befinden sich die Filtereinstellungen.

- Existierende Dateien anzeigen JA / NEIN
- Fehlende Dateien anzeigen JA / NEIN
- Alle Mandanten anzeigen JA / NEIN

Als Filter können Sie auch einen Text eingeben, der im Dateinamen enthalten sein soll.

Mit einem Doppel-Klick können Sie einen Dateianhang öffnen.

Oder nutzen Sie bitte das gelbe Symbol zum Öffnen der Datei.

Fehlende Dateien anzeigen Alle Mandanten anzeigen Filter:

Existierende Dateien anzeigen

| #     | Status     | Dateityp | Stand               | Datei                                    |
|-------|------------|----------|---------------------|------------------------------------------|
| 00001 | vorhanden  | PDF      | 01.01.2024 15:08:56 | Dokumente/Beispiel PDF-Dokument.pdf      |
| 00002 | vorhanden  | PDF      | 01.01.2024 17:49:42 | DokumenteWaster Rechnung.pdf             |
| 00003 | vorhanden  | PDF      | 01.01.2024 18:30:42 | DokumenteWluster Angebot.pdf             |
| 00004 | vorhanden  | Webseite | Webseite            | http://maps.google.de/maps?z=15&t=m&q=5/ |
| 00005 | vorhanden  | Webseite | Webseite            | https://www.Wartungsplaner.de            |
| 00006 | fehlt      | MP4      |                     | DOKUMENTE/Beispiel für ein Video.mp4     |
| 00007 | vorhanden. | PDF      | 01.01.2024 15:08:56 | Dokumente/Beispiel PDF-Dokument.pdf      |
| 80000 | vorhanden  | PDF      | 01.01.2024 17:49:42 | DokumenteWaster Rechnung.pdf             |
| 00009 | vorhanden  | PDF      | 01.01.2024 18:30:42 | DokumenteWuster Angebot pdf              |

Mit einem Klick auf die Beschriftung der Datei kopieren Sie den Dateinamen in die Zwischenablage

Dokumente\Beispiel PDF-Dokument.pdf Status Dateityp # In die Zwischenablage kopiert × 00001 JPG 00002 DOCX Dokumente/Beispiel PDF-Dokument.pd POF XLSX 00004 00005 Webs OK 00006 Webs 00007 JPG 01.01.2024 10.43.40 BILDERI99 SONSTIGES/GRUNDRISS BURO2 00008 DOCK 01.01.2024 17:53:12 DokumentelBeispiel Word-Dokument.dock 00009 PDF 01.01.2024 17:50:38 Dokumente\Beispiel PDF-Dokument.pdf 00010 XLSX 01.01.2024 17:52:06 DokumentelBeispiel Excel-Tabelle xisx https://maps.google.de/maps?z=15&t=m&g=50 00011 Webseite Webseite 00012 Webseite Webseite https://www.inventarsoftware.de 00013 JPG 01.01.2024 10:43:40 BILDERI99 SONSTIGESIGRUNDRISS BÜRO1. 01 01 0004 17 62-11 Date 00014 mint Month Fini

Hoppe Unternehmensberatung Beratung für Informationsmanagement Seligenstädter Grund 8 63150 Heusenstamm

#### 13 Zertifiziertes Setup für den Wartungsplaner

Die Signatur mit dem Code Signing Zertifikat garantiert den Nutzern, dass das Softwareprodukt zweifellos von der HOPPE Unternehmensberatung stammt, und dass Sie der Installation vertrauen können.

Die Signierung der Datei mit dem Code Signing Zertifikat stellt unsere Vertrauenswürdigkeit sicher. Dank der Unterschrift wird jeder eventuelle Eingriff in den Code festgestellt und das Programm wird als nicht vertrauenswürdig eingestuft.

Nachdem die signierte Datei ausgelöst wird, zeigt sich der Name ihres Herausgebers an. Die Nutzer können ihn anklicken und damit das Detail des Zertifikats öffnen. Jede beliebige Änderung des Codes wird die Signatur ungültig machen. Somit wird der Entwickler authentifiziert und der Nutzer geschützt.

Code Signing Zertifikate sind spezialisierte Zertifikate und dienen zur Signierung von Anwendungen. Mit diesen Zertifikaten können Entwickler ihrer Installationsroutine eine digitale Signatur hinzufügen.

Dank der Signatur wird der Nutzer wissen, von wem das heruntergeladene Programm stammt und dass sein Code auf dem Weg vom Hersteller zu ihm nicht geändert worden ist.

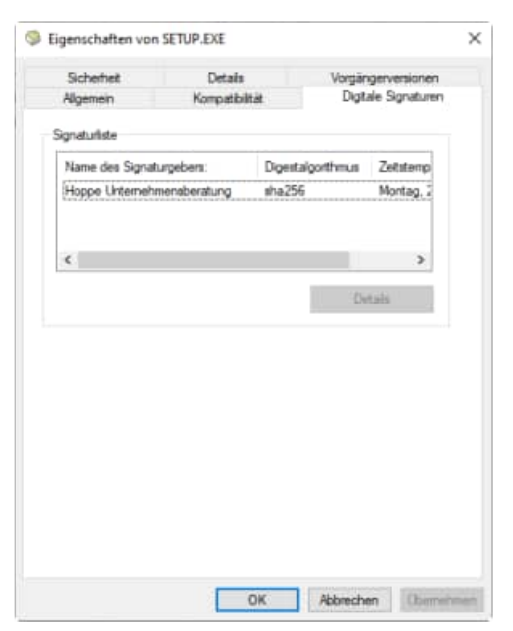

#### Was ist ein Code Signing Zertifikat?

Ein Code Signing Zertifikat ist ein digitales Zertifikat, das Details über die Identität einer Einheit gibt und von einer Zertifizierungsstelle ausgestellt wurde. Das digitale Zertifikat bindet die Identität eines Unternehmens an einen öffentlichen Schlüssel, der mathematisch mit einem privaten Schlüssel verwandt ist. Die Nutzung von einem öffentlichen und privaten Schlüssel nennt man Public Key Infrastructure (PKI). Der Entwickler signiert den Code mit seinem privaten Schlüssel und der Endnutzer nutzt den öffentlichen Schlüssel des Entwicklers, um dessen Identität zu bestätigen.

Hoppe Unternehmensberatung Beratung für Informationsmanagement Seligenstädter Grund 8 63150 Heusenstamm

#### 14 Sonstige Änderungen

#### 14.1 In den Reports filtern nach Objektbezeichnung

Beim Drucken wird beim Filtern auch die Objektbezeichnung einbezogen

Objektliste ٠

- Liste der Berichte
- Vorschauliste

| =        |                    |                            |                                          | Vorschauliste / Wartungspla | nung    | × |
|----------|--------------------|----------------------------|------------------------------------------|-----------------------------|---------|---|
|          | geplant:           | 11.02.2025                 | 11.08.2025                               | Text enthält:               |         | ^ |
|          | durchgeführt.      |                            | 11.08.2025                               | Betreff enthält             | 4       |   |
| ß        |                    |                            |                                          | Auftrag                     | +       |   |
| ك        |                    |                            |                                          | Kategorie:                  | +       |   |
| 3        |                    |                            |                                          | Berichtart.                 | +       |   |
| ٣        |                    |                            |                                          | Berichttyp:                 | 4       |   |
|          |                    |                            |                                          | Kostenart.                  | 4       |   |
|          |                    |                            |                                          | Kostenträger                | 4       |   |
|          |                    |                            |                                          | Durchführung/Akteur         | 4       |   |
|          |                    |                            |                                          | Zuständig                   |         |   |
|          |                    |                            |                                          | Objekt-Nr:                  |         |   |
|          |                    |                            |                                          | interne-Nr:                 | 4       |   |
|          |                    |                            |                                          | Тур:                        | 4       |   |
| -        |                    |                            |                                          | Gruppe:                     | 4       |   |
| ✓ effect | ligte Berichte mit | Soll-Datum I<br>Soll-Datum | n der Zukunft anze<br>1 aus der Vergange | enheit Ort:                 | 4       |   |
| 01.0     | 1.2000             | Sa                         | , and any recycling.                     | Kostenstele:                | 4       |   |
| Vors     | chau für alle Mano | tanten anzei               | gen                                      | Regelwerk                   | •       |   |
|          |                    |                            |                                          | 1                           | Plant I |   |

Dies betrifft nicht nur wie geplant den Report der Berichte, sondern auch den Report der Objekte der Objekte und die Vorschauliste.

Hoppe Unternehmensberatung Beratung für Informationsmanagement Seligenstädter Grund 8 63150 Heusenstamm

Telefon: +49 (0) 61 04 / 6 53 27 +49 (0) 61 04 / 6 77 05 Telefax: E-Mail: info@Hoppe-Net.de Homepage: www.Wartungsplaner.de

#### **15 Neue Felder**

#### Tabelle Mandant

| V2025 | С | 5 | Version |
|-------|---|---|---------|
|       |   |   |         |

#### Messenger.dbf (bei Events per eMail informieren)

| Feld       | Тур | Länge | Beschreibung                        |
|------------|-----|-------|-------------------------------------|
| MessID     | С   | 10    | Identifikation-Nr für den Datensatz |
| Mandant    | Ν   | 4     | Mandant                             |
| KontaktID  | С   | 10    | Kontakt ID                          |
| FremdID    | С   | 10    | FremdID aus anderer Tabelle         |
| Tabelle    | С   | 15    | Tabellenname                        |
| Kategorie  | С   | 30    | Kategorie                           |
| MessStatus | С   | 2     | MessStatus                          |
| Aend_Stamp | Т   | 8     | TimeStamp                           |

Hoppe Unternehmensberatung Beratung für Informationsmanagement Seligenstädter Grund 8 63150 Heusenstamm

#### 16 Änderungen der Version 2024

#### Es folgen die Neuerungen

#### der Version 2024

Hoppe Unternehmensberatung Beratung für Informationsmanagement Seligenstädter Grund 8 63150 Heusenstamm

#### 16.1 Generelle Änderungen der Masken

Die Bearbeitungsmasken wurden neu gestaltet und mit einer neuen Bearbeitungstechnik versehen. Die neue Darstellung ist viel benutzerfreundlicher.

Bei den Bearbeitungsmasken gibt es blauen abgerundeten Schaltflächen für die verschiedenen Themenbereiche.

Die grünen Punkte zeigen die Anzahl der Informationen im jeweiligen Themenbereich an. Bei Anhang = 7 bedeutet dies, dass es 7 Dateianhänge gibt.

| -             | Objekt bearbeiten                    |                            |                                           |  |  |
|---------------|--------------------------------------|----------------------------|-------------------------------------------|--|--|
| <u>Objekt</u> | Anhang 7 Bild 1                      | Adresse<br>Technik 2 Sonst | tiges Änderungen Zugriffrechte            |  |  |
| Objekt-Nr:    | 300-1102                             | Zusatzfeld 1:              | Bereich D                                 |  |  |
| Interne-Nr:   | Jungheinrich 73813                   | Zusatzfeld 2:              | Jan San San San San San San San San San S |  |  |
| Bezeichnung:  | Elektrohubwagen 1500 kg Jungheinrich | Zusatzfeld 3:              |                                           |  |  |
| Тур           | Fuhrpark                             | J Zusatzfeld 4:            | ↓<br>↓                                    |  |  |

#### Felder sind blau hinterlegt

Die Felder sind jetzt großzügiger angeordnet. Jedes Feld wird blau hinterlegt.

| Objekt-Nr:    | 300-1102                    |              |   |
|---------------|-----------------------------|--------------|---|
| Interne-Nr:   | Jungheinrich 73813          |              |   |
| Bezeichnung:  | Elektrohubwagen 1500 kg     | Jungheinrich |   |
| Тур:          | Fuhrpark                    |              | ↓ |
| Gruppe:       | Fuhrpark-Flurförderfahrzeug | je –         | ↓ |
| Ort:          | 2.2. Halle Fertigungsbereic | h            | ↓ |
| Kostenstelle: | 4010 Beschaffung            |              | ↓ |

#### Markiertes Feld in anderer Schriftart (größer + fett)

Das Feld, das gerade bearbeitet wird, wird in einer größeren Schriftart und fett dargestellt.

Somit ist das Bearbeiten der Felder viel benutzerfreundlicher.

| Suy           |   |
|---------------|---|
| Objekt-Nr:    |   |
| Interne-Nr:   |   |
| Bezeichnung:  |   |
| Тур:          | 1 |
| Gruppe:       | 1 |
| Ort:          | : |
| Kostenstelle: |   |

| 300-1102                    |                    |   |
|-----------------------------|--------------------|---|
| Jungheinrich 73813          |                    |   |
| Elektrohubwagen 15          | 00 kg Jungheinrich | ] |
| Fuhrpark                    |                    | ↓ |
| Fuhrpark-Flurförderfahrzeug | je                 | Ţ |
| 2.2. Halle Fertigungsbereic | h                  | J |
| 4010 Beschaffung            |                    | J |

#### Dropdownliste: Grüner Pfeil / Roter Pfeil

Hoppe Unternehmensberatung Beratung für Informationsmanagement Seligenstädter Grund 8 63150 Heusenstamm

Telefon: +49 (0) 61 04 / 6 53 27 +49 (0) 61 04 / 6 77 05 Telefax: E-Mail: info@Hoppe-Net.de Homepage: www.Wartungsplaner.de Manche Felder haben eine Auswahlliste

Diese wer grüner Pfe

Grün = Liste der bestehenden Einträge Rot = Liste der gültigen Einträge aus der

Auswahlliste.

#### Memofelder

Neben dem Memofeld gibt es rechts eine Schaltfläche, mit der das Memofeld optional vergrößert werden kann.

#### Scrollbars bei zu kleinen Masken

Wenn die Maske aufgrund der Bildschirmdarstellung nicht zu klein ist, erscheint ein horizontaler und ein vertikaler Scrollbar.

Zuvor gab bei einer 125% Bildschirmvergrößerung Probleme. Manchen Elemente wie der OK Button oder den ABBRECHEN Button sind somit erreichbar.

Hoppe Unternehmensberatung Beratung für Informationsmanagement Seligenstädter Grund 8 63150 Heusenstamm

#### Telefon: +49 (0) 61 04 / 6 53 27 +49 (0) 61 04 / 6 77 05 Telefax: E-Mail: info@Hoppe-Net.de Homepage: www.Wartungsplaner.de

|             | ianjahr : 2013<br>ragfahigkeit : 1500<br>Ligensjevich : :<br>ubaugerat : :<br>ubriekeart : : elekt                                                                                                    | kg<br>21 |              |               |            |
|-------------|----------------------------------------------------------------------------------------------------|----------|--------------|---------------|------------|
|             |                                                                                                    |          |              |               |            |
| Ŧ           |                                                                                                    | Delinite |              |               | ×          |
| Chield      | Antiang 🧃                                                                                                    | aut 👩    | Technik 2    | Ionstiges And | arren arr  |
| Charles Do. | 200.01                                                                                                    |          | Thereitage a | PLPL20        | a 10 10 00 |
| biger fit   | STREET, STREET, ST                                                                                                    |          | Danielist 2  | Contrast of   |            |
| Barnetener  | Gabentate Falls Flats                                                                                                    | dation ( | Junate at 3  |               | in p       |
| T-ra        | Putroati                                                                                                    |          | Diestshiel & |               | ) itp      |
| Course .    | Folgen Flatinistations                                                                                                    |          | Tout the k   |               | 10         |
| Det.        | 2 the                                                                                                    |          | Doubted 1    |               | irp.       |
| Kastenista  | 4029 Churchen                                                                                                    |          | Tisatiled T  |               | im         |
|             | STREET, STREET, STREET |          |              |               | 100        |
|             | 4188.00                                                                                                    |          | Zinstried 3. |               |            |

Typ----- STIL

|                                          | Gruppe:      |
|------------------------------------------|--------------|
| den jetzt viel deutlicher als ein großer | Ort:         |
| eil oder rot Pfeil dargestellt.          | Kostenstelle |

Typ

| Fuhrpark-Flurförderfahrzeuge | 1 |
|------------------------------|---|
|                              | Ψ |
| 2.2. Halle Fertigungsbereich | Ť |
| 2030 Montage                 | Ŷ |

#### Skalierung der Maske

Wenn Sie die Maske skalieren, also größer oder kleiner ziehen, dann wurde vorher einige Felder entsprechend vergrößert verkleinert. Dies ist jetzt nicht mehr notwendig. Die Maske bleibt einheitlich übersichtlich.

|                       | ADDRESS ADDRESS ADDRES                                                                                                    | A REAL PROPERTY AND A REAL PROPERTY. |                                                                                                    |
|-----------------------|----------------------------------------------------------------------------------------------------|--------------------------------------|----------------------------------------------------------------------------------------------------|
| 2041                  | Antonia de Case de                                                                                                    | Terren Constant Constants            |                                                                                                    |
| ture in               | 20041                                                                                                    | Deepfer1 Beent A                     | -                                                                                                    |
| diam'r.               | Summer                                                                                                    | Justite 1                            | and the second second s |
| and the second second | Geletrate E4015 Purknessing                                                                                                    | Tauton I                             | 1 12.3                                                                                                    |
| ÷ .                   | Paton                                                                                                    | Zanthie4                             |                                                                                                    |
| -                     | Patrant Parks Strenge                                                                                                    | E Energheit                          |                                                                                                    |
|                       | Elink                                                                                                    | Jaambirk 8                           |                                                                                                    |
| mentile.              | ADD Departure.                                                                                                    | E Jackiel I                          |                                                                                                    |
|                       | 101.0                                                                                                    | Jack Will                            | 3                                                                                                    |
| Deur                  | Anna math                                                                                                    | Zaverybiel 1                         | 3                                                                                                    |
|                       |                                                                                                    | 3446661 10                           |                                                                                                    |
|                       | Netwisting<br>Tep of 5004<br>Fateline of 5004<br>Fateline of 5004 |                                      | 1                                                                                                    |
|                       |                                                                                                    | 74                                   |                                                                                                    |

#### Zoom 90% / 100%

In jeder Maske befindet sich oben links ein Pfeil.

Wenn Sie auf den Pfeil klicken, erscheint ein Menü mit den Menüpunkte;

Zoom 90% / Zoom 100%

Die Skalierung wurde geändert.

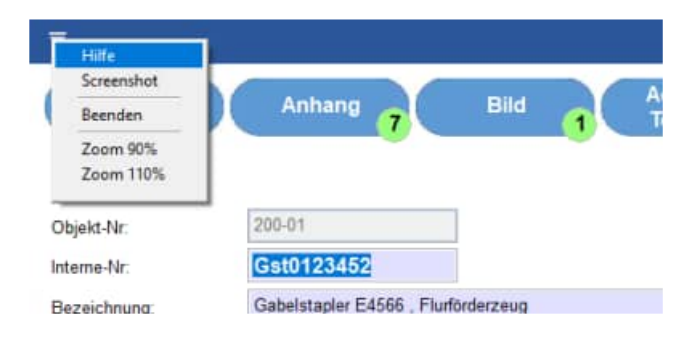

Hoppe Unternehmensberatung Beratung für Informationsmanagement Seligenstädter Grund 8 63150 Heusenstamm

#### 16.2 Erfassungsmaske für ein Objekt

Die Erfassungsmaske für die Objekte wurde neu gestaltet.

Die Maske teil sich ein in 7 Themenbereiche, die oben in blauen abgerundeten Schaltflächen aufgerufen werden können.

- Objekt
- Anhang
- Bild
- Adresse / Technik
- Sonstiges
- Änderungen
- Zugriffsrechte

| -             | Objekt bearbeiten |                                                 |  |  |
|---------------|-------------------|-------------------------------------------------|--|--|
| <u>Objekt</u> | Anhang 7          | Bild Adresse Sonstiges Änderungen Zugriffrechte |  |  |

Bei der Schaltfläche "Anhang" ist ein grüner Punkt. Hier wird die Anzahl der Dateianhänge angezeigt.

Bei der Schaltfläche "Bild" ist ein grüner Punkt. Hier wird die Anzahl der Bilder für dieses Objekt angezeigt.

Thema: Objekt

Die Zusatzfelder erscheinen jetzt bereits auf der 1 Seite der Erfassungsmaske für das Objekt

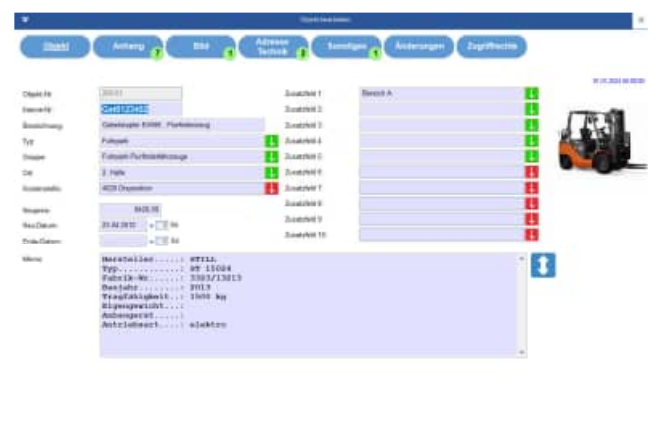

\* ± ± \*

Hoppe Unternehmensberatung Beratung für Informationsmanagement Seligenstädter Grund 8 63150 Heusenstamm

| Telefon:  | +49 (0) 61 04 / 6 53 27 |
|-----------|-------------------------|
| Telefax:  | +49 (0) 61 04 / 6 77 05 |
| E-Mail:   | info@Hoppe-Net.de       |
| Homepage: | www.Wartungsplaner.de   |

#### Thema: Anhang

Thema: Bild

 Image: Control of the control of the control of t

Thema: Adresse / Technik

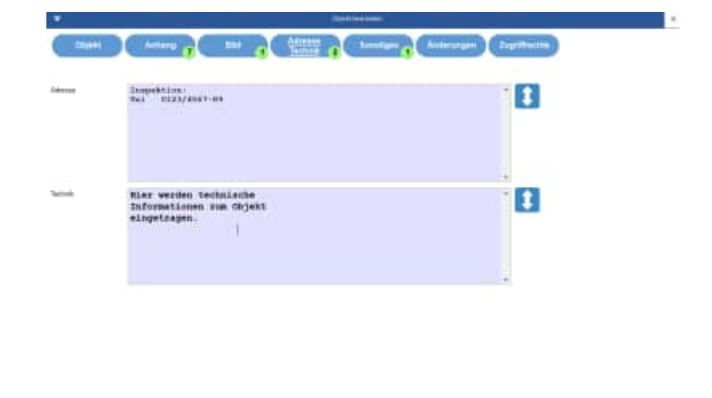

······ ±±#

\* 生生 \*\*\*\*\*\*\*\*\*\*\*\*\*\*

Hoppe Unternehmensberatung Beratung für Informationsmanagement Seligenstädter Grund 8 63150 Heusenstamm

# Thema: Sonstiges Thema: Änderungen Thema: Änderungen

## A THE REPORT OF A THE REPORT OF A THE REPORT O

#### Thema: Zugriffsrechte

ingel | house | for | (1000 | house | house | house | house | house | house | house | house | house | house | house | house | house | house | house | house | house | house | house | house | house | house | house | house | house | house | house | house | house | house | house | house | house | house | house | house | house | house | house | house | house | house | house | house | house | house | house | house | house | house | house | house | house | house | house | house | house | house | house | house | house | house | house | house | house | house | house | house | house | house | house | house | house | house | house | house | house | house | house | house | house | house | house | house | house | house | house | house | house | house | house | house | house | house | house | house | house | house | house | house | house | house | house | house | house | house | house | house | house | house | house | house | house | house | house | house | house | house | house | house | house | house | house | house | house | house | house | house | house | house | house | house | house | house | house | house | house | house | house | house | house | house | house | house | house | house | house | house | house | house | house | house | house | house | house | house | house | house | house | house | house | house | house | house | house | house | house | house | house | house | house | house | house | house | house | house | house | house | house | house | house | house | house | house | house | house | house | house | house | house | house | house | house | house | house | house | house | house | house | house | house | house | house | house | house | house | house | house | house | house | house | house | house | house | house | house | house | house | house | house | house | house | house | house | house | house | house | house | house | house | house | house | house | house | house | house | house | house | house | house | house | house | house | house | house | house | house | house | house | house | house | house |

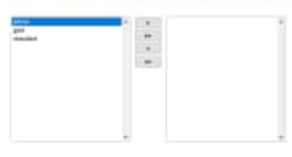

\* 出土 \*

Hoppe Unternehmensberatung Beratung für Informationsmanagement Seligenstädter Grund 8 63150 Heusenstamm

Telefon:+49 (0) 61 04 / 6 53 27Telefax:+49 (0) 61 04 / 6 77 05E-Mail:info@Hoppe-Net.deHomepage:www.Wartungsplaner.de

#### 16.3 Erfassungsmaske für ein Bericht

Die Erfassungsmaske für die Berichte wurde neu gestaltet.

Die Maske teil sich ein in 7 Themenbereiche, die oben in blauen abgerundeten Schaltflächen aufgerufen werden können.

- Bericht
- Anhang
- Ressourcen / Ersatzteile
- Betriebsdaten
- Sonstiges
- Änderungen
- Zugriffsrechte

|         |          | Bericht bearbeiten          |               |           |            |               |
|---------|----------|-----------------------------|---------------|-----------|------------|---------------|
| Bericht | Anhang 1 | Ressourcen<br>Ersatzteile 2 | Betriebsdaten | Sonstiges | Änderungen | Zugriffrechte |

Bei der Schaltfläche "Anhang" ist ein grüner Punkt . Hier wird die Anzahl der Dateianhänge angezeigt.

Bei der Schaltfläche "Ressourcen/Ersatzteile" ist ein grüner Punkt . Hier wird die Anzahl der Ressourcen / Ersatzteile für diesen Bericht angezeigt.

#### Thema: Objekt

Die Memofelder können optional vergrößert werden.

Bei elektrischen Prüfungen wird das Messergebnis von Gossen Metrawatt Gerätetestern oder Fluke Gerätetestern wieder in voller Breite ohne Umbrüche angezeigt.

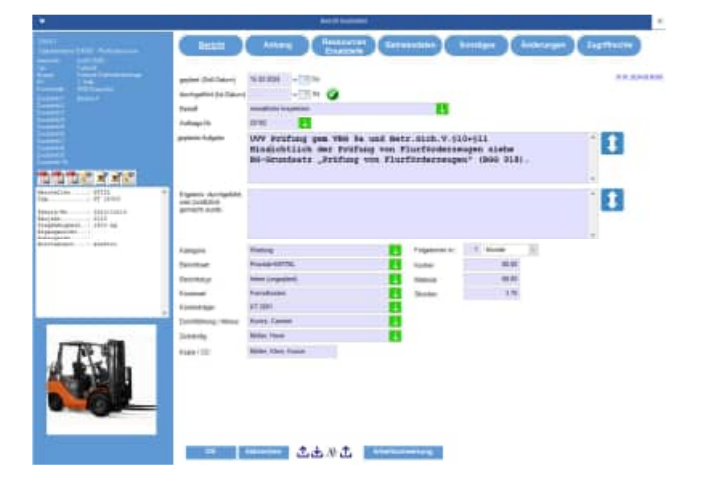

Hoppe Unternehmensberatung Beratung für Informationsmanagement Seligenstädter Grund 8 63150 Heusenstamm

#### Thema: Anhang

Thema: Ressourcen / Ersatzteile

Thema: Betriebsdaten

Hoppe Unternehmensberatung Beratung für Informationsmanagement Seligenstädter Grund 8 63150 Heusenstamm

## Telefon:+49 (0) 61 04 / 6 53 27Telefax:+49 (0) 61 04 / 6 77 05E-Mail:info@Hoppe-Net.deHomepage:www.Wartungsplaner.de

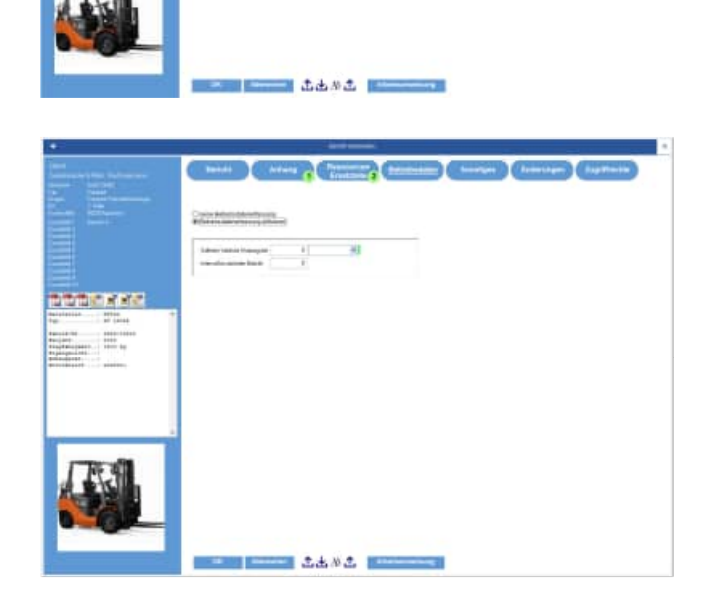

e na se

L I MARINE I L'OL Marine I L'OL Marine I Marine d'A Barrardo I Marine d'A Barrardo I Marine d'A Barrardo I L'OL L'I Lines L'I Marine I L'OL Marine I Marine d'A Marine I Marine d'A Marine I Marine d'A Marine I Marine d'A Marine I Marine d'A

#### Thema: Sonstiges

X Muller t.d. M.t. 出版之

#### Thema: Zugriffsrechte

Thema: Änderungen

Hoppe Unternehmensberatung Beratung für Informationsmanagement Seligenstädter Grund 8 63150 Heusenstamm

#### +49 (0) 61 04 / 6 53 27 Telefon: +49 (0) 61 04 / 6 77 05 Telefax: info@Hoppe-Net.de E-Mail: Homepage: www.Wartungsplaner.de

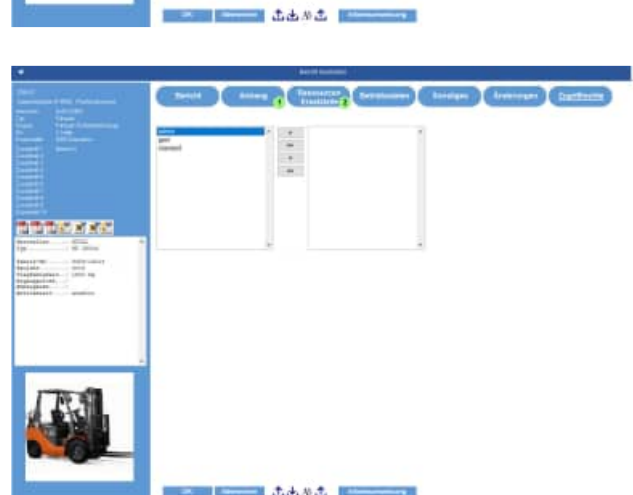

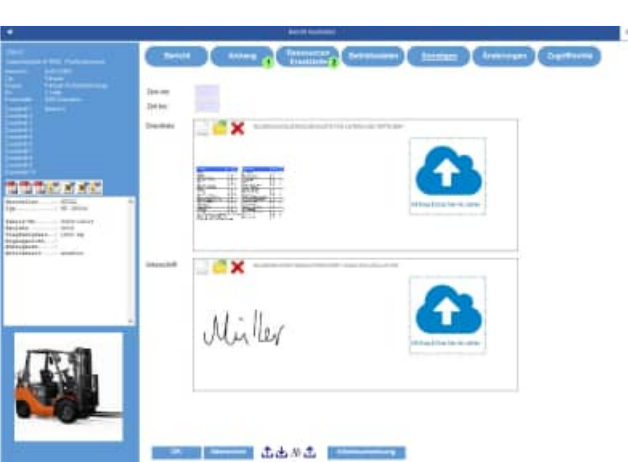

#### 16.4 Objekt-Daten im Bericht bearbeiten

Im Bericht können Sie das zugeordnete Objekt direkt bearbeiten.

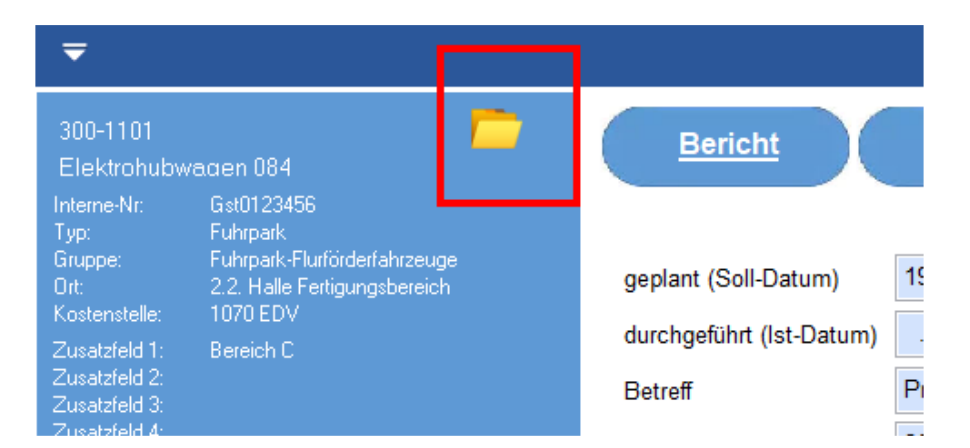

Wenn Sie das Objekt bearbeitet wird, dann nach dem Speichern der Objektdaten die linke Anzeige für das Objekt aktualisiert.

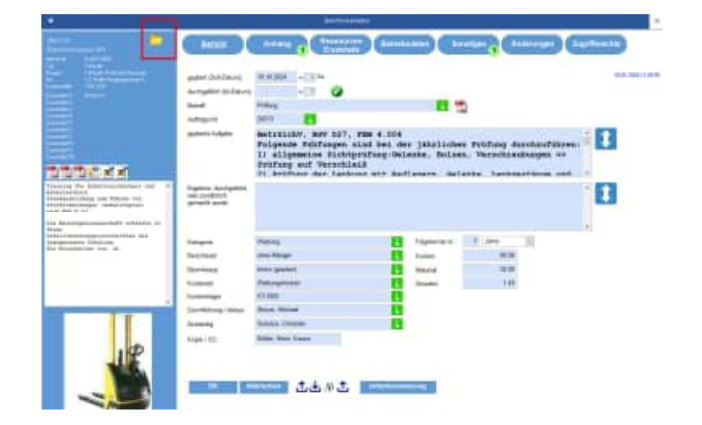

Hoppe Unternehmensberatung Beratung für Informationsmanagement Seligenstädter Grund 8 63150 Heusenstamm
# 16.5 Weitere Erfassungsmasken

Analog zum Objekt und zum Bericht wurden auch andere Erfassungsmasken neu gestaltet.

# Mandanten

Kontakte

Benutzer

|                                                                                                    | 6                                                                                                    | Handard Insurants     |                                                                                                    | ×  |
|----------------------------------------------------------------------------------------------------|----------------------------------------------------------------------------------------------------|-----------------------|----------------------------------------------------------------------------------------------------|----|
| Mandant                                                                                                    | Dyrache Auswardten                                                                                                    | -                     |                                                                                                    |    |
|                                                                                                    |                                                                                                    |                       |                                                                                                    | +  |
| Name                                                                                                    | 1 Algorouse Professor                                                                                                    |                       |                                                                                                    |    |
| States                                                                                                    | Beight Stalls 1<br>(# 1111) Material 1                                                                                                    |                       |                                                                                                    |    |
| Telefon                                                                                                    |                                                                                                    |                       |                                                                                                    |    |
|                                                                                                    |                                                                                                    |                       |                                                                                                    |    |
| Lage                                                                                                    | 🛄 🦰 🗙 statem                                                                                                    |                       |                                                                                                    |    |
|                                                                                                    |                                                                                                    |                       |                                                                                                    |    |
|                                                                                                    | -                                                                                                    |                       |                                                                                                    |    |
|                                                                                                    |                                                                                                    |                       |                                                                                                    |    |
|                                                                                                    |                                                                                                    |                       |                                                                                                    |    |
| in mandemoriespect                                                                                                    | ische Emplakargen istzen, igt. Menspurit (Er                                                                                                    | stas / Optioner]      |                                                                                                    |    |
| (Berged Aurent                                                                                                    | Nil utar)                                                                                                    |                       |                                                                                                    |    |
|                                                                                                    |                                                                                                    |                       |                                                                                                    |    |
| _                                                                                                    |                                                                                                    |                       |                                                                                                    |    |
| OK .                                                                                                    | Abbrechen                                                                                                    |                       |                                                                                                    |    |
|                                                                                                    |                                                                                                    |                       |                                                                                                    |    |
| -                                                                                                    |                                                                                                    | Benta turner          |                                                                                                    |    |
| (Transa                                                                                                    | Mandaman                                                                                                    | (Training of the      | A Darm                                                                                                    |    |
| Constant (                                                                                                    | Eugen Sumaria                                                                                                    | Construction          | Cinethianang Connelly                                                                                           |    |
| Ewwige:                                                                                                    | -                                                                                                    |                       |                                                                                                    |    |
| Passent                                                                                                    |                                                                                                    |                       |                                                                                                    |    |
| (index                                                                                                    | Bendther music Passent be der nächsten     1-ternististen                                                                                                    | Anneillung brahm      |                                                                                                    |    |
| sheat                                                                                                    |                                                                                                    |                       |                                                                                                    |    |
| 2mi                                                                                                    | 1 1 1 1 1 1 1 1 1 1 1 1 1 1 1 1 1 1 1                                                                                                    | E 199                 |                                                                                                    |    |
|                                                                                                    | •                                                                                                    |                       |                                                                                                    |    |
|                                                                                                    |                                                                                                    |                       |                                                                                                    |    |
|                                                                                                    |                                                                                                    |                       |                                                                                                    |    |
|                                                                                                    |                                                                                                    |                       |                                                                                                    |    |
| Taistas                                                                                                    |                                                                                                    |                       |                                                                                                    |    |
| Totella:                                                                                                    |                                                                                                    |                       |                                                                                                    |    |
|                                                                                                    |                                                                                                    |                       |                                                                                                    |    |
|                                                                                                    |                                                                                                    |                       |                                                                                                    |    |
|                                                                                                    |                                                                                                    |                       |                                                                                                    |    |
|                                                                                                    |                                                                                                    |                       |                                                                                                    |    |
| 56                                                                                                    | Alteration                                                                                                    | Denida                | er Häntarin                                                                                                    |    |
|                                                                                                    |                                                                                                    | Characteria and       | CONTRACTOR OF STREET, STREET, STREET, STREET, STREET, STREET, STREET, STREET, STREET, STREET, STREET, STREET, S |    |
|                                                                                                    |                                                                                                    |                       |                                                                                                    |    |
| Contraction of the local division of the local division of the loc | Contraction of the local division of the local division of the loc | the second section of |                                                                                                    |    |
|                                                                                                    |                                                                                                    |                       |                                                                                                    |    |
|                                                                                                    | 100 B.4                                                                                                    |                       | Language of the land                                                                                            |    |
| Admount 1                                                                                                    | Non Scharladoderal                                                                                                    | these.                | HT2 I KNOK                                                                                                    | Ť. |
| Surrent Courses                                                                                                    | Policy - Kining<br>Aphilia                                                                                                    | Terla:                | -48(2)(88(2)(280)                                                                                               | Т  |
| Drame.                                                                                                    | Robert 1                                                                                                    | Invest                | ove figherprises as                                                                                             |    |
| and an                                                                                                    | statut Filmer                                                                                                    |                       |                                                                                                    |    |
|                                                                                                    |                                                                                                    |                       |                                                                                                    |    |
| Drage.                                                                                                    | ine in Deschine                                                                                                    |                       |                                                                                                    |    |
| Moree                                                                                                    | lies ist das Notisfeld sum Kour                                                                                                    | tahti                 |                                                                                                    |    |
|                                                                                                    |                                                                                                    |                       |                                                                                                    |    |
|                                                                                                    |                                                                                                    |                       |                                                                                                    |    |
|                                                                                                    |                                                                                                    |                       |                                                                                                    |    |
|                                                                                                    |                                                                                                    |                       |                                                                                                    |    |
|                                                                                                    |                                                                                                    |                       |                                                                                                    |    |
|                                                                                                    |                                                                                                    |                       |                                                                                                    |    |

Hoppe Unternehmensberatung Beratung für Informationsmanagement Seligenstädter Grund 8 63150 Heusenstamm Telefon:+49 (0) 61 04 / 6 53 27Telefax:+49 (0) 61 04 / 6 77 05E-Mail:info@Hoppe-Net.deHomepage:www.Wartungsplaner.de

1. t. t.

# Ressourcen / Ersatzteile

1

۷

# Ressourcen / Ersatzteile je Objekt

Gefährdungsbeurteilung

# Hoppe Unternehmensberatung Beratung für Informationsmanagement Seligenstädter Grund 8 63150 Heusenstamm

#### +49 (0) 61 04 / 6 53 27 Telefon: +49 (0) 61 04 / 6 77 05 Telefax: info@Hoppe-Net.de E-Mail: Homepage: www.Wartungsplaner.de

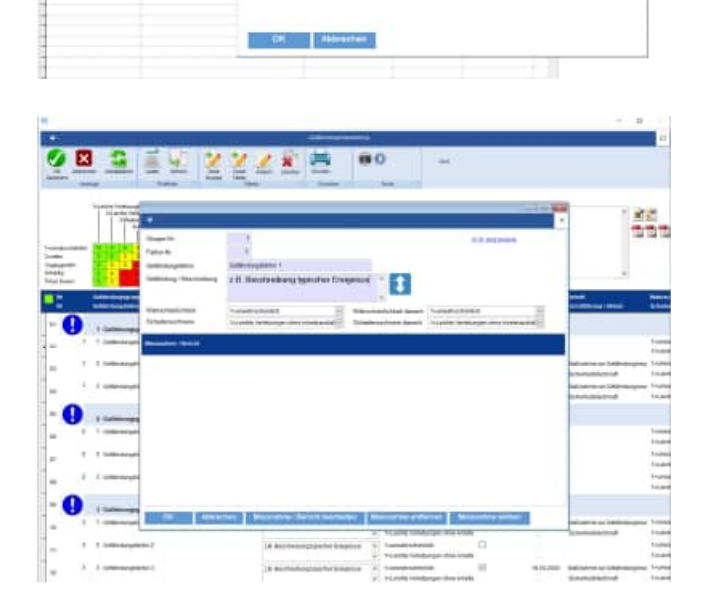

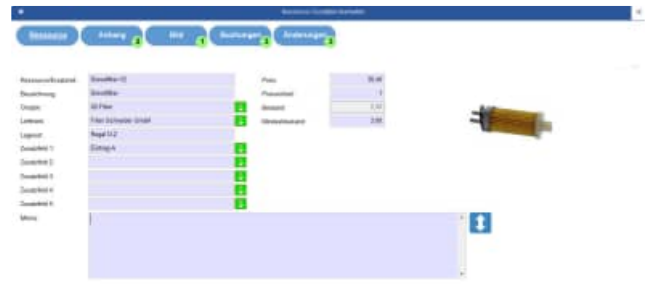

# Gefahren

Gefahrstoffe

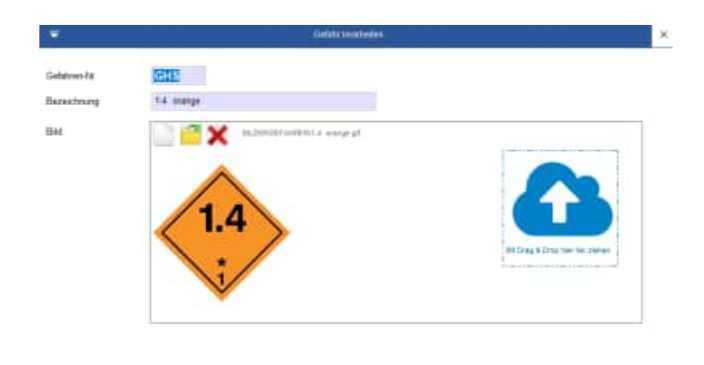

#### OK. Abbrechen

# Image: Constraint of the constraint of the constraint of the

·····

Hoppe Unternehmensberatung Beratung für Informationsmanagement Seligenstädter Grund 8 63150 Heusenstamm

# 16.6 Auswahllisten bearbeiten

Um die Auswahllisten zu bearbeiten gibt es eine neue vorgeschaltet Maske

| E                       |                    | Versiching dir Ause | uhaisten         |                    |                  |
|-------------------------|--------------------|---------------------|------------------|--------------------|------------------|
| Verwaltung Auswahlisten | 9<br>Typ           | 36<br>Gruppe        | 13<br>Ot         | 30<br>Kostenstelle |                  |
| Dbjekte                 | Lints Deschalten   | (Litte beartellen)  | Lists beatheiten | Liste beartailten  |                  |
| III Berichte            | Ciete redzen       | C Liene nutzen      | Ciste nazen      | Usia indzen        |                  |
| 1 Kontakte              |                    |                     |                  |                    |                  |
| I Betriebsdaten         | 5                  | 1                   | 1                | 1                  | 1                |
| nessourcen              | Zusetzfekt 1       | Zusatzfekt 2        | Zusatzfekt 3     | Zupatzfeld 4       | Zusatzleid 5     |
| () Gefahrstoffe         | (Entre beerbeller) | (Lists Bearbeller)  | Lists beatbetten | Lots bearbellet    | Liste bearbeiten |
|                         | (Internation)      | Diste nidzen        | Cashe Indizier   | Unite reazon       | Litte rutzen     |
|                         | 1                  | 1                   | 1                | 4                  | 1                |
|                         | Zusatzfield 6      | Zunatzfekt 7        | Zusatzfeld B     | Zusatzfeld 9       | Zusatzfeitt 10   |
|                         | Liste bearbellan   | Lists beatbellan)   | Lists beatbeiten | Lists bearbeiten   | Liste bearbellan |
|                         | C) Liste rutzen    | E Liste rudzen      | Cate rutzen      | C Liste rużzen     | C Liste rutzen   |
|                         | 12                 |                     |                  |                    |                  |
|                         | Registwerk         |                     |                  |                    |                  |
|                         | Liste bearbeiten   |                     |                  |                    |                  |
|                         | C Liele indzen     |                     |                  |                    |                  |

Links befindet sich eine Navigation für die verschiedenen Quellen für die Auswahllisten. Rechts befindet sich die Auflistung der Felder für die jeweilige Tabelle.

#### Mandantenbezogene Auswahllisten

Sollte diese Einstellungen für einen bestimmten Mandanten gelten, dann wird ein Hinweis mit dem zugehörigen Mandanten links in roter Farbe angezeigt.

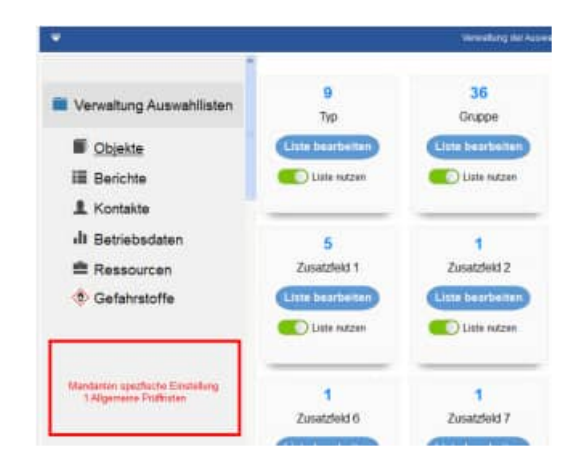

Hoppe Unternehmensberatung Beratung für Informationsmanagement Seligenstädter Grund 8 63150 Heusenstamm

# Je Feld wird ein Kasten dargestellt

in Blau wird die Anzahl der möglichen Ausprägungen in der Auswahlliste anzeigt.

Darunter erscheint die Feldbezeichnung (eventuell auch übersetzt in die Firmensprache)

Dann folgt ein blauer Button, mit dem Sie die Liste bearbeiten können.

Weiterhin erscheint ein ON/OFF Schalter, ob Sie die Auswahlliste nutzen möchten oder nicht.

# Berechtigung zur Auswahlliste

Sie müssen ADMINISTRATIOR sein, um Änderungen an dieser Maske vornehmen zu können.

Sollten Sie nicht ADMINISTRATOR sein, wird der Kasten ohne den Button "Liste bearbeiten" angezeigt.

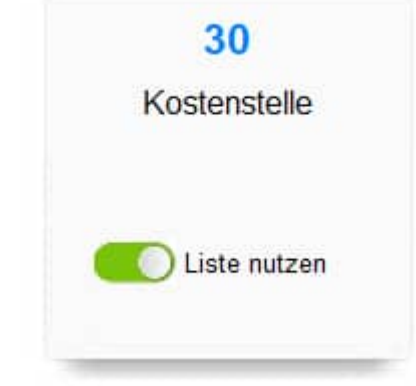

Sollten Sie nicht ADMINISTRATOR sein, können Sie die Einstellungen der einzelnen ON/OFF nicht speichern

Der OK Button ist dann für Sie nicht verfügbar.

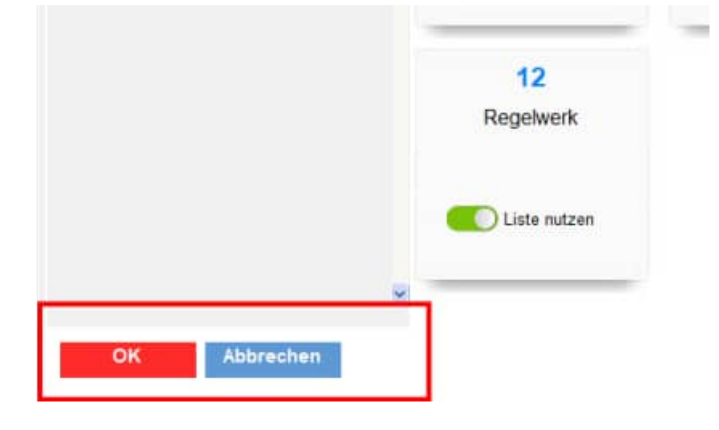

Hoppe Unternehmensberatung Beratung für Informationsmanagement Seligenstädter Grund 8 63150 Heusenstamm Telefon:+49 (0) 61 04 / 6 53 27Telefax:+49 (0) 61 04 / 6 77 05E-Mail:info@Hoppe-Net.deHomepage:www.Wartungsplaner.de

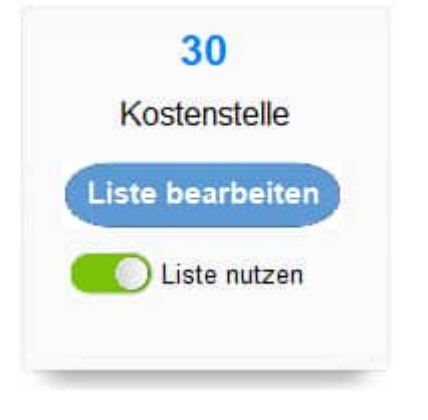

# Besonderheit bei einigen Felder mit der Auswahl aus einer anderen Tabelle

Bei einigen Feldern können Sie optional wählen, ob Sie aus der Auswahlliste oder der zugehören Tabelle auswählen möchten.

# **Beispiele:**

Bericht => Durchführung / Akteur

- Auswahlliste
- Kontakttabelle

Bericht => Zuständig

- Auswahlliste
- Kontakttabelle

Bericht => Ressource

- Auswahlliste
- Ressourcentabelle / Ersatzteilliste

Je nach der gewünschten Liste wird die Anzahl der möglichen Ausprägungen aktualisiert.

Bei der Auswahl einer Kontakt-Tabelle oder der Ressourcen-Tabelle kommt man direkt in die zugehörige Tabelle.

Mit dem Button Liste bearbeiten kommen Sie direkt zur Auswahlliste

Die Herkunft und das Feld sind sofort richtig selektiert und die Liste wird angezeigt.

 26
 18
 40

 Durchführung/Akteur
 Zuständig
 Ressource

 Liste bearbeiten
 Liste bearbeiten
 Liste bearbeiten

 Iste nutzen
 Iste nutzen
 Iste nutzen

 Auswahlliste
 Kontaktabelle
 Ressourcentabelle

| •                                                                                                    |                                                                                                    |                    |                                                                                                    | 1999                  |                          |           |           |   |
|----------------------------------------------------------------------------------------------------|----------------------------------------------------------------------------------------------------|--------------------|----------------------------------------------------------------------------------------------------|-----------------------|--------------------------|-----------|-----------|---|
|                                                                                                    | 1 X X 25                                                                                                    |                    |                                                                                                    | Tareter Seager        |                          |           |           |   |
|                                                                                                    |                                                                                                    | Table Cristian and | Heiset                                                                                                    |                       | ··· biarra               | at Posts  | 13/34     |   |
| a laboration of the                                                                                                    | and and a second second second second second second second second second second second second second second se                                                                                                    | Defangent an       | All Difference                                                                                                    |                       | 436                      | wider _   |           | _ |
|                                                                                                    | ALL HUMBER                                                                                                    | .000               | 120101                                                                                                    |                       | 04.04                    | ni Taw    |           |   |
| tearer .                                                                                                    | and and a second second | 80 0 L             | 10MIN                                                                                                    |                       | Dia                      | ai Draw   |           |   |
|                                                                                                    | Circuit an at an at investig                                                                                                    | A LOUIS            | -                                                                                                    |                       |                          |           |           |   |
|                                                                                                    | The second second second second second second second second second second second second second second second s                                                                                                    | 10000              | - Rendered                                                                                                    |                       |                          | THE R. C. |           |   |
|                                                                                                    |                                                                                                    |                    |                                                                                                    |                       |                          |           |           | _ |
|                                                                                                    |                                                                                                    |                    | -                                                                                                    |                       | - 1                      |           | 2.116     |   |
| Contraction of the local division of the local division of the loc | The second second second second second second second second second second second second second second second se                                                                                                    | CLUMPIC CONTRACTOR | and the second second s | No. of Marcola States | the second second second | Piere .   | 2001.1    |   |
| Concerning of the local division of the local division of the loca | Seales and                                                                                                    | seconder.          | 1000                                                                                                    | SCHOOLSN'S            | care assessings on       | 1963      | -24 1/141 |   |
| ACCOUNTS ON T                                                                                                    | 4300 December 1                                                                                                    |                    |                                                                                                    |                       |                          |           |           |   |
| Correction                                                                                                    | 1978 Carlo de Carro                                                                                                    |                    |                                                                                                    | -                     |                          |           |           |   |
| CATOTRUS                                                                                                    | 1110 Particularia                                                                                                    |                    |                                                                                                    |                       | a                        |           |           |   |
| CONTRACTOR OF                                                                                                    | These party sectors and                                                                                                    |                    |                                                                                                    |                       |                          |           |           |   |
| COTOTELLE.                                                                                                    | and Barrowsen                                                                                                    |                    |                                                                                                    |                       |                          |           |           |   |
| AUDITELLE.                                                                                                    | AND Department of the owner.                                                                                                    |                    |                                                                                                    |                       |                          |           |           |   |
| ACCOUNTED OF                                                                                                    | AUTO Complete                                                                                                    |                    |                                                                                                    |                       |                          |           |           |   |
| ACTIVATION OF                                                                                                    | METERIN/                                                                                                    |                    |                                                                                                    |                       | 4                        |           |           |   |
| SEDETRILE                                                                                                    | 1252 Advaturation and                                                                                                    |                    |                                                                                                    |                       | 0                        |           |           |   |
| COTTOTPLEP                                                                                                    | 1202 Partick Management                                                                                                    |                    |                                                                                                    |                       | a                        |           |           |   |
| POTTOTRALE.                                                                                                    | THE ADDRESS                                                                                                    |                    |                                                                                                    |                       |                          |           |           |   |
| STATISTICS.                                                                                                    | THE Partnerst                                                                                                    |                    |                                                                                                    |                       |                          |           |           |   |
| METHTELLE                                                                                                    | 2212 Featurine                                                                                                    |                    |                                                                                                    |                       | 4                        |           |           |   |
| NUTRITIES                                                                                                    | 2021 Instantishers                                                                                                    |                    |                                                                                                    |                       | 4                        |           |           |   |
| HOTOTELLE.                                                                                                    | 2008 Montain                                                                                                    |                    |                                                                                                    |                       | 4                        |           |           |   |
| STRIFFILE                                                                                                    | 2048 interfarching                                                                                                    |                    |                                                                                                    |                       | 0                        |           |           |   |
| OSTRUE                                                                                                    | 2058 Exhetitienty                                                                                                    |                    |                                                                                                    |                       | -4                       |           |           |   |
| COPUTELLE.                                                                                                    | 200 verses                                                                                                    |                    |                                                                                                    |                       | 4                        |           |           |   |
| HETETRAL                                                                                                    | 3015 Hatelog                                                                                                    |                    |                                                                                                    | 8                     | 4                        |           |           |   |
| HEPSTELLE                                                                                                    | 3026 S.Kandsond                                                                                                    |                    |                                                                                                    |                       | 4                        |           |           |   |
| KETETELLE                                                                                                    | 3129 Durinver Same                                                                                                    |                    |                                                                                                    | 8                     |                          |           |           |   |
| HISTOTELLE                                                                                                    | 3050 Fatharwiney                                                                                                    |                    |                                                                                                    |                       |                          |           |           |   |
| KETETELLE                                                                                                    | 3545 h.Bagimeters                                                                                                    |                    |                                                                                                    |                       | 0                        |           |           |   |
| STITTELLE                                                                                                    | 4300 Material                                                                                                    |                    |                                                                                                    | ¥.                    | - 3                      |           |           |   |
| HEPOTELLE                                                                                                    | 4210 Rescriptions                                                                                                    |                    |                                                                                                    |                       |                          |           |           |   |
| HEPOTELLE                                                                                                    | #020 Dispacebox                                                                                                    |                    |                                                                                                    |                       | . 4.                     |           |           |   |
| HEPSTELLE                                                                                                    | 4826 Waterhorg                                                                                                    |                    |                                                                                                    |                       | 0                        |           |           |   |
| 100000000000000000000000000000000000000                                                                                                    | alati matana ana any                                                                                                    |                    |                                                                                                    |                       |                          |           |           |   |

Hoppe Unternehmensberatung Beratung für Informationsmanagement Seligenstädter Grund 8 63150 Heusenstamm

# 16.7 Betriebsdaten im Bericht

Im Bericht können die Regeln für die Betriebsdatenerfassung definiert werden.

Neben den Regeln für die Betriebsdatenerfassung werden jetzt auch die Betriebsdaten ui dem Objekt als Tabelle angezeigt.

| -                                                                                                    |                                                               |                               |                 |                                                                                                    |                           |        |                | Bencht bearbeiten   |                           |
|----------------------------------------------------------------------------------------------------|---------------------------------------------------------------|-------------------------------|-----------------|----------------------------------------------------------------------------------------------------|---------------------------|--------|----------------|---------------------|---------------------------|
| 300-313<br>AUDI A2 Fina Schmidt<br>Learna III 5-557                                                                                                    | Bericht                                                       |                               | Anhan           | • •                                                                                                    | Ressourcer<br>Ersatzteile |        | Betriebsdaten  | Sonstiges           | Anderungen Zugriffsrechte |
| Tep: Fullypek<br>Disper Fullypek FfW<br>Die 14. Verkelangspritikude Tergange<br>Esstendel 1<br>Zwandel 2<br>Zwandel 2<br>Zwandel 2<br>Zwandel 2<br>Zwandel 2 | <ul> <li>○ keine Betriebs</li> <li>● Betriebsdaten</li> </ul> | sdatenerfass<br>rerfassung al | ung<br>divieren |                                                                                                    |                           |        |                |                     |                           |
| Zeneted 5                                                                                                    | Sollwert/ nachste                                             | e Wartung be                  | ni:             |                                                                                                    | 0                         |        |                |                     |                           |
| Zienzielt 7                                                                                                    | Einheit:                                                      |                               |                 |                                                                                                    |                           |        |                |                     |                           |
| Zunitfeldit                                                                                                    | AND THE REAL                                                  | A 114 1154                    |                 |                                                                                                    |                           |        |                |                     |                           |
| Zierscheid 1<br>Zierscheid 10                                                                                                    | Interval für nächs                                            | ten Bericht                   |                 |                                                                                                    | 0                         |        |                |                     |                           |
|                                                                                                    | -                                                             |                               |                 |                                                                                                    |                           |        |                |                     |                           |
|                                                                                                    | Тур                                                           | Datum                         | WT              | Einheit                                                                                                    | Wert                      | Note   | 2017           | geändert am         | ^                         |
|                                                                                                    | Betnebsdaten                                                  | 01.09.2024                    | Sa              | 6112                                                                                                    | 7221,000                  | Detta: | 231            | 01.01.2024 00:00:00 |                           |
| Leistung                                                                                                    | Bethebsdaten                                                  | 05.09.2024                    | Fr              | #IM:                                                                                                    | 7469,000                  | Delta: | 248            | 01.01.2024 00:00:00 |                           |
| Getriebe Schaltgetriebe                                                                                                    | Demedsdaten                                                   | 07.09.2024                    | 59              | 6171                                                                                                    | 7716,000                  | Oena:  | 247            | 01,01,2024 00:00:00 |                           |
| Eraftstoffart: Benzin                                                                                                    | Patriche datas                                                | 17.00.0004                    | 0               | i i i i i i i i i i i i i i i i i i i                                                                                                    | 0005.000                  | Delta  | 250            | 01 01 0004 00:00:00 |                           |
| Filmatislerung  Filmaanisge<br>Farbe (Hersteller).: Silber                                                                                                   | Gatrieberdaten                                                | 21.00.2024                    | Ca.             | NUTE.                                                                                                    | 8005,000                  | Detta  | 200            | 01.01.2024 00.00.00 |                           |
| Contra Secondaria ( C. Seconda                                                                                                    | Gabiebodaten                                                  | 21.09.2024                    | -Sal            | 1211                                                                                                    | 8253,000                  | Della. | 240            | 01.01.2024 00.00.00 |                           |
|                                                                                                    | Batriebsdaten                                                 | 20.00.2024                    | 9.8             | 8279                                                                                                    | 0590,000                  | Delta  | 262            | 01.01.2024 00:00:00 |                           |
|                                                                                                    | Betriebsdaten                                                 | 02 10 2024                    | 64              | North L                                                                                                    | 8679 000                  | Delta  | 81             | 01 01 2024 00 00 00 |                           |
|                                                                                                    | Betriebsdaten                                                 | 05 10 2024                    | So              | km.                                                                                                    | 9777 000                  | Detta  | 98             | 0101202400.0000     |                           |
|                                                                                                    | Betriebsdaten                                                 | 12 10 2024                    | Sa              | in the second second se | 8861.000                  | Detta  | 84             | 01 01 2024 00 00 00 |                           |
|                                                                                                    | Betriebsdaten                                                 | 17.10.2024                    | De              | RUTS .                                                                                                    | 9080 000                  | Delta  | 219            | 01 01 2024 00:00:00 |                           |
|                                                                                                    | Betriebsdaten                                                 | 20.10.2024                    | So              | arrs.                                                                                                    | 9097.000                  | Delta  | 17             | 01 01 2024 00:00:00 |                           |
|                                                                                                    | Betriebsdaten                                                 | 25 10 2024                    | Fr              | kerni .                                                                                                    | 9376,000                  | Detta  | 279            | 01.01.2024 00:00:00 |                           |
|                                                                                                    | Betriebsdaten                                                 | 30.10.2024                    | 8.81            | 8275                                                                                                    | 9542,000                  | Delta  | 256            | 01.01.2024 00:00:00 |                           |
|                                                                                                    | Betriebsdaten                                                 | 07.11.2024                    | Do              | RUTT                                                                                                    | 9788.000                  | Delta  | 145            | 01.01.2024 00:00:00 |                           |
| · · · · · · · · · · · · · · · · · · ·                                                                                                    | Betnebsdaten                                                  | 14.11.2024                    | Do              | ium.                                                                                                    | 9901,000                  | Detta: | 113            | 01.01.2024 00:00:00 |                           |
|                                                                                                    | Betnebsdaten                                                  | 21.11.2024                    | Do              | km:                                                                                                    | 9913,000                  | Delta: | 12             | 01.01.2024 00:00:00 |                           |
|                                                                                                    | Betriebsdaten                                                 | 25.11.2024                    | Di              | item.                                                                                                    | 10006,000                 | Detta: | 93             | 01.01.2024 00:00:00 |                           |
|                                                                                                    | Betriebsdaten                                                 | 28.11.2024                    | Do              | 8271                                                                                                    | 10100.000                 | Detta  | 94             | 01.01.2024 00:00:00 | -                         |
|                                                                                                    | Batrishertatan                                                | 01 10 2024                    | 0.0             | ikeres.                                                                                                    | 10788.000                 | nelts: | 180            | 01 01 2024 00:00:00 | ~                         |
|                                                                                                    | ок                                                            | Abbre                         | chen            | ±.4                                                                                                    | LA\ <b>1</b>              | Ast    | beltsanweisung |                     |                           |

Hoppe Unternehmensberatung Beratung für Informationsmanagement Seligenstädter Grund 8 63150 Heusenstamm

# 16.8 PDF-Sammelmappe / Dokumentenmappe

Die PDF-Sammelmappe / Dokumentenmappe bietet eine Zusammenführung und Archivierung aller Dokumente zu den Berichten.

Hierbei werden je Objekt alle Berichte mit den allen Prüf- und Wartungsprotokollen gebündelt, um gewissermaßen eine "PDF-Sammelmappe" zu erzeugen.

Die Sammelmappe kann unter dem Menüpunkt "Auswertungen / PDF-Sammelmappe" aufgerufen werden.

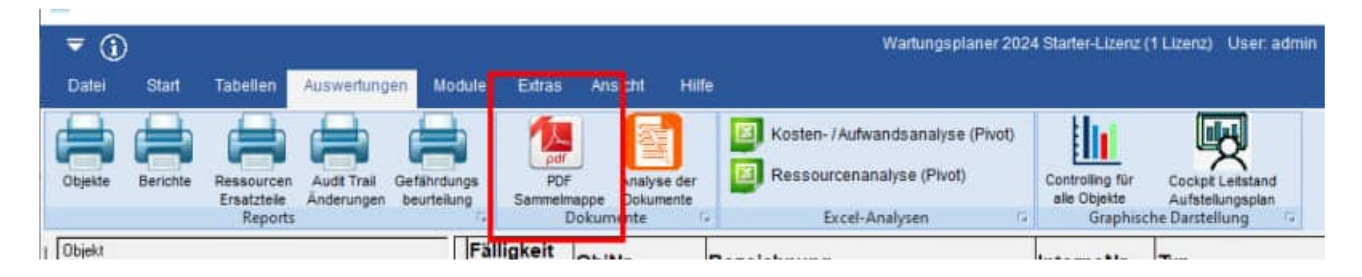

Zusätzlich kann die PDF-Sammelmappe für eine Objekt erstellt werden. Dies geht auch über die rechte Maustaste zu einem Objekt in der Hauptmaske.

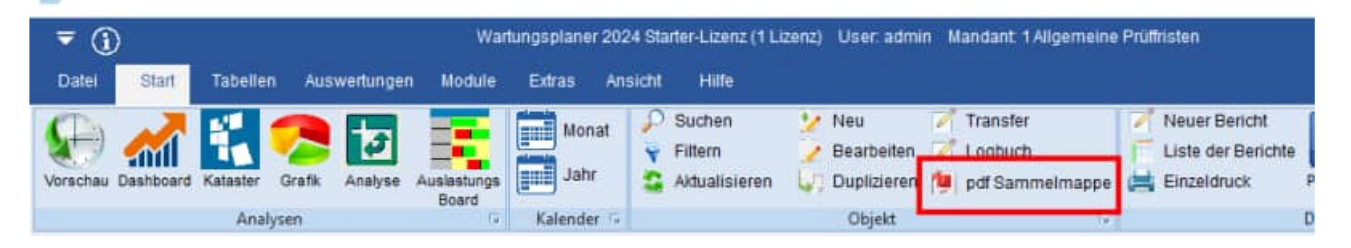

Die PDF-Sammelmappe wird in 2 Schritten erzeugt.

Im ersten Schritt werden die Berichte selektiert

|                                                                                                    | Die PDF-Lammeinappe / Dokume<br>Zwarmenführung und Archwieru<br>den Bertotten                                                                                                    | informanze lindat eine<br>Ing ader Cokumente zu |
|----------------------------------------------------------------------------------------------------|----------------------------------------------------------------------------------------------------|-------------------------------------------------|
|                                                                                                    | Matania<br>Margania<br>Margania<br>Mangania<br>Manania<br>Man |                                                 |
| Contante visate se entre despite de la contante de la contante de | Angala Billion Billion                                                                                                    |                                                 |

Hoppe Unternehmensberatung Beratung für Informationsmanagement Seligenstädter Grund 8 63150 Heusenstamm

Im 2. Schritt wählen Sie das Layout aus.

| PROPERTY OF LODGE BUILD                                                           | CONTRACTOR DECIMAL                                     | TTRE Discout Station of the                                                                               |     |
|-----------------------------------------------------------------------------------|--------------------------------------------------------|----------------------------------------------------------------------------------------------------|-----|
| CONTRACTOR OF AND                                                                 | HE INCLUS                                              | acsit                                                                                                    | 4   |
| 2034-MUSTERS ALFTER                                                               | AGFORMULA                                              | MIT ADHEBIBLOCK UNIT CHECKLISTE                                                                           | - 6 |
| 2028-MUSTERO PROFP                                                                | HOTOHOLL - H                                           | EUELMARGE PROFUND ELEKTRIDICHER DERATE                                                                    |     |
| 2034-THEBIAT POCKINE                                                              | ELDUNG MITCH                                           | SETCAMPER - FUR DE SERBLE DATERER/REDUNG                                                                  |     |
| 2014-THEBHAT EINZELA                                                              | AUGICIAL HIT ALL                                       | CVT TILL                                                                                                  |     |
| 2024-THENA4 EINZELA                                                               | AUSICI-IT INT DO                                       | RICHTORN DERN FORMAT 1 NUEWI                                                                              |     |
| 2024-THEBRAE ENIZELA                                                              | NEXCHT MET RE                                          | SSOURCEN .                                                                                                |     |
| 2024-THEBRAR EINZELA                                                              | ASIGHT MT ER                                           | BINDEN DER PDF-DATEIEN 4LS BLIDER                                                                         |     |
|                                                                                   |                                                        |                                                                                                    |     |
| and PCP's and                                                                     | den Benth id                                           | agrianur)                                                                                                 |     |
| and PEPS and<br>and PEPS and<br>and PEPS and                                      | den Sentt in<br>den Spitte                             | ogiana)<br>igitare.<br>1024/Fenneti                                                                       |     |
| de PCP's au<br>de PCP's au<br>Dipat Vecentes                                      | den Sentit in<br>den Sijelt in<br>d WPS2               | opanen<br>024/Export                                                                                      | •   |
| dia PDPs ass<br>dia PDPs ass<br>Dipart Veccentre.<br>PDP-Samuelenappe             | den Sentit in<br>den Syntax<br>dWP52<br>FDF Gerer      | agarawa<br>(garawa<br>024/Export)<br>«Inauga-2010-01-01 of t-of gat                                       | •   |
| de PDPs au<br>de PDPs au<br>Opert Vectorite.<br>DF-Sarrenizuppe                   | den Sentit in<br>den Stjelt til<br>d WP 52<br>FDF-Same | agarani<br>galaran<br>024/Exports<br>altanga 3034 61 61 61 61 au                                          | -   |
| Sport Vecesche.<br>Of Serminappe                                                  | den benti in<br>den Opettek<br>di WP52<br>FDF Genn     | egaroven<br>OZAKExport<br>Alfreque 2010 é 21-01-01 gar<br>Bartorung sauts                                 | •   |
| Expant Verzenitien<br>Werzenitien<br>POF-Gammelmagger<br>Neggliet nach<br>Dig Tig | den bestillet<br>den System<br>de WP52<br>FDF Genn     | agarawa<br>Japhanan<br>2024/E.zaporth<br>Mitnauga 2023/2-01-01 gatt<br>Bartawang asalt<br>Distance gasalt | •   |
| Depart Vectoriche.<br>POP-Sammernen<br>Suppliet nach<br>Dop Typ<br>Dog He         | den benti id<br>den Opelitek<br>KWP 52<br>FDF Genn     | agarawa<br>OD24/Exports<br>estrange - 300-01-01-01-0-01-pet<br>Bactorang mach<br>Only for<br>Each Column  | •   |

Optional können Sie verschiedene PDF-Dateien aus den Objekten und den Berichten integrieren.

Geben Sie bitte das Verzeichnis und den Dateinamen der PDF-Sammelmappe an

Mit dem Button "Fertigstellen" wird dann die PDF-Sammelmappe erzeugt.

PDF-Sammelmappe-2024-01-01-07-01.pdf

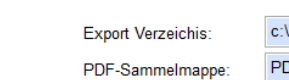

nechen zurück tertigsteiten

c:\WPS2024\Export\ PDF-Sammelmappe-2024-01-01-07-01.pdf

Jedem Bericht ein PDF mit den Berichtsdaten anhängen

alle PDFs aus dem Bericht integrieren

alle PDFs aus dem Objekt integrieren

| Sedent |        |                         |                  |
|--------|--------|-------------------------|------------------|
|        |        |                         |                  |
|        |        | i ingenia ne sta Japane |                  |
|        |        |                         |                  |
|        | 100 mm |                         | increase and and |

Hoppe Unternehmensberatung Beratung für Informationsmanagement Seligenstädter Grund 8 63150 Heusenstamm

# 16.9 Allgemeine Einstellungen

Die Maske für die Allgemeinen Einstellungen wurde neu gestaltet.

Generell => Grundeinstellungen

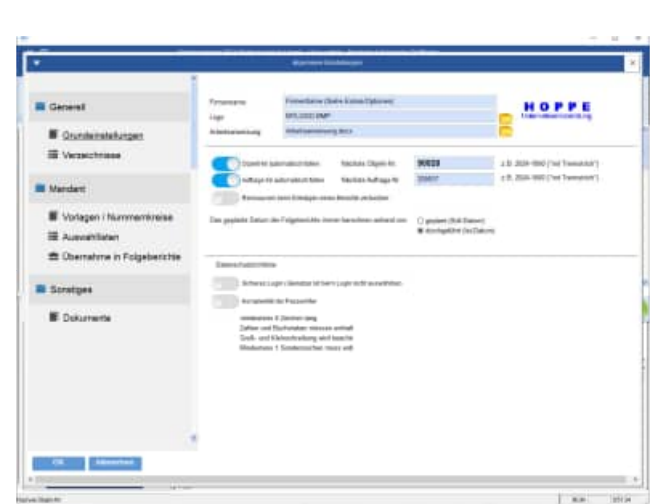

|                                                                         |                                 | Aprent Lines                      | 8        |
|-------------------------------------------------------------------------|---------------------------------|-----------------------------------|----------|
| General     Gundamatatungan     Watastatungan     Watastatungan         | lan<br>Standa<br>Inte           | Ether<br>Dataset<br>Notes<br>Mari |          |
| Mandant                                                                 | horses.                         | Tengi<br>Pat                      |          |
| Vorlagen i Nummennimise     Aussamblisten     Dematrise in Folgeberchte | että.<br>Espet<br>Superinentiin | ner<br>Seine<br>Tagantantan       |          |
| Scratges                                                                |                                 |                                   |          |
| E Dokumente                                                             |                                 |                                   |          |
|                                                                         |                                 |                                   |          |
| OR Measure                                                              |                                 |                                   |          |
| the lage to                                                             |                                 |                                   | 8.8 20.6 |

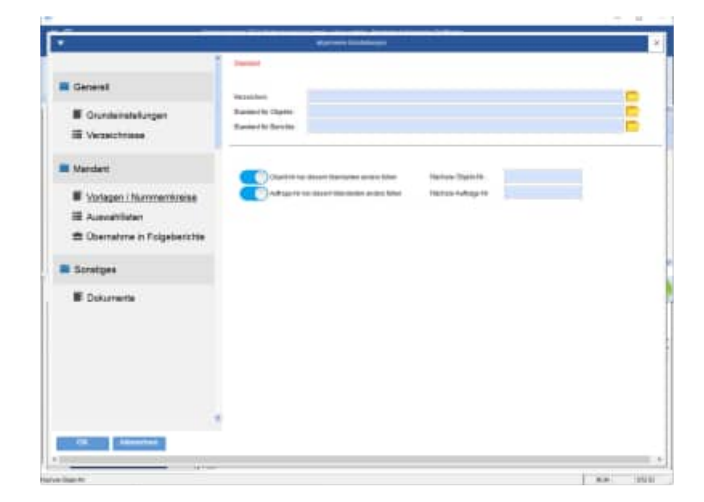

Hoppe Unternehmensberatung Beratung für Informationsmanagement Seligenstädter Grund 8 63150 Heusenstamm 
 Telefon:
 +49 (0) 61 04 / 6 53 27

 Telefax:
 +49 (0) 61 04 / 6 77 05

 E-Mail:
 info@Hoppe-Net.de

 Homepage:
 www.Wartungsplaner.de

Generell => Verzeichnisse

Mandant => Vorlagen / Nummernkreise

Mandant => Auswahllisten

Mandant => Übernahme Folgeberichte

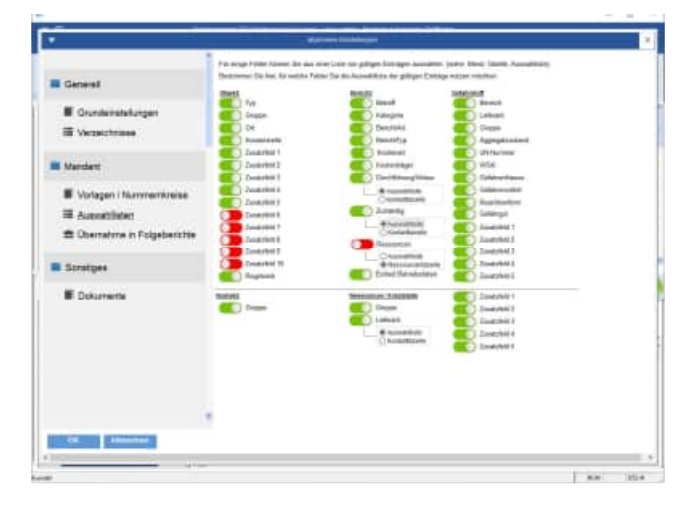

# Image: State of the second second

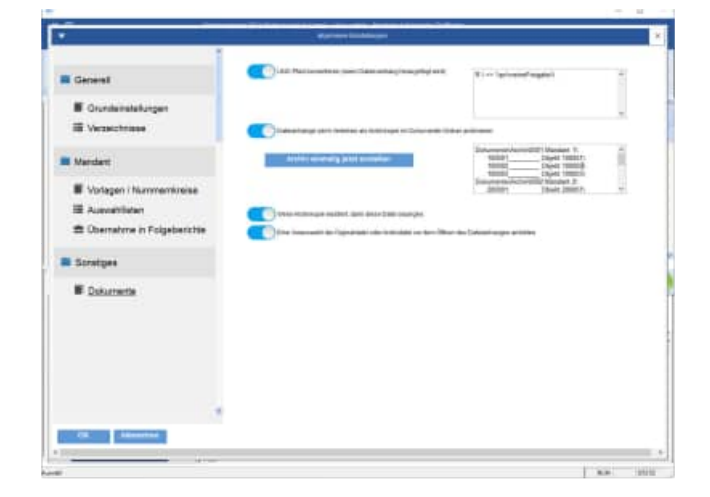

Hoppe Unternehmensberatung Beratung für Informationsmanagement Seligenstädter Grund 8 63150 Heusenstamm 
 Telefon:
 +49 (0) 61 04 / 6 53 27

 Telefax:
 +49 (0) 61 04 / 6 77 05

 E-Mail:
 info@Hoppe-Net.de

 Homepage:
 www.Wartungsplaner.de

Sonstiges => Dokumente

# 16.10 Persönliche Einstellungen

Die Maske für die persönlichen Einstellungen wurde neu gestaltet.

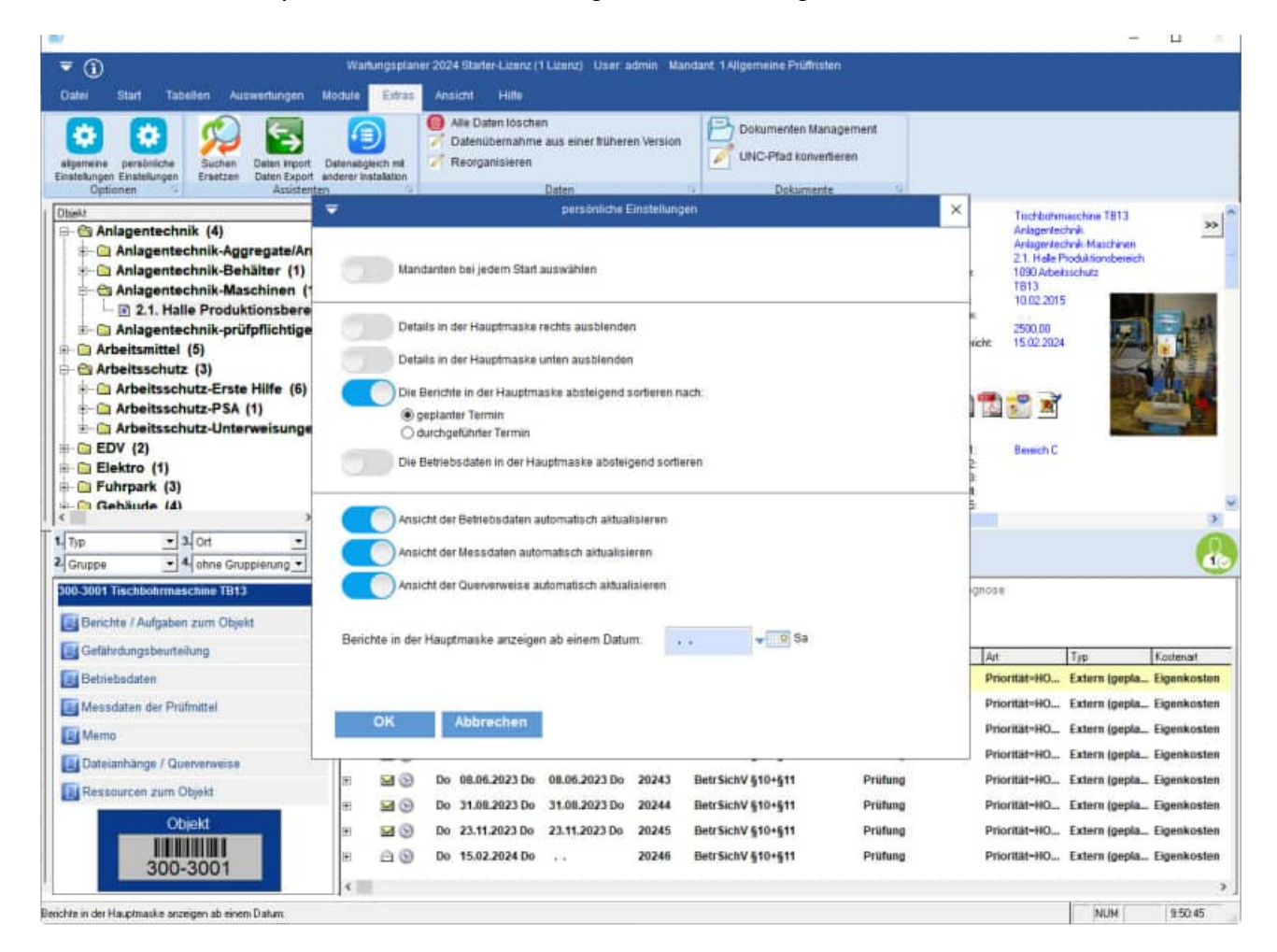

Hoppe Unternehmensberatung Beratung für Informationsmanagement Seligenstädter Grund 8 63150 Heusenstamm

# 16.11 Filtern von Objekten und Berichten

Die Masken zum Filtern von Objekten und Berichten wurden neu gestaltet.

# Objekte filtern Image: State of the state of the state of

# Berichte filtern

| 98  <br>()     | ar store bei | chie (powisky) |              |   | Bategritis<br>FyiTung<br>Intermining                                                                                                    |  |
|----------------|--------------|----------------|--------------|---|----------------------------------------------------------------------------------------------------|--|
| east without   |              |                | Olymit Hr    | 8 | Universities of the second second sec |  |
| Ave            |              | 1              | wares for    |   | Wisserskehiende Fridung<br>Idhiserstand Abissung                                                                                                    |  |
| tegate .       |              | 10             | Type         | B | AN RIVE-ARCHIDING                                                                                                    |  |
| shat:          |              | E              | GALDER       | B | Geratsfachtpaft<br>Ferencialanteitung                                                                                                    |  |
| schetyp.       |              |                | 010          | U | Weinsleinung                                                                                                    |  |
| denat:         |              |                | Kaitandalle  | 8 |                                                                                                    |  |
| deet byer      |              |                | Sundahil 1   |   |                                                                                                    |  |
| chikherg/Aidau |              |                | Zuindzhill 2 | B |                                                                                                    |  |
| early .        |              | 80             | Destable 2   |   |                                                                                                    |  |
| -              |              | 100033         | Jungishid 4  | 2 |                                                                                                    |  |
|                |              | 000000         | Diversited S | 8 |                                                                                                    |  |
|                | -            | 100000         | Zonatzteld 9 | 4 |                                                                                                    |  |
|                |              |                | Dougshiet 7  | 4 |                                                                                                    |  |
|                |              |                | Zunatohéé B  | 8 |                                                                                                    |  |
|                |              |                | Disatzbid 9. | 1 |                                                                                                    |  |
|                |              |                | Zawate 10    | 8 |                                                                                                    |  |

Hoppe Unternehmensberatung Beratung für Informationsmanagement Seligenstädter Grund 8 63150 Heusenstamm

# 16.12 Gefahrstoffverwaltung

Die Erfassungsmaske für die Gefahrstoffe wurde neu gestaltet.

| and increased                                                                                                    |                                                                                                    | -                                                                                                    |                                                                                                    |        |  |
|----------------------------------------------------------------------------------------------------|----------------------------------------------------------------------------------------------------|----------------------------------------------------------------------------------------------------|----------------------------------------------------------------------------------------------------|--------|--|
| And and Address of Street, and Street,                                                                                                    | Rest and                                                                                                    | And a defension                                                                                                    | _                                                                                                    |        |  |
| Tomostas                                                                                                    | And a state of the state of the                                                                                                    | The state of the state of the s |                                                                                                    |        |  |
| Reference and a second second se                                                                                                    | Long and the state.                                                                                                    | Mille Dopp Franks                                                                                                    |                                                                                                    |        |  |
| Senate to Streppined 47                                                                                                    | Singer .                                                                                                    | Report 7                                                                                                    |                                                                                                    |        |  |
| Taxanta                                                                                                    | Responsible .                                                                                                    | ine .                                                                                                    |                                                                                                    |        |  |
| Tab File                                                                                                    | (Reset (2411)                                                                                                    | 10                                                                                                    |                                                                                                    |        |  |
| And and a strength of the strength of the stre                                                                                                    | Bastani (Barbarteni)                                                                                                    | 11                                                                                                    | -                                                                                                    |        |  |
| Design of the local division of the                                                                                                    | Page spin comments                                                                                                    | and a                                                                                                    |                                                                                                    |        |  |
| Lauring                                                                                                    | All Descriptions                                                                                                    | -                                                                                                    |                                                                                                    |        |  |
| Contraction Participantia                                                                                                    | -                                                                                                    |                                                                                                    |                                                                                                    |        |  |
|                                                                                                    | Latin                                                                                                    |                                                                                                    |                                                                                                    |        |  |
|                                                                                                    | Back tarters                                                                                                    | -                                                                                                    | 8                                                                                                    |        |  |
|                                                                                                    | Gettilegut                                                                                                    | tien                                                                                                    |                                                                                                    |        |  |
|                                                                                                    |                                                                                                    |                                                                                                    |                                                                                                    |        |  |
| 36 Minister                                                                                                    | <u>ال ک الا</u>                                                                                                    |                                                                                                    |                                                                                                    |        |  |
| 28 Addrective                                                                                                    | X ٹ T                                                                                                    | (internation)                                                                                                    | istane                                                                                                    |        |  |
| - 20 Hidritchen<br>Gebenstfassisteng i<br>Resentingsion 3                                                                                                    | ت ک ۸۵<br>Gefahren für Nemach                                                                                                    | und Umweit                                                                                                    | ations                                                                                                    |        |  |
| 28 Ministrum<br>Deterministry<br>Second registrations<br>Second registrations<br>Second registrations                                                                                                    | Cataborn Nir Nonach<br>Charabhartistiann                                                                                                    | und Umsett                                                                                                    | idaese                                                                                                    |        |  |
| 200. Material States                                                                                                    | Gefebren für Menach<br>Charabterizikrun<br>etbaren Listen                                                                                                    | und Umwelt<br>5<br>Factblann, klaser Filpen igh<br>mei tat, klaser Filpen igh                                                                                                    | elte, die einen.                                                                                                    |        |  |
| Colorest Colorest Col                                                                                                    | Cafabren für Menach<br>Charakteriziarun<br>Stherni Lat eine<br>einingen Geruch                                                                                                    | und Unseet<br>S<br>Tachiese, Kläre Finslyk<br>Sastir, Sie Ist undergree<br>Wener des Klärer                                                                                                    | tions<br>sit, die einen<br>t hit Masser<br>t hit Masser                                                                   | •      |  |
| Colorest Reserving (<br>Reserving Street Street)<br>Reserving Street Street Street<br>Reserving Street Street Street<br>Street Street Street Street Street<br>Street Street Street Street Street<br>Street Street Street Street Street Street<br>Street Street Street Street Street Street<br>Street Street Street Street Street Street<br>Street Street Street Street Street Street<br>Street Street Street Street Street Street Street Street<br>Street Street                                                                                                    | Gefatven für Nenach<br>Charak herizi karnış<br>Statemi i de sinn<br>miserbiner.<br>Die Gererlingende                                                                                                    | und Unneel<br>s<br>factbloom, blace filmelyk<br>mediat, Sie Let undergree<br>Wengen des Stheinels wird<br>wengen des Stheinels wird                                                                                                    | eller die einen<br>It mit Warmer<br>In Pors von<br>affrankt, in dee                                                       |        |  |
| Defense filosonicourge (<br>Several regionest)<br>Several regionest<br>Several regionest<br>Sever                                                                                                    | Celebren für Menach<br>Charakherizierun<br>Charakherizierun<br>Cha                                                                                                    | und Unneel<br>fachiose, klass finesigk<br>soliti, šis unsegne<br>Wenge des Ethiosis wird<br>randen fra bisentitui fur                                                                                                    | eit, die einen<br>t mit Waseer<br>in Foos von<br>astrautht. In der<br>Fatte, Ois und Barre,                               | 0<br>4 |  |
| Stational Stationary (<br>Stational Stationary (<br>Second System 3)<br>Control Stationary (<br>Violationary (<br>Violationary | Catalven für Menach<br>Charakteristikrun<br>Charakteristikrun<br>Steasterist<br>Sie Gerreisegende<br>aktional dans für<br>Stearen<br>Stearen<br>Stearen<br>Stearen<br>Stearen<br>Stearen                                                                                                    | Tantan fr dentiseder<br>Songe des Ethionis eine<br>Tantan fr dentiseder v<br>Songe des Ethionis eine<br>mit des Dismittente fr                                                                                                    | rit. die einen<br>t. die einen<br>t. bit Wasser<br>in Port von<br>Pette, Oie und Barre,                                   |        |  |
| 200 Additional<br>Extension of the second second<br>Assemblightmed, Terroris and<br>Model and Second second second<br>Model and Second second second<br>Model and Second second second<br>Model and Second second second<br>Model and Second second second<br>Model and Second second second<br>Model and Second second second<br>Model and Second second second<br>Model and Second second second<br>Model and Second second second second<br>Model and Second second second second<br>Model and Second second second second<br>Model and Second second second second<br>Model and Second second second second second<br>Model and Second second second second second second<br>Model and Second second second second second second second<br>Model and Second second second second second second second second<br>Model and Second second second                                                                                                    | T      Al                                                                                                    | Iund Umseet<br>5<br>Tachines, Kläre Fileslyk<br>Besitzi, šis ist undergree<br>Wenny des Klärer Fileslyk<br>Henni als biesentitei für                                                                                                    | site sizes<br>att. die sizes<br>t hit Masser<br>t hit Masser<br>in Fore von<br>estraucht. In des<br>Fatte, Oie und Barre, |        |  |
| 20 debisions<br>Geldenselfacesorteurs (<br>Answerdingsband:<br>Answerdingsband:<br>Answerdingsband:<br>Answerdingsband:<br>Answerdingsband:<br>Answerdingsband:<br>Answerdingsband:<br>Schartels (Mithies<br>Schartels (Mithies)<br>Schartels (Mithies)<br>Schartels (Mi                                                                                                    | Cataloren für Menach<br>Charant her Liel arsung<br>Scharant her Liel arsung<br>Scharant Jacobier<br>Scharant der Scharantes<br>Scharantes<br>Scharates<br>Scharantes<br>Scharates<br>Scharantes | und Unneet<br>F<br>Fachlose, klass Flieslijk<br>Bealtri, šis ist uniserie<br>Wenge des Klass Flieslijk<br>Benge des Klass<br>Final i Siessittal für<br>Final Siessittal für                                                                                                    | nit, die einen<br>et mit Wasser<br>in Form wie<br>From wie<br>Form wie<br>in Barre,<br>Die und Barre,                     |        |  |

ARTIGUES TO A

Hoppe Unternehmensberatung Beratung für Informationsmanagement Seligenstädter Grund 8 63150 Heusenstamm

# 16.13 Berechnung der Fehlerquote für DGUV Elektroprüfungen

Im Report der Berichte gibt es neue Felder für die Berechnung der Fehlerquote.

| PK-0146     |            | iiyama  | Monito | ŗ                                |                      |              |        |
|-------------|------------|---------|--------|----------------------------------|----------------------|--------------|--------|
| Тур:        | Bildschirm |         |        | Prüfergebnis:                    |                      | bestan       | den    |
| Gruppe:     | Bürogeräte |         |        | Kunde                            | 47                   |              |        |
| Prüffrist   | 12M        |         |        | Prüfer<br>Datum                  | .:16.12.2022         |              |        |
| Ort         | U-10       |         |        | Sichtprüfung                     | .:bestanden          |              |        |
| Etage:      | EG         |         |        | Isolationsprüfung                | .:INSU 250V          |              |        |
| Raum        | 13         |         |        | Berührungsstrom<br>Leistungstest | .:0.01 mA<br>.: 5 VA |              |        |
| Typ: Bildso | hirm       | Anzahl: | 58     | nicht bestanden:                 | 3                    | Fehlerquote: | 5.17 % |

Die Fehlerquote kann in der 1. Verdichtungsebene und am Ende als Fehlerquote Gesamt dargestellt werden.

# **Neue Felder:**

| EX         | EY         | EZ        |      | FA       |   |
|------------|------------|-----------|------|----------|---|
| BESTANDENJ | BESTANDENN | FQ_GESAMT |      | FQ_MATCH | ŀ |
| 1          | 0          | 1         | L,00 | 0,00     |   |
| 1          | 0          | 1         | L,00 | 5,17     |   |
| 1          | 0          | 1         | L,00 | 5,17     |   |

**FQ\_Match** => diese ist die Fehlerquote auf der 1. Verdichtungsebene

**FQ\_Gesamt** => diese ist die Fehlerquote für den gesamten Report

Weiterhin gibt es je Datensatz im Report 2 weitere Felder

- BestandenN=> Wenn in den Felder: BerichtArt, BerichtTyp KostenArt, Kostenträger der Eintrag "nicht bestanden" steht, dann wird hier eine "1" eingetragen
- **BestandenJ** = > BerichtArt, BerichtTyp KostenArt, Kostenträger <u>nicht</u> der Eintrag "nicht bestanden" steht, dann wird hier eine "1" eingetragen

Im Report wird die Summe von "nicht bestanden" als Summe angezeigt.

Hoppe Unternehmensberatung Beratung für Informationsmanagement Seligenstädter Grund 8 63150 Heusenstamm

# 16.14 Vorschau der Dokumente / Dateianhänge

Bei den Dateianhängen können Sie optional auswählen, ob Sie eine Vorschau für den Datenanhang sehen möchten.

Die Vorbelegung ist "Vorschau ist deaktiviert"

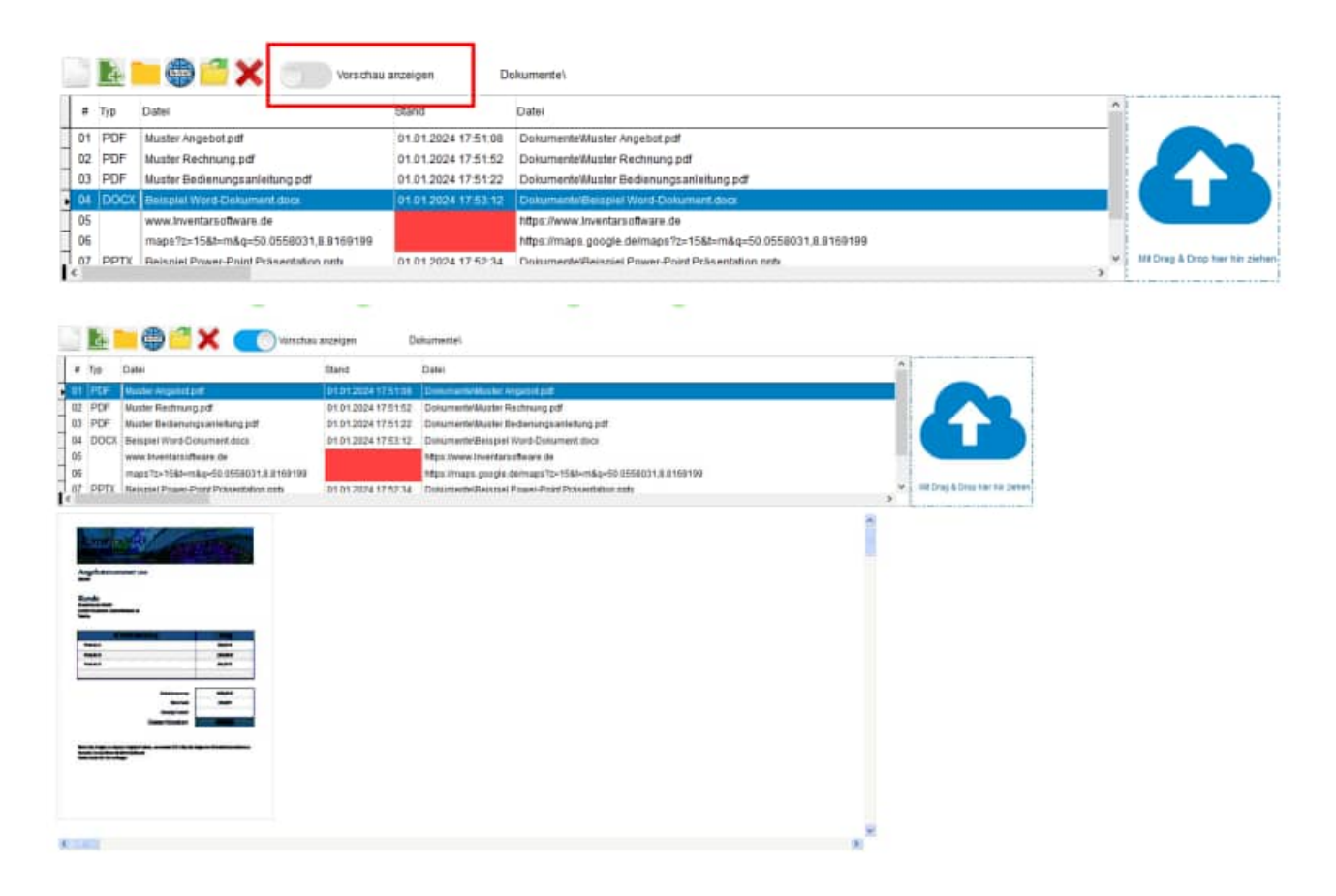

Diese Einstellung wird jetzt maskenübergreifend für den Benutzer gespeichert. Sobald Sie eine Änderung vornehmen, wird die gewünschte Einstellung für diesen Benutzer gespeichert.

Die gewählte Einstellung steht dann auch in anderen Masken mit Dateianhängen zur Verfügung

Die Einstellung wird in der Datei "User.Ini" im Benutzerprofil gespeichert

```
[DokumentenManagement]
Vorschau=1
```

Hoppe Unternehmensberatung Beratung für Informationsmanagement Seligenstädter Grund 8 63150 Heusenstamm

# 16.15 APP-Interface - Mobile APP Barcode Scanner iPhone 14 oder iPhone 15

Apple hat die die Naheinstellgrenze der Hauptkamera verändert.

Dadurch ergab sich ein Problem beim Scannen von Barcode-Etiketten.

Dies betrifft die Modelle iPhone 14 und iPhone 15 (jeweils nur die Pro-Modelle)

Hier hat Apple die Naheinstellgrenze der Hauptkamera verändert, so dass es vorkommen kann, dass die Kamera den Barcode nicht scharf stellt und somit nicht erkennt.

Bei der Android-APP gibt es dieses Problem nicht.

Wir haben bei den Apple-Apps eine neue Kamera-Softwarekomponente verwendet, welche die Kamera scharf stellen kann.

# 16.16 Historienanzeige Ressourcen - Ersatzteilbuchung

Bei den Buchungen der Ressourcen können Sie 2 Historien anzeigen lassen.

- Die letzten Buchungen des aktuellen Benutzers
- Und die letzten Buchungen für das aktuell gewählte Ersatzteile bzw. Ressource.

Bei großen Datenmengen kann der Aufbau der Listen etwas dauern, da jeweils die passenden Berichte zu jeder Buchung ermittelt werden müssen.

Jetzt können Sie die Anzeige in beiden Listen optional definieren

- alle => Alle Buchungen anzeigen
- letzte Woche => Buchung in der letzten Woche
- letzte Monat => Buchung im letzten Monat
- letzte Jahr => Buchung im letzten Jahr
- nicht anzeigen = >keine Buchungen anzeigen,

Bei der Einstellung "*Buchungen nicht anzeigen*" vermeiden Sie den langwierigen Aufbau der Liste für den Benutzer oder für die Ressource.

| Bezeichnung 514 200 0049                                                                                                    | Lagoron                                                                                                    | Kolor                                                                 |
|----------------------------------------------------------------------------------------------------|----------------------------------------------------------------------------------------------------|-----------------------------------------------------------------------|
|                                                                                                    | Bestand                                                                                                    | 3.0                                                                   |
| Giuppe 05-Ensistelle Fahreur                                                                                                    | de Mindestbestand                                                                                            | 0.0                                                                   |
| Lieforant Eckold                                                                                                    |                                                                                                    |                                                                       |
| Preis 0.00                                                                                                    |                                                                                                    |                                                                       |
| chungsat © Zugang Preiseinheit 1                                                                                                    |                                                                                                    |                                                                       |
| O Abgang Zuratifeld 1                                                                                                    |                                                                                                    |                                                                       |
| O inventur Zusatzfeld 2                                                                                                    |                                                                                                    |                                                                       |
| Zusatzfeld 3                                                                                                    |                                                                                                    |                                                                       |
| Zusatzfeid 4                                                                                                    |                                                                                                    |                                                                       |
|                                                                                                    |                                                                                                    |                                                                       |
| rhunn Benutzer i Diefer Höller I. Durbuse Resource: Hölsel                                                                                                    |                                                                                                    | ~                                                                     |
| chung Benutzer: [Dieter Müller] Buchung Ressource: [Hülse]                                                                                                    |                                                                                                    | ۷                                                                     |
| ichung Benutzer: [Dieter Müller] Buchung Ressource: [Hülse]<br>zeigen @alle Oletzte Woche Oletzte Monat Oletzte Jahr Onicht anzeigen<br>#01196 Datum Loginname Ressource Bezeict                                                                                                    | hnung Buchsart                                                                                               | ~<br>Menge                                                            |
| chung Benutzer [Dieter Müller] Buchung Ressource: [Hülse]<br>zwigen @alle Oletzte Woche Oletzte Monat Oletzte Jahr Onicht anzeigen<br>#01196 Datum Loginname Ressource Bezeich<br>00019 14.09.2023 11:15 Dieter Müllei Schneckengetriebe Fenner 16705                                                                                                    | hnung Buchsart<br>5665 Zugeng                                                                                | V<br>Menge<br>10,00                                                   |
| chung Benutzer [Dieter Müller] Buchung Ressource: [Hülse]  zwigen @alle Oletzte Woche Oletzte Monat Oletzte Jahr Onicht anzeigen  #01196 Datum Loginname Ressource Bezeich 00019 14.09.2023 11:15 Dieter Müller Schneckengetriebe Fenner 16705 00020 14.09.2023 11:03 Dieter Müller Elektromotor Fenner 16705                                                                                                    | hnung Buchsarl<br>1685 Zugang<br>1647 Abgang                                                                 | Menge<br>10,00<br>-7,00                                               |
| Achung Benutzer [Dieter Müller] Buchung Ressource: [Hülse]                                                                                                    | hnung Buchsart<br>1685 Zugeng<br>1647 Abgang<br>1717 Abgang                                                  | Menge<br>10,00<br>-7,00<br>-13,00                                     |
| schung Benutzer [Dieter Müller] Buchung Ressource: [Hülse]                                                                                                    | hnung Buchsart<br>5685 Zugang<br>1647 Abgang<br>1717 Abgang<br>192 Bericht                                   | Menge<br>10,00<br>-7,00<br>-13,00<br>-1,00                            |
| Achung Benutzer [Dieter Müller] Buchung Ressource: [Hülse]                                                                                                    | hnung Buchsart<br>1985 Iugang<br>1447 Abgang<br>1717 Abgang<br>12 Bericht<br>1202.BI.L Iugang                | Menge<br>10,00<br>-7,00<br>-13,00<br>-1,00<br>22,00                   |
| chung Benutzer [Dieter Müller] Buchung Ressource: [Hülse] Zeigen (a) alle Oletzte Woche Oletzte Monat Oletzte Jahr Onicht anzeigen #01196 Datum Loginname Ressource Bezeici 00019 14.09.2023 11:15 Dieter Müller Schneckengetriebe Fenner 16705 00020 14.09.2023 10:59 Dieter Müller Getriebe Fenner 16705 00021 14.09.2023 10:53 Dieter Müller Schwan-Steuerungsregler Typ F7 E5019 00023 14.09.2023 10:52 Dieter Müller Getriebe Cassida Fluid GL320 220-7 00024 14.09.2023 10:59 Dieter Müller Schwan-Steuerungsregler Typ F7 E5019                                                                                                    | hnung Buchsarf<br>5685 Zugang<br>1647 Abgang<br>5717 Abgang<br>92 Bericht<br>1202.BI.L Zugang<br>12 Inventur | Menge<br>10,00<br>-7,00<br>-13,00<br>-1,00<br>22,00<br>1,00           |
| chung Benutzer [Diefer Müller] Buchung Ressource: [Hülse]  zeigen  alie Oletzte Woche Oletzte Manat Oletzte Jahr Onicht anzeigen  a0019 14.09.2023 11:15 Dieter Müller Schneckengetriebe Fenner 16705 00021 14.09.2023 10:59 Dieter Müller Schneckengetriebe Fenner 16705 00022 14.09.2023 10:53 Dieter Müller Schwan-Stewerungsregler Typ F7 ES019 00023 14.09.2023 10:52 Dieter Müller Schwan-Stewerungsregler Typ F7 ES019 00024 14.09.2023 10:59 Dieter Müller Schwan-Stewerungsregler Typ F7 ES019 00025 14.09.2023 10:58 Dieter Müller Schwan-Stewerungsregler Typ F7 ES019 00025 14.09.2023 10:58 Dieter Müller Schwan-Stewerungsregler Typ F7 ES019 0002 | hnung Buchsart<br>5685 Zugang<br>1647 Abgang<br>52 Bericht<br>5202.BI.L Zugang<br>52 Inventur<br>1622 Abgang | Menge<br>10,00<br>-7,00<br>-13,00<br>-1,00<br>22,00<br>1,00<br>-73,00 |

Hoppe Unternehmensberatung Beratung für Informationsmanagement Seligenstädter Grund 8 63150 Heusenstamm

| Buchung  | Benutzer: [Dieter Müller] | Buchung Ressource: [Hülse]   |                      | -            |          |       |       |
|----------|---------------------------|------------------------------|----------------------|--------------|----------|-------|-------|
| Anzeigen | ◉ alle ◯ letzte Woche     | e 🔿 letzte Monat 🔿 letzte Ja | ahr 🔿 nicht anzeigen |              |          |       |       |
| #0000    | 3 Datum                   | Loginname                    | Ressource            | Bezeichnung  | Buchsart | Menge | Neu ^ |
| 0001     | 27.10.2022 09:29          | Dieter Müller                | Hulse                | 614.200.0048 | Abgang   | -1,00 | 1     |
| 0002     | 24.05.2022 17:50          | Dieter Müller                | Hülse                | 614.200.0048 | Abgang   | -1,00 | -     |
| 0003     | 20.05.2022 08:22          | Dieter Müller                | Hülme                | 614.200.0048 | Zugang   | 5,00  |       |
|          |                           |                              |                      |              |          |       |       |
| <        |                           |                              |                      |              |          |       | >     |

Diese Einstellung wird für den Benutzer gespeichert. Sobald Sie eine Änderung vornehmen, wird die gewünschte Einstellung für diesen Benutzer gespeichert.

Die Einstellung wird in der Datei "User.Ini" im Benutzerprofil gespeichert

```
[Ressourcen]
BuchungenShowUser=1
BuchungenShowRessource=1
```

# 16.17 Vorschau mit Outlook Transfer

In der Vorschau gibt es die Möglichkeit mit der rechten Maustaste ein Kontextmenu aufzurufen

Hierbei kann der Bericht geduckt und nach Outlook transferiert werden.

| Adaration Ananiar Tag                                                                  | n Sever<br>Bentet<br>Datas                                                                                                    | nei Vosttes face<br>of Mis<br>Disilien                                                                                                    |                                                                                                    | Laped                                                                                                    |
|----------------------------------------------------------------------------------------|----------------------------------------------------------------------------------------------------|----------------------------------------------------------------------------------------------------|----------------------------------------------------------------------------------------------------|----------------------------------------------------------------------------------------------------|
| 1 Allgemaine Profiristen                                                               | Frentag (15,12202)                                                                                                    | 1991                                                                                                    | orterialiti gepta                                                                                                    | ci -                                                                                                    |
| Kii<br>T Algenere Pilaten<br>Kii<br>2 Persond / Cremensurgen<br>Kii<br>1 Destropologen | IX         partient           IX         IX <t< td=""><td>Buchgeführt<br/>33 De<br/>23 Se<br/>23 Se<br/>23 Me<br/>23 De<br/>33 De<br/>33 DE<br/>33 DE<br/>35 DE<br/>33 DE<br/>33</td><td>Objetis-Nat<br/>300-4304<br/>300-4202<br/>300-4203<br/>300-4203<br/>800-4203<br/>800-4200<br/>800-4200<br/>800-4000<br/>800-40000000000</td><td>Objeto-Basakonung<br/>Fostbol demergial<br/>Letter Orspect-Hoage Trift<br/>Factbolamergial 800g<br/>GRUschaftzantagen<br/>Leng, Cheler<br/>Kiten, Kanth<br/>Schreit, Dieler<br/>Schreit, Dieler<br/>Schreit, Dieler<br/>Schreit, Dieler</td></t<> | Buchgeführt<br>33 De<br>23 Se<br>23 Se<br>23 Me<br>23 De<br>33 De<br>33 DE<br>33 DE<br>35 DE<br>33 DE<br>33 | Objetis-Nat<br>300-4304<br>300-4202<br>300-4203<br>300-4203<br>800-4203<br>800-4203<br>800-4203<br>800-4203<br>800-4203<br>800-4203<br>800-4203<br>800-4203<br>800-4203<br>800-4203<br>800-4203<br>800-4203<br>800-4203<br>800-4203<br>800-4203<br>800-4203<br>800-4203<br>800-4203<br>800-4203<br>800-4203<br>800-4203<br>800-4203<br>800-4203<br>800-4200<br>800-4200<br>800-4000<br>800-40000000000 | Objeto-Basakonung<br>Fostbol demergial<br>Letter Orspect-Hoage Trift<br>Factbolamergial 800g<br>GRUschaftzantagen<br>Leng, Cheler<br>Kiten, Kanth<br>Schreit, Dieler<br>Schreit, Dieler<br>Schreit, Dieler<br>Schreit, Dieler                                                                                                    |
| A Detitricingsteurisking                                                               |                                                                                                    | and the Control of the Control of th                                                                                                    | 100<br>112<br>12<br>12<br>12<br>12<br>12<br>12<br>12<br>12<br>12<br>12<br>12<br>12                                                                                                    | Barrow Transport     Layer Tata Transport     Layer Tata Transport     Layer Tata Transport     Layer Tata Transport     Layer Tata Transport     Northalt Tata Transport     View North     School Catalog School Catalog     School Catalog     School Catalo |

In der Vorschau gibt es weiterhin einen neuen Button für den Transfer nach Outlook

Den Button finden Sie rechts ober in der Rubrik "Sonstiges"

| *                                                                                                    |                           |                     |               |                 | المرجع ومعاور والمحاصر والمحاصر والمحاصر |                                        |
|----------------------------------------------------------------------------------------------------|---------------------------|---------------------|---------------|-----------------|------------------------------------------|----------------------------------------|
|                                                                                                    |                           |                     |               | I.              |                                          | Comen<br>Davies<br>Develop<br>Bentagen |
| Approxime Profilement                                                                                                    |                           |                     | ) ==          | teres (per      | et 🖂                                     |                                        |
|                                                                                                    | 1.00                      | pretert             | deckgeline    | Object by       | Dependimentations                        | Dent                                   |
| M                                                                                                    | <ul> <li>D1910</li> </ul> | 1012280184          |               |                 |                                          |                                        |
| Liferative Partners                                                                                                    | LD VA                     | 8 81.122823 Bo      |               | 1009-6282       | NAME DISAGNEEDING THE                    | Sidwhelipilleg                         |
|                                                                                                    | 0.49                      | H 80.42.0803.8x     |               | 369-8283        | 3Lotler Committeeury Trill               | GitherHeltsprifting                    |
| 5.2                                                                                                    |                           | M 84 12 2973 84     |               | 389-6775        | Pack outere e gal htting                 | direct an about a large title in       |
| _                                                                                                    | 078                       | 101.112.21623 DX    |               | 100011          | alkonuturia per                          | Skheltebalspührig                      |
| Tenna (mensioner                                                                                                    | 10.46                     | W IN SECOND DA      |               | 39101           | Lang Dialer                              | G 24 Hautohilahilah per                |
| -                                                                                                    | COVA.                     | Ø 00.12202101       |               | 10.012          | ments Karlan                             | C 24 Hautedcautus pro                  |
| Sec.                                                                                                    |                           | A 10.122803 DA      |               | ier#13          | Octorett, Danker                         | G 34 Heutetrankutgen                   |
| 1 Parts and 1 and                                                                                                    | 15 3                      | AL DI 12 2023 CA    |               | 18/104          | TORIO, Tables                            | C 24 Hautericalitusiges                |
| Company of the last                                                                                                    |                           | B HI 12 JULY DA     |               | 10105           | Watan Julia                              | G 54 Hautenconkuegen                   |
| 8.2                                                                                                    | FE B                      | 4 HE GLINZI DA      |               | 100100          | Hard Sit                                 | G 34 Hautation in part                 |
| _                                                                                                    | HO GA                     | -0                  |               | 100-4105        | Lots 100 Topics                          | Same beings Marg                       |
| - a faal de maar paar a helineng                                                                                                    | 10 ¥ 3                    | 40 00.12202344      |               | 388-40-42       | Loter Totte Tergent                      | Gidarbaltipithing                      |
|                                                                                                    | 10 58                     | 81.12/28/23 48      |               | 100-6112        | Lagerrage                                | menalitie maailie                      |
|                                                                                                    | D Sa                      | 40 IN. 12 CHI21 NO. |               | interal lateral | Withinstreinenter                        | Scherbeitung                           |
|                                                                                                    |                           | 10.122323-0         | 23.12.0123.54 | 108-101         | Stars Galatettur gebeurteileng           | Madautima pu Galishikungbauk           |
|                                                                                                    | 10                        | 00.122003.07        | 1712302380    | 18-124          | Wented to the second second              | Management of Carlier Roughout         |
|                                                                                                    | 0.00                      | 4 10.122023.00      |               | 381621          | Cang Deler                               | G 3D Likew Universitieung              |
|                                                                                                    | 10.53                     | D 00 12 2823 Pc     |               | inches .        | Marc Rule                                | G 20 Line Universitien                 |
|                                                                                                    | 日日が高い                     | B 80 12 2823 4r     |               | 101903          | Schmith Dieser                           | Q 24 Lines Universitien g              |
| and the state of the state of t | 15 36                     | A 88 42 2823 Pr     |               | investiga .     | Grant Salara                             | G 20 Lines Untersuctivity              |
|                                                                                                    | HEVA.                     | B IN TRACTORY       |               | 107218          | martes and                               | C 20 Linew Literature Auto             |

Hoppe Unternehmensberatung Beratung für Informationsmanagement Seligenstädter Grund 8 63150 Heusenstamm

# 16.18 Monatskalender / Jahreskalender mit Druckbutton

Im Monatskalender können befindet sich unten eine Liste der Berichte.

In der Symbolleiste befindet sich ein neuer Button zum Drucken eines einzelnen Berichtes.

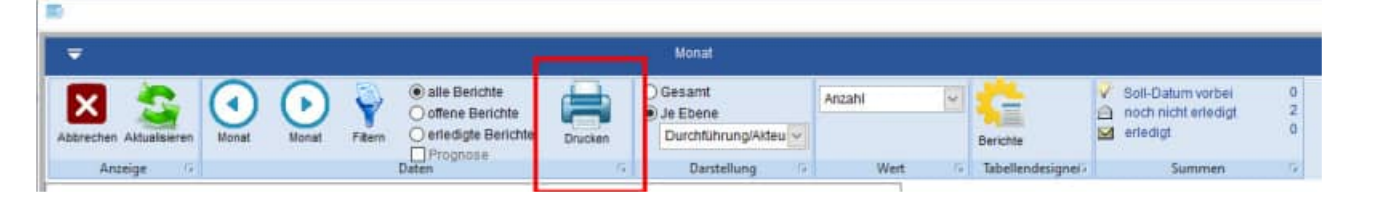

Druckausgabe im Monatskalender

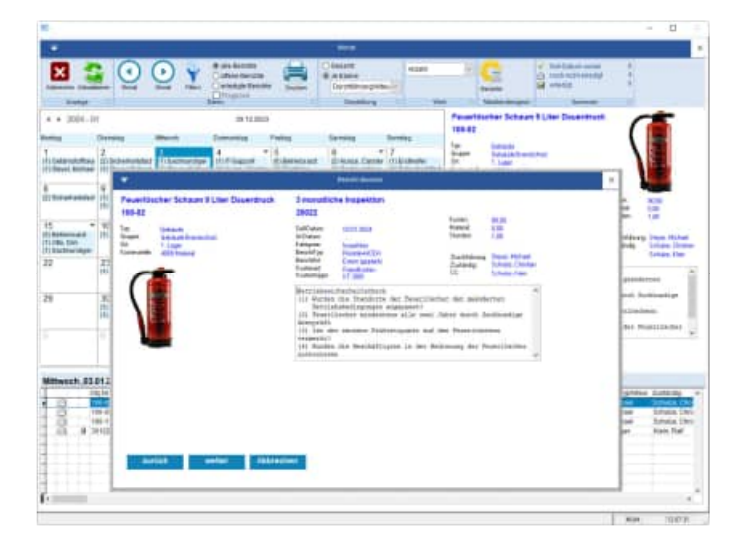

Ebenso im Jahreskalender befindet sich In der Symbolleiste ein neuer Button zum Drucken eines einzelnen Berichtes.

Druckausgabe im Jahreskalender

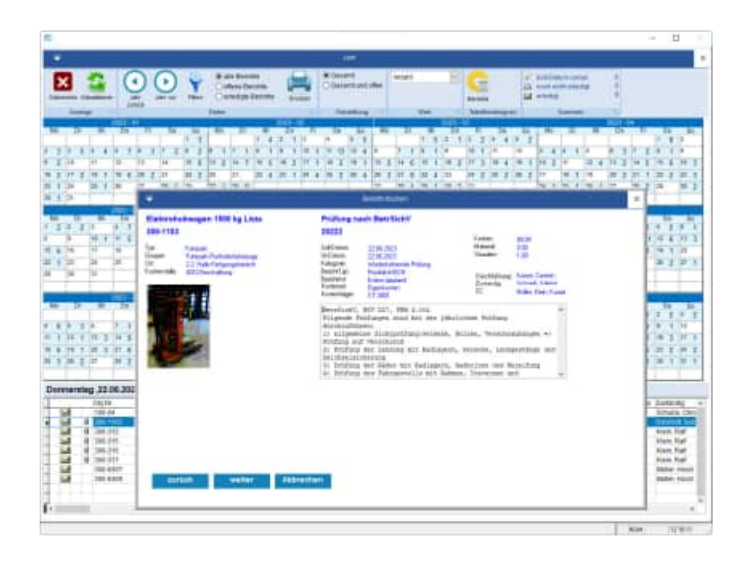

Hoppe Unternehmensberatung Beratung für Informationsmanagement Seligenstädter Grund 8 63150 Heusenstamm

# 16.19 Vorbelegung in der Vorschau

In der Vorschau sind die Checkboxen ersetzt worden durch ON/OFF Schalter

|                | DDDD                           | 0                | 15.01.2024 Mo<br>15.01.2024 Mo<br>15.01.2024 Mo<br>15.01.2024 Mo | M103<br>M104<br>M105 | Schutz, Sabine<br>Konza, Julia<br>Konza, Julia                                                                                                    | G 25 Fah<br>G 25 Fah<br>G 25 Fah |
|----------------|--------------------------------|------------------|------------------------------------------------------------------|----------------------|----------------------------------------------------------------------------------------------------|----------------------------------|
| So<br>no<br>ed | I-Datum<br>ch nicht e<br>edigt | vorbe<br>riettig | i 25<br>zt 108<br>0                                              |                      | Vorschau bei jedem Blart anzeigen<br>erledigte Benchte der Zuhunft anzeig<br>nicht erledigte Benichte der Vergange<br>Vorschau für alle Mandanten anzeige | en<br>nheit arzeigen<br>n        |

In der Vorschau gibt ist den ON/OFF Schalter:

# "Nicht erlegte Berichte der Vergangenheit anzeigen"

Standardmäßig ist diese Einstellung jetzt auf ON vorbelegt.

| -                                                                                                    | S Palance                              | 211    | State of Lot of Lot of  | No. of the second second secon | Stand Sectors                                                                                                    | States .                                 | ST.                                                                                                    | Manual Property in                                                                                                    |
|----------------------------------------------------------------------------------------------------|----------------------------------------|--------|----------------------------------------------------------------------------------------------------|----------------------------------------------------------------------------------------------------|----------------------------------------------------------------------------------------------------|------------------------------------------|----------------------------------------------------------------------------------------------------|----------------------------------------------------------------------------------------------------|
| -                                                                                                    | S THEFT                                | 11     | Contract on the second second  | 11 miles                                                                                                    | Tongs Longer<br>Soldware                                                                                                    | Party Street                             | Tablette<br>Daniel<br>Daniel                                                                                                    | Training & comparings<br>(August Strength<br>Process Danies                                                                                                    |
| 84                                                                                                    | 10000                                  | 10     | Conta John                                                                                                    | 1 Charles                                                                                                    | in the second second se | President of                             | -                                                                                                    | Francisk Street                                                                                                    |
|                                                                                                    | 10 100 100 100 100 100 100 100 100 100 | 10     | and the same                                                                                                    | 1 Contractor                                                                                                    | 1210                                                                                                    | Manufacture -                            | Name of Concession, Name of Concession, Name o | Value lager                                                                                                    |
|                                                                                                    | 1.000                                  |        | Sector States                                                                                                    | And and a second second | Statutes<br>Statutes<br>Statutes<br>Statutes                                                                                                    | Number of States                         | States                                                                                                    | Second State Second State                                                                                                    |
|                                                                                                    |                                        | 3410   | Internet of the second section of the second second | Parameter and a second second  | Streetweet.                                                                                                    | 10000000<br>(00,00)                      | (max)                                                                                                    | States and the second second                                                                                                    |
| and some first from .                                                                                                    | 10.000 a 10.000                        | 1000 C |                                                                                                    | And Address of the second second seco | Date Street                                                                                                    | Star boat<br>Inter Joseffer<br>Star 1940 | Tester and test                                                                                                    |                                                                                                    |
|                                                                                                    | 10000                                  | 20     | No. of Concession, Name                                                                                                    | 10.0 Webs ( ) we well ( ).                                                                                                    | De las                                                                                                    | State (Second                            | Contra Contra Co | Participant in the second                                                                                                    |
| Contraction of the local division of the local division of the loc | 1 11 10 10<br>1 11 10 10<br>1 11 10 10 | 11     | the of these<br>times to be<br>the second to be                                                                                                    |                                                                                                    | Sec.es                                                                                                    | EFER                                     | 1112                                                                                                    | Participation of the second second se |
| - 1                                                                                                    | 1.4.                                   |        | -                                                                                                    |                                                                                                    |                                                                                                    |                                          | -                                                                                                    | Terrorite.                                                                                                    |
|                                                                                                    |                                        |        |                                                                                                    |                                                                                                    |                                                                                                    |                                          |                                                                                                    |                                                                                                    |

Hoppe Unternehmensberatung Beratung für Informationsmanagement Seligenstädter Grund 8 63150 Heusenstamm

# 16.20 Sonstige Änderungen

# Tasten für die Eingabe bei einem Datum

Bei einem Datumsfeld können Tastenbefehle genutzt werden.

Tasten für die Eingabe:

- k = Kalender öffnen
- a = aktuelles Datum
- + = einen Tag vor
- - = einen Tag zurück

Neupreis:

Neu-Datum:

Ende-Datum:

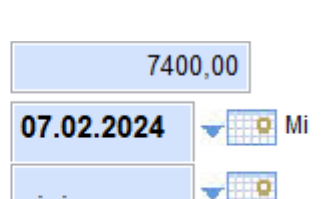

# Kalender

Der Kalender für die Auswahl für ein Datum wurde vergrößert.

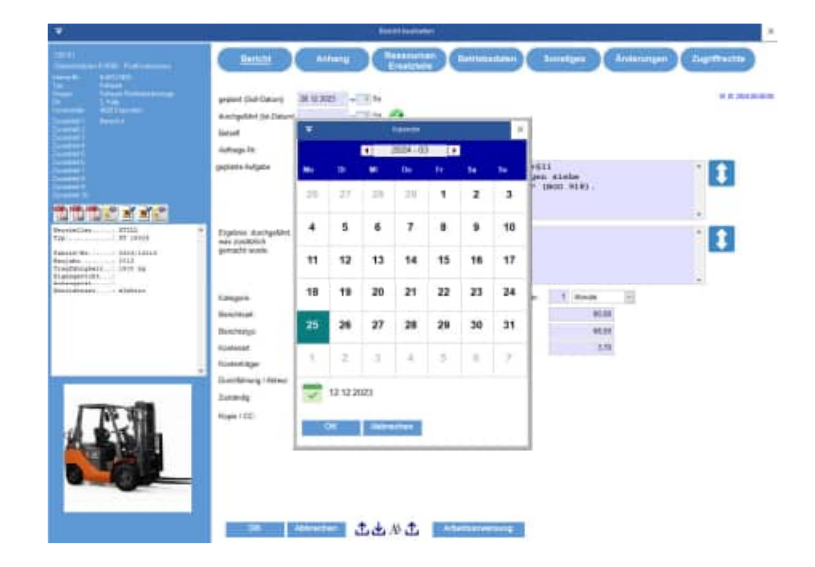

Hoppe Unternehmensberatung Beratung für Informationsmanagement Seligenstädter Grund 8 63150 Heusenstamm

# **Ressourcen bearbeiten**

Wenn im Bericht die Ressourcen bearbeiten werden, und eine Ressource ausgewählt wird, dann wird die Menge direkt auf 1 gesetzt, falls noch keine Menge vorhanden ist.

#### Tipp:

Mit Menge = 0 leeren Sie auch den Eintrag für die Ressource

| Filtermatie Set F-100 | 1.08 | 👔 🤯 Summe der Renadurcen it                               | MATCHIAL ST | tretext  |        |     |
|-----------------------|------|-----------------------------------------------------------|-------------|----------|--------|-----|
| Deseffice X1          | 2.01 | filternatte Set F-100<br>Filternatte F-100 100m - 200cm - | 1,00 #      | 125,00 + | 121,00 | *   |
|                       | 0,00 | Grappe: 14-Set<br>Liefemaki: Bubulae                      |             |          |        |     |
|                       | 0,00 | lagenort: Regal D-1<br>Bestand: Z,00                      |             |          |        |     |
|                       | 0,00 | Dieselfilter 31<br>Dieselfilter                           | 2,05 x      | 34,20 -  | 67,40  |     |
|                       | 0.00 | Lieferenti Buineider                                      |             |          |        |     |
|                       | 0.03 | Bestatt: 2,00                                             |             |          |        |     |
|                       | 0.00 |                                                           |             | Geoutti  | 133,40 |     |
|                       | 8,00 |                                                           |             |          |        |     |
|                       | E.00 |                                                           |             |          |        | 1.2 |

Hoppe Unternehmensberatung Beratung für Informationsmanagement Seligenstädter Grund 8 63150 Heusenstamm

# 16.21 Neue Felder

## Tabelle Mandant

| V2024 | С | 5 | Version |
|-------|---|---|---------|
|       |   |   |         |

# Neue Tabelle eMail.dbf ( bei Events per eMail informieren)

| Feld       | Тур | Länge | Beschreibung                        |
|------------|-----|-------|-------------------------------------|
| EMaiIID    | С   | 10    | Identifikation-Nr für den Datensatz |
| Email      | С   | 60    | eMail                               |
| FremdID    | С   | 10    | FremdID aus anderer Tabelle         |
| Event      | С   | 20    | Event                               |
| Aend_Stamp | Т   | 8     | TimeStamp                           |

Hoppe Unternehmensberatung Beratung für Informationsmanagement Seligenstädter Grund 8 63150 Heusenstamm

# 17 Änderungen der Version 2023

# Es folgen die Neuerungen

# der Version 2023

Hoppe Unternehmensberatung Beratung für Informationsmanagement Seligenstädter Grund 8 63150 Heusenstamm

# 17.1 Ampelanzeige für die Fälligkeit der Berichte

In der Auflistung der Objekte wird die Fälligkeit der Berichte in einer Ampeldarstellung gezeigt.

Die Darstellung bezieht sich auf einen Zeitraum von14 Tagen.

Es gibt 3 Farben für die Balken:

- Rot
- Gelb
- Grün

genügend Zeit.

Ein kurzer Balken entspricht 1 Tag. Ein langer Balken entspricht 14 oder mehr Tage.

In der Mitte werden die Fälligkeitstage in blauer Farbe dargestellt (Format TT.MM).

# Bedeutung der Einfärbung in der Ampeldarstellung:

Ein roter Balken bedeutet, dass der Termin bereits überfällig ist.

Ein gelber Balken bedeutet, dass der Termin demnächst innerhalb der nächsten 14 Tage fällig ist.

Ein grüner Balken bedeutet, dass der Termin für den Bericht erst in mindestens 14 Tagen fällig ist. Bei einem grünen Balken ist also noch

| V 0)<br>Inter Inter Antonio I<br>See Mark 12 (2010)                                                                                                    | Markeysterer 212<br>ander Diese Australie<br>Berger Berger Berger<br>Berger Berger Berger<br>Berger Berger Berger                                                                                                    | Material Bard of Libert, Alex when Man<br>and<br>an <u>State</u> Three Therein<br>a <u>State</u> Barteller<br>Capitals<br>alaxen U Dations                                                                                                    | Heart Beach                                                                                                    | Arthur<br>Te Marcalant<br>Arthur Marcalant                                                                                                    | - E                                                                                                    |
|----------------------------------------------------------------------------------------------------|----------------------------------------------------------------------------------------------------|----------------------------------------------------------------------------------------------------|----------------------------------------------------------------------------------------------------|----------------------------------------------------------------------------------------------------|----------------------------------------------------------------------------------------------------|
| Chest     Contra - (1)     Contra - (1)     Contra - | Deceme         Deceme           Patignen<br>1         Dis[Her           1         200           1         200           1         200           1         200           1         200           1         200           1         200           1         200           1         200           1         200           1         200           1         200           1         200           1         200           1         200           1         200           1         200           1         200           1         200           1         200           1         200           1         200           1         200           1         200           1         200           1         200           1         200           1         200           1         200           1         200           1         200           1         200                                                                                                    | Capet<br>Beastichning<br>Archivragal<br>Durthährregile<br>Einfahregile<br>Fachbodenregil<br>Fachbodenregil<br>Fachbodenregil<br>Ligerregil<br>Ligerregil<br>Ligerregil<br>Ligerregil<br>Faltboorgel<br>16<br>176                                                                                                    | ntermetir<br>Regsi-46<br>ARegsi-05<br>ARegsi-05<br>ARegsi-44<br>ARegsi-44<br>ARegsi-44<br>ARegsi-44<br>ARegsi-44<br>ARegsi-44<br>ARegsi-44<br>ARegsi-44<br>ARegsi-44<br>ARegsi-44<br>ARegsi-44<br>ARegsi-44<br>ARegsi-44<br>ARegsi-44<br>ARegsi-44<br>ARegsi-44<br>ARegsi-44<br>ARegsi-44<br>ARegsi-44<br>ARegsi-44<br>ARegsi-44<br>ARegsi-46<br>ARegsi-46<br>ARE<br>AREGSI-46<br>AREGSI-46<br>ARE | Parada<br>P<br>Charltanithal<br>charltanithal<br>charltanit | Starti<br>Tar<br>Start<br>Da<br>Robert<br>Startes<br>Startes<br>Sta |
| Theodae / Augusten zum Objekt     Theodae / Augusten zum Objekt     Theodae / Augusten zum Objekt     Veini     Veini     Oaleantarge / Garemenske     Resistance / Garemenske     Objekt     Objekt     SOO-68310                                                                                                    | Image: Non-Section Section Sec | Antipation Laboration Carrier<br>Antipation Laboration Carrier<br>Antipation Laboration Control<br>2110 20011 painting<br>215 2006 demonso<br>215 - 04.12.2152 to 2006 demonso<br>215 - 04.12.2152 to 2006 demonso<br>215 - 04.12.2152 to 2006 demonso<br>215 - 04.12.2152 to 2006 demonso<br>215 - 04.12.2152 to 2006 demonso<br>215 - 04.12.2152 to 2006 demonso<br>215 - 04.12.2152 to 2006 demonso<br>215 - 04.12.2152 to 2006 demonso | Experience position<br>Experience position<br>articles in sporten<br>articles in sporten<br>articles in sporten<br>articles in sporten<br>articles in sporten<br>articles in sporten<br>articles in sporten                                                                                                    | Serger de<br>Registrating sech - Prior<br>Registrating sech - Prior<br>Registrating sech - Prior<br>Registrating sech - Prior<br>Registrating sech - Prior<br>Registrating sech - Prior<br>Registrating sech - Prior                                                                                                    | 121-110.<br>121-110.<br>121-110.<br>121-110.<br>121-110.<br>121-110.                                                                                                    |

| - N | u | ichach is             |          | Objekt                               |    |
|-----|---|-----------------------|----------|--------------------------------------|----|
| _   |   | Fälligkeit<br>14 Tage | ObjNr    | Bezeichnung                          | Ir |
|     | ₽ | 14.04                 | 300-3001 | Tischbohrmaschine TB13               | ٦  |
|     |   | 07.04                 | 300-3002 | Maschine TRX-14                      | ٦  |
|     |   | 17.03                 | 300-3003 | Drehmaschine AKL-34                  | 2  |
|     |   | 12.02                 | 300-3004 | Verpackungsmaschine                  | 3  |
|     |   | 20.03                 | 300-3005 | Einschweißmaschine                   | C  |
|     |   | 01.03                 | 300-3006 | Boehringer Drehmaschine DUS 11107    |    |
|     |   | 26.02                 | 300-3007 | Absauganlage                         |    |
|     |   | 02.05                 | 300-3008 | Förderband Beispiel Controlling      | F  |
|     |   | 02.01                 | 300-348  | Hydraulikaggregat                    | 4  |
|     |   | 17.02                 | 300-350  | Armaturen, Ventile, Schieber, Hähne, | 1  |
|     |   | 23.04                 | 300-357  | Druckbehälter 20 Liter, 11 bar       | 4  |
|     |   | 13.05                 | 30001    | Überwachungsbedürftige Anlagen       |    |
|     |   | 09.02                 | 30002    | Alle sonstigen Arbeitsmittel         |    |
|     |   | 04.04                 | 30003    | Abwassertechnische Anlagen           |    |
| >   |   | •                     |          |                                      |    |

Hoppe Unternehmensberatung Beratung für Informationsmanagement Seligenstädter Grund 8 63150 Heusenstamm

# 17.2 Umgestaltung der Maske "Bericht bearbeiten"

Die Maske "Bericht bearbeiten" wurde komplett überarbeitet und neu strukturiert.

In der Maske werden jetzt auf der linken Seite alle Informationen zum Objekt mit allen 10 Zusatztextfeldern dargestellt.

Die Felder geplante Tätigkeit und durchgeführte Tätigkeit sind jetzt immer sichtbar.

Durch die Umgestaltung der Maske können im unteren Teil der Maske die Dateianhänge (Prüfprotokolle, Wartungsprotokolle, etc...) direkt angezeigt werden.

| 10<br>10                                                                                                    |                                                                                                    | - <b>D</b>                                                                        |        |
|----------------------------------------------------------------------------------------------------|----------------------------------------------------------------------------------------------------|-----------------------------------------------------------------------------------|--------|
| -                                                                                                    | Bericht bearbeiten                                                                                                    |                                                                                   | ×      |
|                                                                                                    | geplant: (Soli) Datum) 10.07.2022 - So<br>ductgehikht (IstO4) 10.07.2022 - So<br>Betraff Auftrage No                                            | Kalegois. 01.0022 no<br>Wiederkahrende Prüfung 202<br>Beichtnat<br>ohne Mangel 20 | 200.00 |
|                                                                                                    | Protung 20161 M                                                                                                    | Berichistyp:<br>Intern (geptant)                                                  |        |
| 300-1102<br>Elektrohubwagen 1500 kg. Jungheinrich                                                                    | BetrSichV, BGV D27, FEM 4.004<br>Folgende Prüfungen sind bei der jährlichen Prüfung                                                             | Kostenat<br>Fremdkosten                                                           |        |
| Interne-Nic Jurgheinsch 7301 kg. Jungheininch<br>Typis Fuhrpall, Fuhrpall, Fuhrlichefahrzeuge                        | durchzuführen:<br>1) allgemeine Sichtprüfung:Gelenke, Bolzen,<br>Verschraubungen => Prüfung auf Verschleiß                                      | Kostershiger<br>KT-3003                                                           |        |
| Kostendelle 4010 Beschelung<br>Zuratfeld 1. Besch D                                                                  | 2) Prüfung der Lenkung mit Radlagern, Gelenke,<br>Lenkgestänge und Deichselsicherung v                                                          | Otto, Dink                                                                        |        |
| Zuntzek 2<br>Zuntzek 3<br>Zuntzek 4<br>Zuntzek 5                                                                     | duchgeführt Was zusätzlich genacht wurde. Oder das Espetinis                                                                                    | Müller, Hotst                                                                     |        |
| Zunstriekt 6<br>Zunstriekt 7<br>Zunstriekt 9<br>Zunstriekt 9<br>Zunstriekt 10                                        |                                                                                                    | Otto<br>Kasterr 80.00 Marcial<br>Material 0.00                                    |        |
| Prifbuch Lingt vor                                                                                                   | Folgsternin n:                                                                                                    | Shanders 1,00                                                                     |        |
| (JA)<br>Kunformitätserkikrung liegt vor<br>(nicht erforderlich)<br>Prüfung vor 1. Tubetriebnahme ist<br>erfnigt (JA) | [1] JAhhang Anderungen Bessourcen/Ersatzteile Zugniffsrechte gonstiges Betriebsdaten                                                            | Checkliste Unterschift                                                            |        |
|                                                                                                    | F Typ Vorlage Date:<br>SPACE-TASTE oder rechte Maustaste markieft Stand O1 PDF Ø Muster Protprotoxox Vorlage mit den Privitschnitter 01.01:2022 |                                                                                   |        |
|                                                                                                    |                                                                                                    | It Day 6 Cap Herbin 20                                                            | etien  |
| ÷                                                                                                    | OK Abbrechen 🛧 🕁 Al 🛧 Arbeitsanweisung                                                                                                    |                                                                                   |        |
| nhang                                                                                                    |                                                                                                    | NUM 1501.2                                                                        | 26     |

Hoppe Unternehmensberatung Beratung für Informationsmanagement Seligenstädter Grund 8 63150 Heusenstamm

# 17.3 Darstellung für PDF-Dateien

In den Objekten, Berichten, Kontakten und Ressourcen können Dateianhänge definiert werden.

Die optionale Einstellung für die Vorschau der Anzeige ist jetzt automatisch ausgewählt.

Bei den PDF-Dateianhängen werden jetzt die Seiten einzeln zum Blättern angeboten.

Die PDF-Dateien werden in Bilder konvertiert und dann seitenweise angezeigt.

Eine Vorschau für das PDF-Dokument ist somit viel besser als zuvor im PDF-Reader.

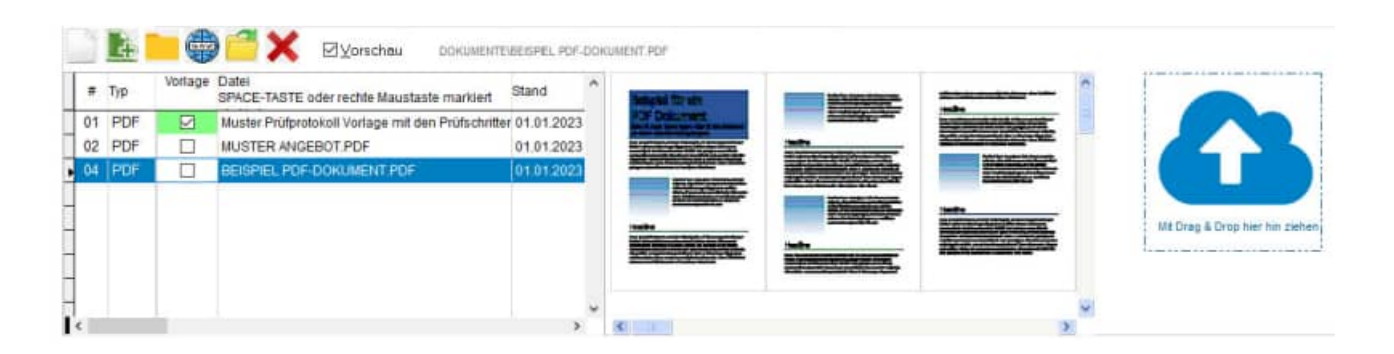

## Drag & Drop

Die Fläche für Drag & Drop wurde in den rechten Teil der Maske verlegt.

Somit ist das Reinziehen von Dateianhängen über den Windows Explorer leichter, da nicht die komplette Maske beim Reinziehen überquert werden muss.

Hoppe Unternehmensberatung Beratung für Informationsmanagement Seligenstädter Grund 8 63150 Heusenstamm

# 17.4 Einzeldruck von Berichten – PDF Dateien

Der Einzeldruck von Berichten wurde geändert. Die Maske wurde in 3 Schritten aufgebaut.

Im 1. Schritt wird der gewählte Bericht angezeigt.

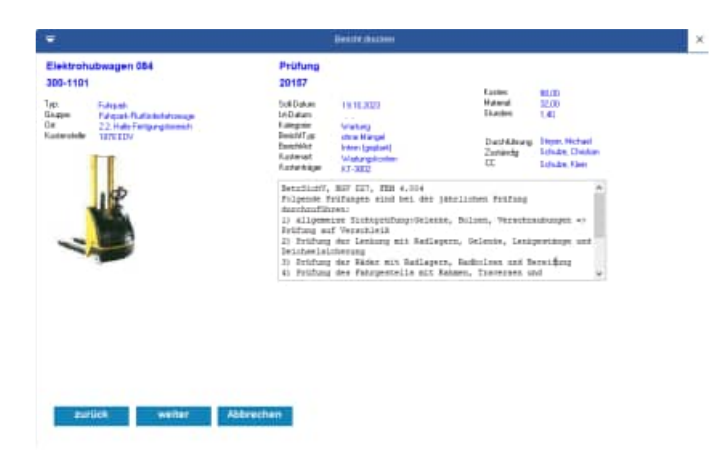

Im 2. Schritt können über die Kontrollkästchen die PDF Dateien aus dem Objekt oder aus dem Bericht selektiert werden.

Besonders interessant ist die Option:

Bei PDF-Ausgabe die markierten PDF Dateien in das Ausgabe-PDF hinten anhängen

# Bei PDF-Ausgabe die markierten PDF Dateien in das Ausgabe-PDF hinten anhängen.

Bei dieser Option wird ein sehr schönes Komplett-PDF generiert.

- 1. Teil ist das PDF mit dem Layout
- 2. Teil sind alle PDF-Datei aus den Anhängen.

Im 3. Schritt wird das Layout und die Ausgabeart bestimmt.

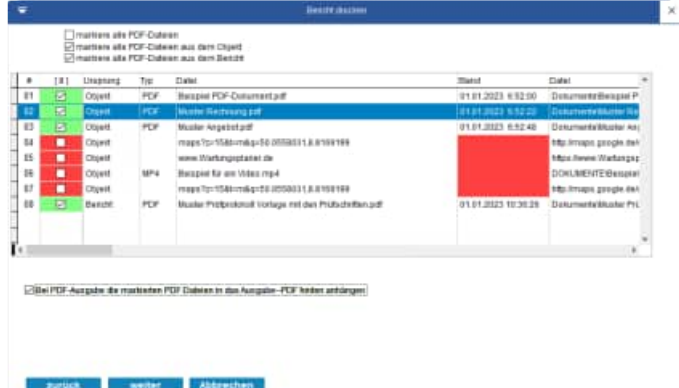

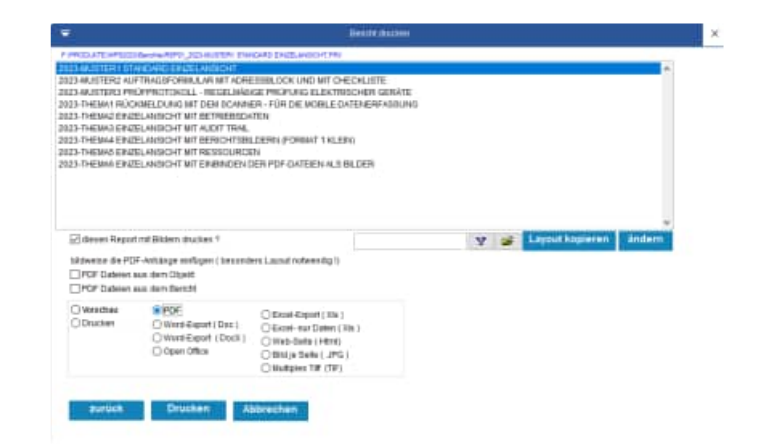

Hoppe Unternehmensberatung Beratung für Informationsmanagement Seligenstädter Grund 8 63150 Heusenstamm

# Das Ergebnis ist ein kombiniertes PDF Einzeldruck + Prüfprotokoll

Sowohl das Layout aus dem Einzeldruck mit allen Daten aus dem Objekt und dem Bericht, als auch das Prüfprotokoll werden dann als ein PDF an die APP übertragen.

So haben Sie alles mobil zusammen, um papierlos zu arbeiten.

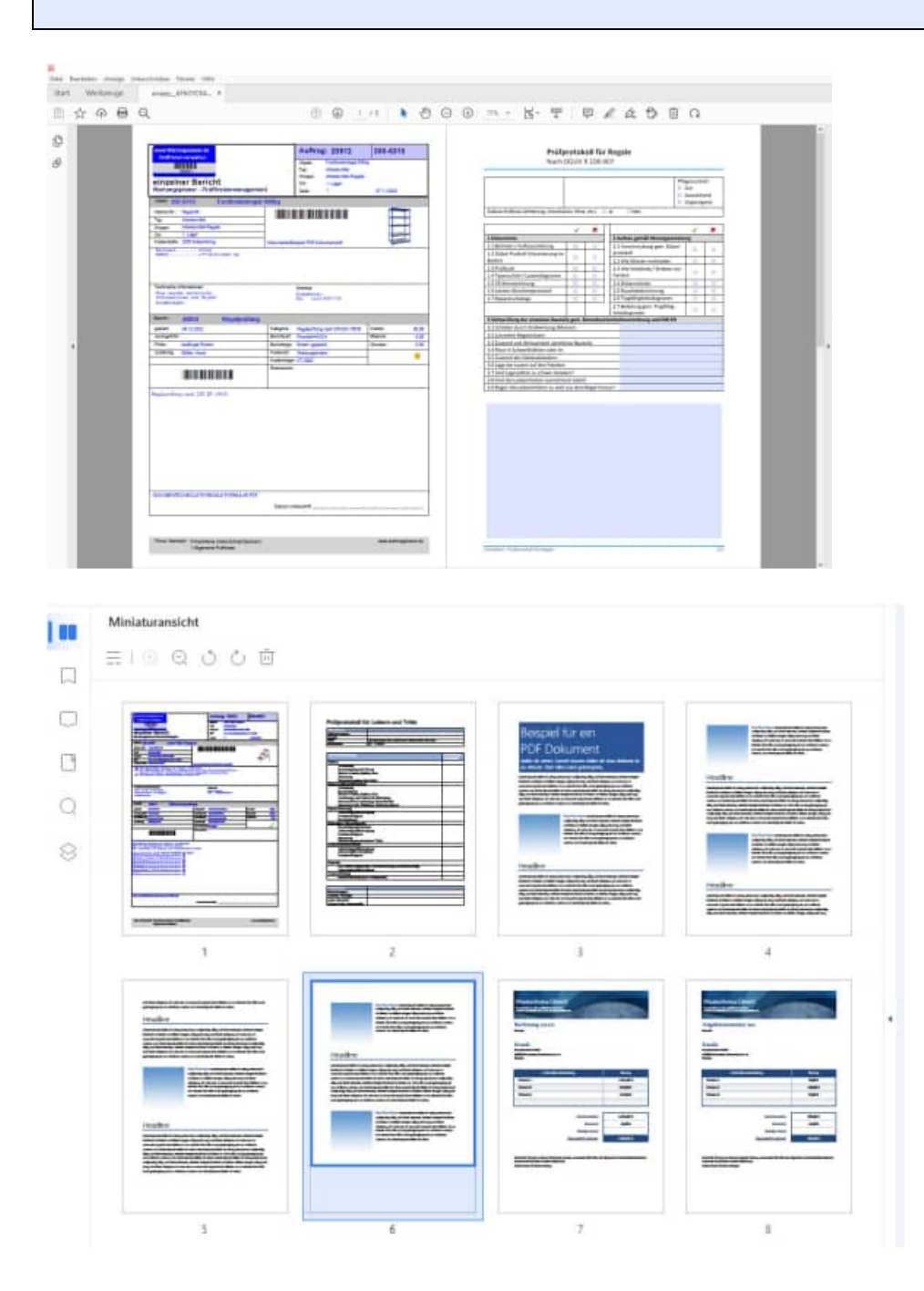

Hoppe Unternehmensberatung Beratung für Informationsmanagement Seligenstädter Grund 8 63150 Heusenstamm

# Noch interessanter ist die Option: Bildweise die PDF-Dateianhänge einfügen.

bildweise die PDF-Anhänge einfügen ( besonders Layout notwendig !)

PDF Dateien aus dem Bericht

Ein besonderes Layout muss für die Darstellung ausgewählt werden.

Wir haben ein Musterlayout hierfür vorbereitet.

Wählen Sie die gewünschte Einstellung:

- PDF Dateien aus dem Objekt
- PDF Dateien aus dem Bericht

|                                                                                                    |                                                                                                    | Beauty and                                                                                                    |                |                   |       |
|----------------------------------------------------------------------------------------------------|----------------------------------------------------------------------------------------------------|----------------------------------------------------------------------------------------------------|----------------|-------------------|-------|
| PRODATE HELICI                                                                                                    | Gentre APP1, 2023 Tel:mil 12425                                                                                                    | AND OF MY EACHNER THE POP DATE OF                                                                                                    | 4.3 (5.021.75) |                   |       |
| 023-48,407624 07<br>123-48,407624 07<br>123-48,407624 09<br>023-7046344 1902<br>023-7046344 1902<br>023-7046344 1902<br>023-7046344 1902<br>023-7046344 1902<br>023-7046344 1902 | NEXAST ERISELAUDOHT<br>FIRADE-ORIALAN INT AND<br>CAMPACTURELAN INT AND<br>CAMPACTURELAN<br>AND AND AND AND AND<br>RELATION AND AND AND<br>ELANDOHT MIT AND THEM<br>ELANDOHT MIT AND THEM<br>ELANDOHT MIT REPORTING<br>ELANDOHT MIT REPORTING<br>ELANDOHT MIT REPORTING | IIIBLOCK UND MT O-ECALIFIE<br>EX PREVISION LIXTING OFFICIAL<br>EX PREVISION LIXTING OFFICIAL<br>EXPREMISION OF A STATE OFFICIAL<br>IN THE<br>LEFT POWERT 141250 | λτε<br>IUNG    |                   |       |
|                                                                                                    |                                                                                                    |                                                                                                    |                |                   |       |
| Edenen Report<br>Liderens Sa PC<br>E/PCF Dateien                                                                                                    | trat Biblern drugkes F<br>F-Arhänge sorfsgen (bezonde<br>sam dern Objekt                                                                                                    | es Lauvil notees dig ()                                                                                                    | Å              | 😴 Layout kopieren | änden |

# Mit dieser Ausgabe haben Sie die komplette Dokumentation in einem PDF !

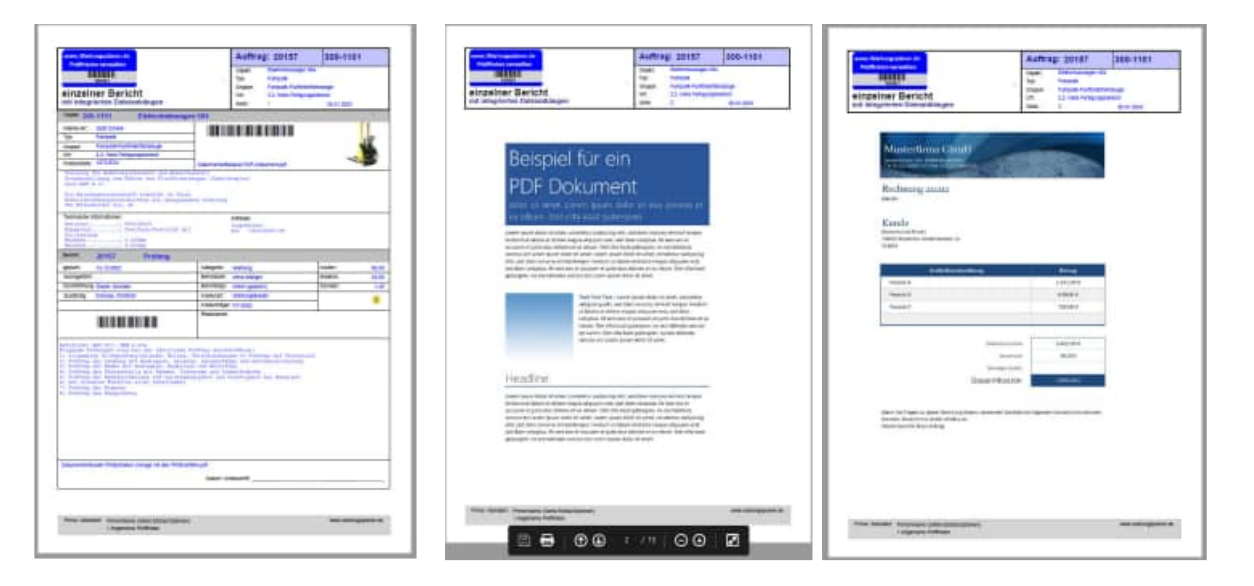

### Bildweise PDF Datei einfügen

Die PDF Datei werden in Bilder konvertiert. Je Seite aus dem PDF wird ein Bild erzeugt. Die Bilder werden dann in das Layout integriert.

Ein besonderes Layout muss für die Darstellung ausgewählt werden. Wir haben ein Musterlayout hierfür vorbereitet.

Hoppe Unternehmensberatung Beratung für Informationsmanagement Seligenstädter Grund 8 63150 Heusenstamm

# 17.5 Inaktive Ausprägungen in der Auswahlliste

Manchmal sollen in den runterklappbaren Feldern nicht alle Ausprägungen aufgelistet werden. Bei einem "grünen" Auswahlfeld werden alle bestehenden Einträge in diesem Feld aus allen Datensätzen angezeigt.

Es kann sein, dass es schon einen veralteten Eintrag in einem Datensatz gibt, den man nicht mehr in der Auswahlliste sehen möchte.

(Beispiel ausgeschiedener Mitarbeiter im Feld Prüfer oder Zuständiger).

Diese nicht mehr gewünschten Einträge können jetzt in der Auswahlliste deaktiviert und auf "inaktiv" gestellt werden.

In der Auswahlliste gibt es ein neues Feld INAKTIV Zeichen(1) (JA /NEIN)

Geben Sie in diesem Feld an, ob diese Ausprägung noch genutzt wird JA/NEIN.

| Das Feld INAKTIV kommt in der Dropdownliste |  |
|---------------------------------------------|--|
| und im Filter zum Tragen.                   |  |

Wenn "inaktiv" gewählt wird, dann kann dieser Eintrag nicht mehr in der Auswahlliste ausgewählt werden.

Beispiel:

| Zuständig | INAKTIV      |
|-----------|--------------|
| Müller    | $\checkmark$ |
| Schulze   |              |
| Otto      |              |
| Schneider |              |

In der Auswahl bei diesem Feld im Bericht wird nur noch Schulze, Otto und Schneider angeboten.

| and a ready                | Bericht                              | SBPrüfer                                                  |   |  |
|----------------------------|--------------------------------------|-----------------------------------------------------------|---|--|
| iuligei Eintag             | Müller, Horst                        |                                                           | ^ |  |
|                            |                                      | -                                                         | v |  |
| ortuganeses that Mariana d | peizelle wild en<br>Die 1.Zelle lind | ic inning erzeiligt.<br>eit den alten bestehenden Eintrag |   |  |
| verer Einitag at makte     |                                      |                                                           |   |  |
| Definition Abhan           | gigkeit App-Interface                |                                                           |   |  |
| Definition / Bedeutur      | a                                    |                                                           |   |  |
|                            |                                      |                                                           |   |  |
|                            |                                      |                                                           |   |  |
|                            |                                      |                                                           |   |  |
|                            |                                      |                                                           |   |  |

OK Abbrechen

#### Tipp: Sonderfall

Wenn dieser Eintrag jedoch in dem gerade bearbeiteten Datensatz steht, dann ist die inaktive Ausprägung auch auswählbar.

Hoppe Unternehmensberatung Beratung für Informationsmanagement Seligenstädter Grund 8 63150 Heusenstamm

In der Tabellendarstellung der Auswahlliste wird eine Spalte mit dem Feld INAKTIV angezeigt.

| 1                            |                               |        |         |            |         |                        |                              |          |               | Tabe | 11   |
|------------------------------|-------------------------------|--------|---------|------------|---------|------------------------|------------------------------|----------|---------------|------|------|
| Attractes As                 | Salaseer Filer No.            | 44 0   | dam Da  |            |         | Dester Dest            | Tabahan Designen<br>Layout - |          |               |      |      |
| Buctokgrift(k)<br>Berlienung | Auswahtleint<br>gültiger Wert |        |         | <u>(()</u> | Gefunde | 0                      |                              |          |               |      |      |
| La State                     | Anceti wie of gen             | utt er | mittein |            | Billen  | and the set of the set |                              |          | in the second |      |      |
| Hununt                       |                               | -0     | All     |            | -       | ganger wen             |                              | stroewge | Invento       | NL   | LIAN |
| Action 1 attention           |                               | -11    | - 44    |            |         | Eleitrofachwatt        |                              |          |               |      |      |
| Objekt                       |                               |        | AN      |            |         | Klen                   |                              |          |               |      |      |
| Bertcht                      | Bericht                       |        | 411     |            |         | Matter, Honst          |                              |          | 4             |      |      |
| Betriebsdah                  | an                            |        | AN      |            |         | Citto                  |                              |          |               |      |      |
| Kantokt                      |                               |        |         | 101        |         | Personalities          |                              |          |               | _    |      |
| Harrant                      | Feidfiprache                  | ~      | - 44    |            |         | Schutze                |                              |          |               |      |      |
| Alla Faliller                |                               | -11    |         |            |         |                        |                              |          | _             | _    |      |
| Objekt                       | Two                           | -18    |         |            |         |                        |                              |          |               |      |      |
| Obeakt                       | Grappe                        |        | 4       |            |         |                        |                              |          |               |      |      |
| Objekt                       | Ort                           |        | H       |            |         |                        |                              |          |               |      |      |
| Objekt                       | Kostenstelle                  |        | 1       |            |         |                        |                              |          |               |      |      |
| Objekt.                      | Zenatzfield 1                 |        |         |            |         |                        |                              |          |               |      |      |
| Objekt Zasatzhakt 2          |                               |        | -       |            |         |                        |                              |          |               |      |      |

Hoppe Unternehmensberatung Beratung für Informationsmanagement Seligenstädter Grund 8 63150 Heusenstamm Telefon:+49 (0) 61 04 / 6 53 27Telefax:+49 (0) 61 04 / 6 77 05E-Mail:info@Hoppe-Net.deHomepage:www.Wartungsplaner.de

# **Beispiel:**

Bei der Auswahl im Bericht erscheint die Auswahlliste für den "Zuständigen".

Standardmäßig werden die inaktiven Werte nicht angezeigt.

### **Besonderheit**

Auch bei grünen Auswahllisten werden die inaktiven Werte nicht angezeigt.

Somit können Sie auch einzelne Ausprägungen deaktivieren, wenn Sie für ein Feld eine grüne Auswahllisten nutzen!

| ₹                  | Eintrag: Klein, Ralf |
|--------------------|----------------------|
| Eintrag            |                      |
| EDV-Abtellung      |                      |
| Elektrofachkraft   |                      |
| Gerätefachkraft    |                      |
| Klein, Ralf        |                      |
| Otto, Dirk         |                      |
| Personalabteilung  |                      |
| Schmidt, Sabine    |                      |
| Schneider, Gerhard |                      |
| Schulze, Christian |                      |
| Werksleitung       |                      |
|                    |                      |
|                    |                      |
|                    |                      |
|                    |                      |
|                    |                      |
|                    |                      |
|                    |                      |
|                    |                      |
|                    |                      |
|                    |                      |
|                    |                      |
|                    |                      |
|                    |                      |
|                    |                      |
|                    |                      |
| ¢                  |                      |
|                    |                      |
| OK Abbrechen       |                      |

Unten können Sie bestimmen, ob Sie die inaktiven Werte sehen möchte.

| -                  | Eintrag, Klein, Ralf |
|--------------------|----------------------|
| Eintrag            |                      |
| EDV-Abteilung      |                      |
| Elektrofachkraft   |                      |
| Gerätefachkraft    |                      |
| Klein, Ralf        |                      |
| Müller, Horst      |                      |
| Otto, Qiro         |                      |
| Personalabteilung  |                      |
| Schmidt, Sabine    |                      |
| Schneider, Gerhard |                      |
| Schulze, Christian |                      |
| Werksleitung       |                      |
|                    |                      |
|                    |                      |
|                    |                      |
|                    |                      |
|                    |                      |
|                    |                      |
|                    |                      |
|                    |                      |
|                    |                      |
|                    |                      |
|                    |                      |
|                    |                      |
|                    |                      |
|                    |                      |
| ¢                  |                      |
| ок                 | Abbrechen            |

Hoppe Unternehmensberatung Beratung für Informationsmanagement Seligenstädter Grund 8 63150 Heusenstamm

Auch im multiplen Filter und in den Reports werden die inaktiven Werte der Auswahlliste standardmäßig nicht angezeigt.

Dies kann unten in der Maske optional eingestellt werden.

| Ŧ            | Eliting                  | × |
|--------------|--------------------------|---|
| Kleis        |                          |   |
| Otto         |                          |   |
| Schmidt      |                          |   |
| Bchulze      | · · ·                    |   |
| Wagner       | <<                       |   |
|              |                          |   |
|              |                          |   |
|              |                          |   |
|              |                          |   |
|              |                          |   |
|              |                          |   |
|              |                          |   |
|              | ~                        |   |
| 1            | inablee Einhäge anzeigen |   |
| OK Abbrechen |                          |   |

# **Tipp: Import / Export**

Das neue Feld "inaktiv" ist auch beim Import / Export berücksichtigt.

Hoppe Unternehmensberatung Beratung für Informationsmanagement Seligenstädter Grund 8 63150 Heusenstamm
# 17.6 Neue Analyse – Kataster für die Objekte

Es gibt eine neue übersichtliche Darstellung als Kataster für die Objekte

Es werden mehrere Objekte in einem Kataster bestehend aus Zeilen und Spalte dargestellt.

Je nach Größe des Bildschirms werden mehrere Daten angezeigt.

Alle wichtigen Informationen werden je Objekt dargestellt.

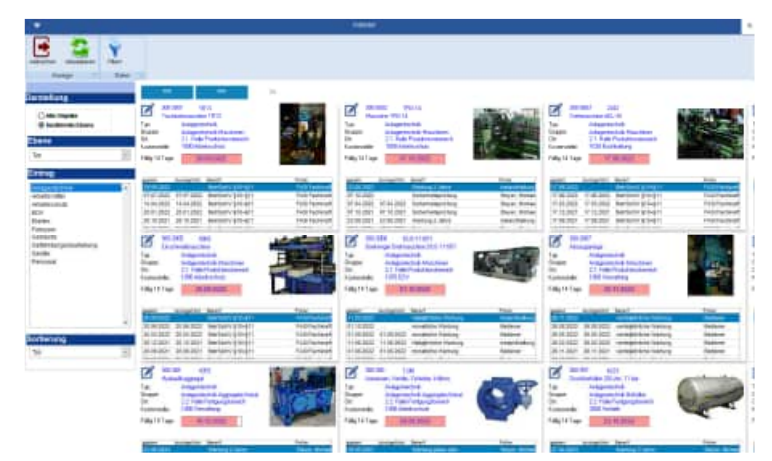

Wählen Sie bitte links in der Spalte Darstellung aus, ob Sie alle Objekte oder eine bestimmte Ebene sehen möchten.

Wenn Sie die 2. Option wählen, dann können Sie unten die Ebene auswählen.

Je nach Ebene werden die genannten Ausprägungen in der Ebene dargestellt.

Bei dem Typ könnte dies wie folgt aussehen: Anlagentechnik, Arbeitsmittel, Elektro...

Bei der Kostenstelle könnte dies wie folgt aussehen: 1000 Verwaltung, 2000 Lager, 3000 Produktion, ...

Ganz unten kann die Sortierung bestimmt werden.

| Darstellung                                                                                                    |        |
|----------------------------------------------------------------------------------------------------|--------|
| <ul><li>Alle Objekte</li><li>bestimmte Ebene</li></ul>                                                                         |        |
| Ebene                                                                                                    |        |
| Тур                                                                                                    | $\sim$ |
| Eintrag                                                                                                    |        |
| Anlagentechnik<br>Arbeitschutz<br>EDV<br>Elektro<br><b>Fuhrpark</b><br>Gebäude<br>Gefährdungsbeurteilung<br>Geräte<br>Personal | ^      |
|                                                                                                    | *      |
| Sortierung                                                                                                    |        |
| Тур                                                                                                    | ~      |
|                                                                                                    |        |

Hoppe Unternehmensberatung Beratung für Informationsmanagement Seligenstädter Grund 8 63150 Heusenstamm

Je Zelle im Kataster wird ein Objekt dargestellt.

Neben dem Bild und er Bericht wird auch die Ampelfunktion gezeigt.

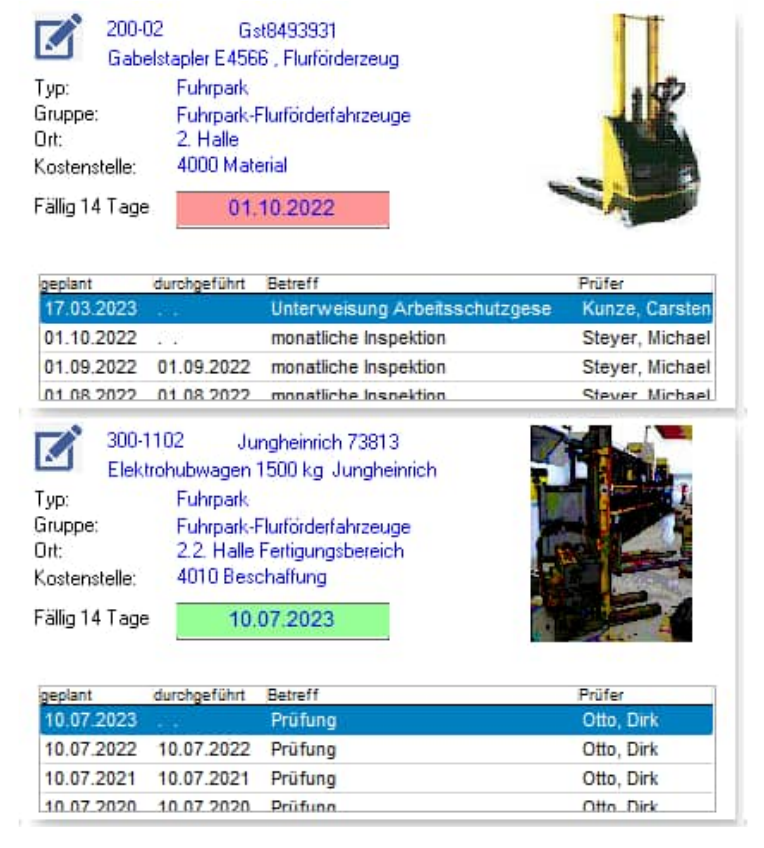

#### Ampelfunktion im Objekt-Kataster

Je Objekt wird der nächste geplante Termin angezeigt. Hierzu wird eine Ampel-Darstellung genutzt.

Die Länge für den Balken der Ampel steht für eine Zeitraum von 6 Monaten.

Es gibt 3 Farben; grün, gelb und rot Die Balken werden jeweils unterschiedlich lang dargestellt, je nachdem wann das Objekt den nächsten Termin hat.

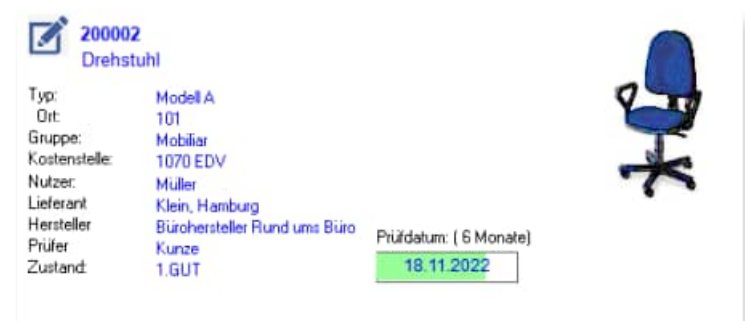

Hoppe Unternehmensberatung Beratung für Informationsmanagement Seligenstädter Grund 8 63150 Heusenstamm

#### Bedeutung der Farben:

- grün: Das Objekt hat den nächsten Prüftermin nach 14 Tagen oder später Bei einem langen grünen Balken ist die Prüfung erst in ca. 14 Tagen oder später. Bei eine kurzen grün, war ist der nächste geplante Termin in Kürze.
- gelb: Das Objekt hat den nächsten Prüftermin innerhalb der nächsten 14 Tagen. Bei einem langen gelb war es schon fast morgen.
- rot: Das Objekt hatte einen Termin in der Vergangenheit, der nicht erledigt wurde. Bei einem langen rot war es schon mehr als 14 Tage her.

### 17.7 Bearbeiten im Objekt-Kataster

Links oben ist ein kleines Symbol.

Mit diesem Symbol können Sie das Objekt direkt bearbeiten.

| Ø         | 300-1105 Carterpillar<br>Elektrohubwagen Carterpillar 1600 kg |
|-----------|---------------------------------------------------------------|
| Typ:      | Fuhrpark                                                      |
| Gruppe:   | Fuhrpark-Flurförderfahrzeuge                                  |
| Ort:      | 2.2. Halle Fertigungsbereich                                  |
| Kostenst  | elle: 2050 Entwicklung                                        |
| Fällig 14 | Tage 22.07.2023                                               |

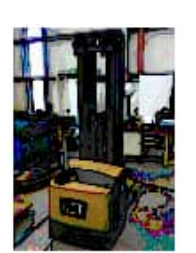

| geplant    | durchgeführt | Betreff                | Prüfer         |
|------------|--------------|------------------------|----------------|
| 22.07.2023 |              | Prüfung nach BetrSichV | Kunze, Carsten |
| 22.07.2022 | 22.07.2022   | Prüfung nach BetrSichV | Kunze, Carsten |
| 22.07.2021 | 22.07.2021   | Prüfung nach BetrSichV | Kunze, Carsten |
| 22 07 2020 | 22 07 2020   | Prüfung nach BetrSichV | Kunze Carsten  |

Hoppe Unternehmensberatung Beratung für Informationsmanagement Seligenstädter Grund 8 63150 Heusenstamm

# 17.8 Import der Ressourcen je Objekt

Es gibt eine neue Importfunktion für die Ressourcen zum Objekt.

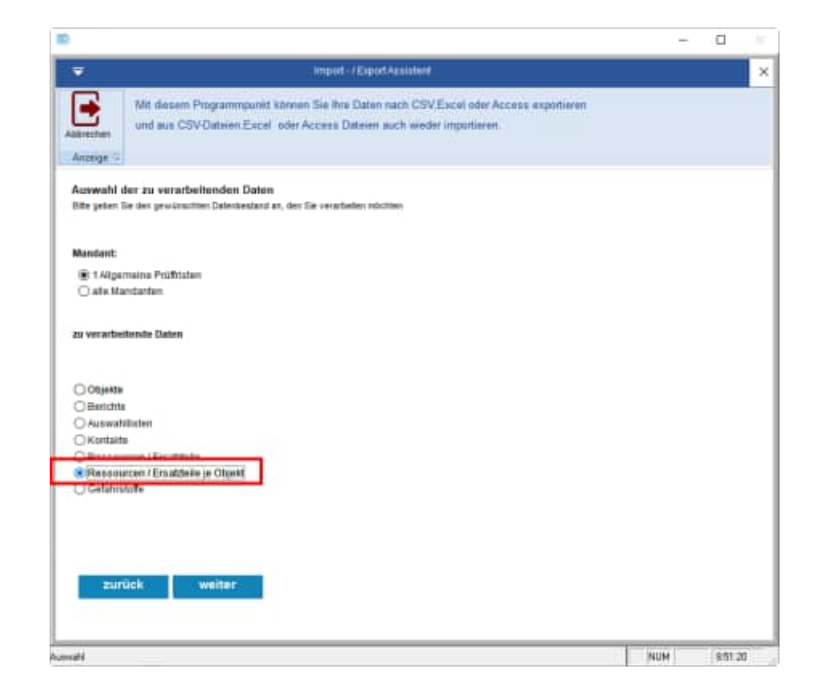

# Was ist beim Erstellen einer Importdatei zu beachten?

Bei neuen Einträgen muss das Feld RESOBJID leer bleiben.

In der Spalte RESSOURCE dürfen nur Nummern verwendet werden, wenn die Ressource auch existiert

Wenn eine Ressource nicht existiert, wird diese Zuordnung nicht aufgenommen.

In der Spalte OBJ\_NR dürfen nur Nummern verwendet werden, wenn das Objekt auch existiert.

Wenn eine Objekt-Nr nicht existiert, wird diese Zuordnung nicht aufgenommen.

|    |                  |                   |              |           |         |               |         |          |                    |       |          | Sei   | ł |
|----|------------------|-------------------|--------------|-----------|---------|---------------|---------|----------|--------------------|-------|----------|-------|---|
|    | ani Rat          | Enligen S         | eterleyout   | Formeth   | Datam   | Uberprüfen.   | Amicht  | Hill     | PDFelement         | Pm    | er Piyst | Ø we  |   |
| 1  | Auschn           | radien. C         | alderi       | - in - i  | A" 11"  | ======+       | - 19    | Tertumb  | neti               | Star  | danit.   | -1    | Ì |
| En | fügen 🧳 Format G | hertragen.        | к и -        | 10-10     | • 4 •   | === 10        |         | Verbinde | n und zentrieren 🔹 | QC.   | 96 00    | 52-43 | ļ |
|    | Zwitchenablage   | 5                 | 54           | huttart   | - 15    |               | Austral | eung     |                    | ai -  | Zahi     | - 6   |   |
| D  | 26 *             | $  \times   \vee$ | fe .         |           |         |               |         |          |                    |       |          |       |   |
|    | A                |                   |              | c         |         | D             |         | E        | F                  |       | 1 3      | G .   |   |
| 1  | RESORIED         | MANDANT           | RESSOUR      | CE        | OU N    | R.            | OBJID   | -        | AEND_STAMP         |       | LOESCH   | EN    |   |
| 2  | 5U500HGT         |                   | 1 OL 1 Liter |           | 300-30  | 01            | 4880    | NGIPK    | 01.01.2022 005     | 00:00 | NEIN     |       |   |
| 1  | SUS0054TR        |                   | 1 ÖL 1 Liter |           | 300-10  | 02            | 40516   | 855Y     | 01.01.2022 001     | 00:00 | NEIN     |       |   |
| 4  | SUSOPOTOK        |                   | 1 Filterset  | K-500     | 300-10  | 02            | 40516   | 855Y     | 01.01.2022 001     | 00:00 | NEIN     |       |   |
| 3  | _SUS0QSE0D       |                   | 1 OL1 Liter  |           | 300-30  | 03            | 40510   | SAK4     | 01.01.2022 001     | 00:00 | NEIN     |       |   |
| ñ  | SUS0Q5MP2        |                   | 1 SET-1001   |           | 300-10  | 02            | 48612   | 1Z3P     | 01.01.2022.003     | 00:00 | NEIN     |       |   |
| 7  | SUSOQUIST        |                   | 1 SET-1001   |           | 300-10  | 01            | _48612  | HLSS     | 01.01.2022.003     | 00:00 | NEN      |       |   |
| 8  | SUUGWRIF2        |                   | 1 Öffilter-# | uto       | 300-31  | 1             | 21/101  | 47K      | 01.01.2022 003     | 00:00 | NEIN     |       |   |
| 9  | SUUOWRL4K        |                   | 1 ÖL 1 Liter |           | 300-31  | 2             | 20101   | 1971     | 01.01.2022 001     | 00:00 | NEIN     |       |   |
| 10 | _SUUGWRYM7       |                   | 1 ÖL1 titer  |           | 300-31  | 3             | _21/103 | 535F     | 01.01.2022.003     | 00:00 | NEIN     |       |   |
| 11 | SUUCKABMW        |                   | 1 Öffilter-# | uto       | 300-31  | 2             | 21/101  | 1021     | 01.01.2022.003     | 00:00 | NEW      |       |   |
| 12 | SUUGKAMCI        |                   | 1 Ölfilter # | uto       | 300-31  | 4             | 4000    | KY99     | 01.01.2022 005     | 00:00 | NEIN     |       |   |
| 13 | SULIXAWD         |                   | 1 Ölfilter / | uto       | \$00-11 | 3             | 29/00/  | 535F     | 01.01.2022.003     | 00:00 | NEIN     |       |   |
| 14 | 500000545        |                   | 1 Öffilter-# | uto       | 300-31  | 5             | 41108   | 54U      | 01.01.2022 003     | 00:00 | IA       |       |   |
| 15 |                  |                   | 1 MEINE HE   | SSOURCE 1 | 300-31  | 5             |         |          |                    |       |          |       |   |
| 16 |                  |                   | 1 MEINE HE   | SSOUNCE 2 | 300-11  | 5             |         |          |                    |       |          |       |   |
| 17 |                  |                   | 1 MEINE HI   | SSOUNCE 1 | 300-11  | 5             |         |          |                    |       |          |       |   |
| 18 |                  |                   | 1 MEINE III  | SSOURCE 4 | \$00-31 | \$            |         |          |                    |       |          |       |   |
| 19 |                  |                   | 1 MEINE HI   | SSOUNCE 5 | NEUE    | NR GENT NICHT |         |          |                    |       |          |       |   |
|    |                  |                   |              |           |         |               |         |          |                    |       |          |       |   |

Hoppe Unternehmensberatung Beratung für Informationsmanagement Seligenstädter Grund 8 63150 Heusenstamm

# Vor dem Import kommt eine Sicherheitsabfrage.

Azzwigen der zu importierenden Duten Nacht Zusten deser von inverter verten Zur Despei wird Excel-Districtervere eigenen. Verzu wirdzust all deser Richtlich

| RESOLID           | 804MD4MT | RESIDURCE                               | OBJ NR          | 06.80                   | /END_STIMP          | LOEBOHEN | IMPORTART - |
|-------------------|----------|-----------------------------------------|-----------------|-------------------------|---------------------|----------|-------------|
| RUUSSARMY         |          | 1 Offiter-Auto                          | 300-312         | _2W0/1021               | 01.01.2322 D0.00-28 | 10111    |             |
| BUUBANCS :        |          | 1 Other-Auto                            | 100-314         | 41.835/32/98            | 01.01.2322.00.00.28 | 1£11     |             |
| TUURINANES        |          | 1 Oittiter-Auto                         | 309-313         | _3/AU/03/FF             | 01.01.2822 00.00 28 | 16N      |             |
| 100310240         |          | f Ditter-Auto                           | 100-115         | 41202043                | 01.01.2222.00.00.28 | 38       |             |
| 101029420         |          | 1 MERI REBOURCE 1                       | 300-315         |                         |                     |          | PARTY.      |
| TOPROTES          |          | 1 HER RESTOLINCE                        | 2100-315        |                         |                     |          | NEU         |
| SEMICIETIES       |          | <ul> <li>MERG RECORDURACE: 1</li> </ul> | 300-111         |                         |                     |          | ALC: N      |
| 88140276702       |          | 1 MERI RESOLUTE 4                       | 1200-212        |                         |                     |          | ABL         |
| BRINGSKTIN        |          | 1 MEM REDOLINCE                         | NEXE ARE CENTRE |                         |                     |          | 145.0       |
|                   |          |                                         | Scherhubzishage | e<br>widdeb maeurtanned |                     |          |             |
| 4 )<br>Delle 1/18 |          |                                         | -               | 100                     | 1                   |          |             |

Falls Sie das Änderungsprotokoll aktiviert haben, wird am Ende das Änderungs-protokoll angezeigt.

| nnige is<br>Aussige der Importierten Dame | _              |              |     |   |
|-------------------------------------------|----------------|--------------|-----|---|
| Mar Marchert IV                           | 7<br>Tektruris | To at        | 845 | _ |
|                                           |                | - Constant P |     | _ |
|                                           |                |              |     |   |
|                                           |                |              |     |   |
|                                           |                |              |     |   |
| 111#2                                     |                |              |     |   |
|                                           |                |              |     |   |
|                                           |                |              |     |   |
|                                           |                |              |     |   |

Für die Ressourcen

- MEINE RESSOURCE 1
- MEINE RESSOURCE 2
- MEINE RESSOURCE 3
- MEINE RESSOURCE 4

wurden die neuen Zuordnungen zu den Objekten aufgenommen, weil die Ressourcen in der Ressourcen-Tabelle und die Objekt-Nr in der Objekttabelle zuvor existierten.

| Sorbenng                                                                                                    | Retassate a s                                                                                                    | Gefunden: 16                                                |                                                                            |                                                                 |                                  |
|----------------------------------------------------------------------------------------------------|----------------------------------------------------------------------------------------------------|-------------------------------------------------------------|----------------------------------------------------------------------------|-----------------------------------------------------------------|----------------------------------|
| Softenung                                                                                                    | Resource v a                                                                                                    | 000                                                         |                                                                            |                                                                 |                                  |
|                                                                                                    | Otjett-Nr 4                                                                                                    | 000                                                         |                                                                            |                                                                 |                                  |
|                                                                                                    |                                                                                                    |                                                             |                                                                            |                                                                 |                                  |
|                                                                                                    |                                                                                                    |                                                             |                                                                            |                                                                 |                                  |
|                                                                                                    |                                                                                                    |                                                             |                                                                            |                                                                 |                                  |
| Resource                                                                                                    | Becenthrung                                                                                                    | Gruppie                                                     | Otypiela                                                                   | interne-hir                                                     | 0                                |
| Fitaraat3-500                                                                                                    | Fitteraat X-500 Set aus 2 Duo                                                                                                    | 04-Set                                                      | 300-3002                                                                   | 1904-14                                                         | 14                               |
| MEINE RESSOUR                                                                                                    | CE 1                                                                                                    |                                                             | 300-315                                                                    | AA-KR-100                                                       | 14                               |
| MEINE RESSOUR                                                                                                    | CE 2                                                                                                    |                                                             | 300-315                                                                    | 44-828-100                                                      | 644                              |
| MEINE RESSOUR                                                                                                    | (E 3                                                                                                    |                                                             | 300-315                                                                    | AA-HR-100                                                       | 10                               |
| MONE RESIDENT                                                                                                    |                                                                                                    |                                                             | 200-215                                                                    | 44-901-100                                                      |                                  |
| 0ET-1001                                                                                                    | Wartungeeet 1001                                                                                                    | 04-6st                                                      | 300-1301                                                                   | Krant                                                           | 10                               |
| SET-1001                                                                                                    | Warfungsent 1001                                                                                                    | 04-0et                                                      | 300-1002                                                                   | Kisti2                                                          | 19                               |
|                                                                                                    | OL 1 MuRDI 1 Liter                                                                                                    | 01-CF                                                       | 300-3001                                                                   | TEt1                                                            | - 10                             |
| OL 1 LIM                                                                                                    |                                                                                                    | 10.4 .04                                                    | 300-3002                                                                   | THDI-14                                                         | 84                               |
| OL:1Liter<br>OL:1Liter                                                                                                    | CL 1 Mydeni 1 Liter                                                                                                    | 31-01                                                       |                                                                            |                                                                 |                                  |
| OL 1 Liter<br>OL 1 Liter<br>OL 1 Liter                                                                                     | OL 1 Multiti 1 Liter<br>OL 1 Multiti 1 Liter                                                                                                    | 91-Q                                                        | 300-3083                                                                   | 2543                                                            | Ωt                               |
| OL 1 Liter<br>OL 1 Liter<br>OL 1 Liter<br>OL 1 Liter                                                                       | CL 1 Myddii 1 Lifer<br>CL 1 Myddii 1 Lifer<br>CL 1 Myddii 1 Lifer                                                                                                    | 91-04<br>91-04<br>01-04                                     | 300-3003<br>300-312                                                        | 2543<br>K-LL-125                                                | 8                                |
| OL 1 Uter<br>OL 1 Uter<br>OL 1 Uter<br>OL 1 Uter<br>OL 1 Uter                                                              | OL 1 Myddol 1 Lifer<br>OL 1 Myddol 1 Lifer<br>OL 1 Myddol 1 Lifer<br>OL 1 Myddol 1 Lifer                                                                             | 91-0<br>91-0<br>91-0<br>91-0                                | 300-3003<br>300-312<br>300-313                                             | 2543<br>K-LL-125<br>F-A5-17                                     | 9<br>4                           |
| OL 1 LINF<br>OL 1 LINF<br>OL 1 LINF<br>OL 1 LINF<br>OL 1 LINF<br>OL 1 LINF<br>Otter Auto                                   | OL 1 Multipli 1 Lifer<br>OL 1 Multipli 1 Lifer<br>OL 1 Multipli 1 Lifer<br>OL 1 Multipli 1 Lifer<br>Officer Sar Pelly                                                | 01-01<br>01-01<br>01-01<br>02-Fitter                        | 300-3003<br>300-312<br>300-313<br>300-311                                  | 2543<br>K-LL-125<br>K-45-17<br>M-X0-1111                        | 01<br>84<br>84<br>84             |
| OL 1 Liter<br>OL 1 Liter<br>OL 1 Liter<br>OL 1 Liter<br>OL 1 Liter<br>OL 1 Liter<br>Ottor Auto<br>Ottor Auto               | OL 1 Multipli 1 Lifer<br>OL 1 Multipli 1 Lifer<br>OL 1 Multipli 1 Lifer<br>OL 1 Multipli 1 Lifer<br>Offitter til PKW<br>Offitter til PKW<br>Offitter til PKW         | 01-0<br>01-0<br>01-0<br>02-filter<br>02-filter              | 300-3003<br>300-312<br>300-313<br>300-311<br>300-311                       | 2543<br>K-LL-125<br>K-45-17<br>M-30-1111<br>K-LL-123            | 21<br>28<br>44<br>44<br>41<br>18 |
| OL 1 Liter<br>OL 1 Liter<br>OL 1 Liter<br>OL 1 Liter<br>OL 1 Liter<br>OL 1 Liter<br>OL 1 Liter<br>Ottor Auto<br>Ottor Auto | OL 1 Multist 1 Litter<br>CL 1 Multist 1 Litter<br>OL 1 Multist 1 Litter<br>OL 1 Multist 1 Litter<br>Ottam für HVM<br>Ottam für HVM<br>Ottam für HVM<br>Ottam für HVM | 01-0<br>01-0<br>01-0<br>02-fitter<br>02-fitter<br>02-fitter | 300-3003<br>300-312<br>300-313<br>300-311<br>300-311<br>300-312<br>300-313 | 2543<br>K-LL-123<br>F-45-17<br>M-00-1111<br>K-6L-123<br>F-45-17 | DI<br>BI<br>AL<br>AL<br>BI<br>AL |

Hoppe Unternehmensberatung Beratung für Informationsmanagement Seligenstädter Grund 8 63150 Heusenstamm

# Telefon:+49 (0) 61 04 / 6 53 27Telefax:+49 (0) 61 04 / 6 77 05E-Mail:info@Hoppe-Net.deHomepage:www.Wartungsplaner.de

# 17.9 Zugriffseinschränkung auf bestimmte Objekte

In der Benutzermaske gibt es neue Felder für die Zugriffsberechtigung. Mit diesen neuen Feldern kann einem Benutzer ein Recht auf einen bestimmten Datenbestand ermöglicht werden.

Bisher konnte nur ein Eintrag je Feld definiert werden. Jetzt besteht eine multiple Auswahl für die Einschränkungen je Feld.

Jetzt ist dies durch den Administrator vordefiniert, und der Filter bezieht sich nur auf die zugriffsberechtigten Daten.

Wenn keine Einträge in diesen Feldern vorhanden sind, dann hat der Benutzer keine Einschränkungen im Datenbestand.

In der Benutzerverwaltung kann je Benutzer eine Einschränkung für bestimmte Objekte definiert werden.

Für folgende Felder aus dem Objekt können Einschränkungen für den Benutzer definiert werden

- Typ
- Gruppe
- Ort
- Kostenstelle

|                  | and the second second se |                                 |                          |              |  |
|------------------|----------------------------------------------------------------------------------------------------|---------------------------------|--------------------------|--------------|--|
|                  | -                                                                                                    |                                 | Bergin Lands             | -            |  |
|                  | Inches                                                                                                    | 400-10-0                        |                          | ALMAN MANAGE |  |
| -                | Passant                                                                                                    |                                 |                          |              |  |
| Conversalition ( |                                                                                                    | D British man Passant bar an ta | cholen-levelahing andres |              |  |
|                  | Status .                                                                                                    | 2.thenterinane (f)              |                          |              |  |
|                  | etat                                                                                                    |                                 |                          |              |  |
| t SATER          | and the                                                                                                    | ALTERN LEASTREETWICK, PE        | D                        |              |  |
|                  | Twenty                                                                                                    |                                 |                          |              |  |
|                  | Teestas                                                                                                    |                                 |                          |              |  |
|                  | Mannahara da                                                                                                    | off Souds Supports Darfitten    | nanaran besetare         |              |  |
|                  |                                                                                                    | Participants                    |                          |              |  |
|                  | Dicase.                                                                                                    | recent                          |                          |              |  |
|                  | Dicases.                                                                                                    | recent                          |                          |              |  |
|                  | Drawn<br>UM                                                                                                    | hinger)                         | 1                        |              |  |
|                  | Droame<br>UM<br>not/have                                                                                                    | head                            |                          |              |  |
|                  | Dicase<br>UK<br>Net2mee                                                                                                    | Property                        |                          |              |  |
|                  | Dropen<br>194<br>Post25ame                                                                                                    | Priorit                         | 2*<br>2*<br>2*           |              |  |
|                  | Drosen<br>(34<br>not25ana                                                                                                    | NODE                            |                          |              |  |

Hoppe Unternehmensberatung Beratung für Informationsmanagement Seligenstädter Grund 8 63150 Heusenstamm

Sie können zeilenweise die einzelnen Einschränkungen in das Memofeld eintragen.

Oder wählen Sie den kleinen Pfeil rechts: Mit dem kleinen Pfeil kommen Sie zu einer Maske, in der Sie die einzelnen Ausprägungen definieren können.

In der Liste links stehen die bestehenden Einträge in diesem Feld.

Mit dem "+" Symbol können Sie einen neuen Eintrag definieren, der bisher nicht in Ihren Daten genutzt wurde.

Unten in der Maske befindet sich noch eine Filterfunktion.

#### **Beispiel 1**

Benutzer->Typ = "Anlagentechnik" Benutzer->Typ = "Elektro"

#### **Beispiel 2**

Benutzer->Typ = " Anlagentechnik " Kostenstelle = "100" Der Benutzer sieht nur die Daten, bei denen der Objekt-Typ mit " Anlagentechnik " oder "Elektro" beginnt

7

Der Benutzer sieht nur die Daten, bei denen der Objekt-Typ mit " Anlagentechnik " und die Kostenstelle mit "100" beginnt (also auch "100xxxx", "100yyy", "100zzz").

Die Felder für den Zugriff / Einschränkungen können nur vom Administrator bearbeitet werden. Diese Einstellungen sind mandantenübergreifend.

Neuer Eintrag

efährdun

er Eintra

Abbrechen

ersona

Die Auswahl ist bewusst nicht abhängig von einer Auswahlliste. Sie können etwas eintragen oder hilfsweise aus der Liste der existierenden Einträge auswählen (also keine rot/grüne Technik).

Diese neue Funktion ist in allen Bereichen vom Wartungsplaner (Auswertungen, Report der Objekte, Report der Berichte, Dashboard, Vorschau, Kalender, usw.) berücksichtigt worden.

Hoppe Unternehmensberatung Beratung für Informationsmanagement Seligenstädter Grund 8 63150 Heusenstamm

|   | 1 | Eintrag                                                            | × |
|---|---|--------------------------------------------------------------------|---|
|   |   | Elektro<br>Fuhrpark<br>Geräte                                      | ^ |
| ) |   | Eintrag     Eintrag     Eintrag     Eintra     Folinpan     Geräle | ^ |

### 17.10 Löschen von Dateianhängen

Beim Löschen der Dateianhänge wird die Anzahl in der oberen Registerkarte aktualisiert.

Die Anzeige wurde bei diesen Daten geändert:

- Objekte
- Berichte
- Kontakte

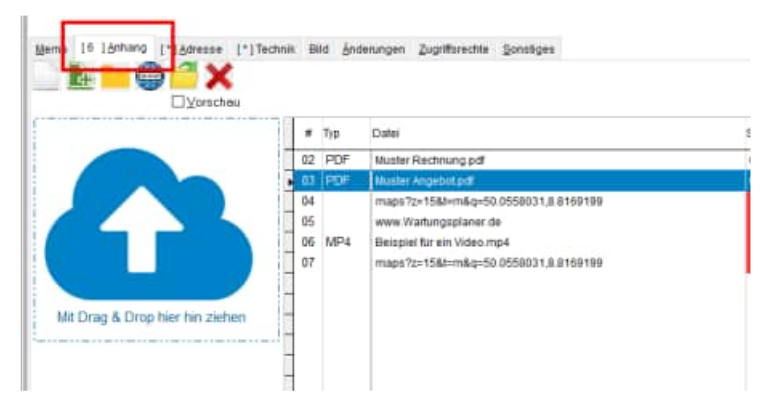

Hoppe Unternehmensberatung Beratung für Informationsmanagement Seligenstädter Grund 8 63150 Heusenstamm

# 17.11 Vorbelegung für das Feld Durchgeführt Memo (App-Interface)

Es gibt ein neuen Textblock je Eintrag in der Auswahlliste In der Auswahlliste finden Sie ein neues Feld APP\_Memo M(10)

Neues Feld in der Auswahlliste für einen Textblock im Bericht.

| <b>T</b>                                             |                                    | Auswahi bearbeiten                      |   |       |
|------------------------------------------------------|------------------------------------|-----------------------------------------|---|-------|
| Auswahl-Feld.                                        | Objekt<br>Bericht                  | Zusatzfeid 10                           |   | ^     |
|                                                      | Bencht                             | Kategorie                               |   |       |
|                                                      | Baticht                            | Berichtärt                              |   | ~     |
| ültiger Eintrag                                      | Hygienefreiga                      | be                                      | ^ |       |
|                                                      |                                    |                                         | • |       |
|                                                      | je∠eile wird ein E                 | unitag erzeugt.                         |   |       |
|                                                      | Die 1 Zeile änder                  | t den alten bestehenden Eintrag         |   |       |
| vorbelegen bei Neuaufnahme                           |                                    |                                         |   |       |
| Dieser Eintrag ist inaktiv                           |                                    |                                         |   |       |
| Definition Abhängigkeit                              | App-Interface                      |                                         |   |       |
| Teirtblock für das Memofeld [                        | electigt]                          |                                         |   |       |
| Dies ist der Textblock , d                           | er im APP-Interfa                  | ace zugeladen wird                      |   |       |
| Dies ist ein Textblock, d<br>das "Erledigt-Merno" zu | fer beim Import a<br>geladen wird. | aus dem APP-Interface in den Bericht in |   |       |
|                                                      |                                    |                                         |   | 1. V. |

Beispiel: Kategorie = Hygienefreigabe

=> Ein Textblock soll beim Import aus dem APP-Interface in den Bericht in das "Erledigt-Memo" zugeladen werden.

Das neue Feld "APP\_Memo" ist auch beim Import / Export berücksichtigt.

Hoppe Unternehmensberatung Beratung für Informationsmanagement Seligenstädter Grund 8 63150 Heusenstamm

# 17.12 APP-Transfer (Speicherort für die Bilder + Anhänge)

Dateianhänge werden standardmäßig im Ordner Bilder\mobile\daten\ gespeichert

Es ist jetzt möglich den Standardordner für die Dateiablage einzustellen.

Diese Einstellung wird gespeichert.

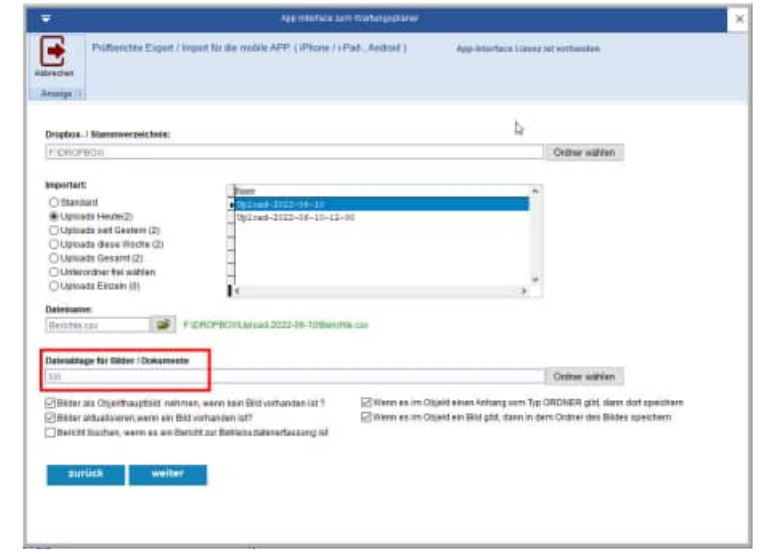

Ebenso kann bestimmt werden, wo je Objekt die Dateianhänge angelegt werden sollen:

- Im Ordner laut dem Dateianhang für den Ordner (neue Technik)
- Im Ordner aus dem Bildnamen im plakativen Bild aus dem Objekt

| Jateisblage für Bilder / Dokumente                                  |                                                                                                    |
|---------------------------------------------------------------------|----------------------------------------------------------------------------------------------------|
| 3131.                                                               | Ordner wilfden                                                                                                    |
| Dilder als Objectivesthild network, were here littlearthanden ist 7 | Wenn es im Objekt einen Antrang vom Typ ORDNER gitt, dann dast speichens                                                                                                    |
| Rister witzakeleren wenn en Bild vorhanden of?                      | Www es in Objekt un Bit gitt, dans in dem Ordher des Bites speichen                                                                                                    |
| Cartely Harban, many an air Cartely on Dakishadalanafananari al     | N. Contraction of the second second sec |

Hoppe Unternehmensberatung Beratung für Informationsmanagement Seligenstädter Grund 8 63150 Heusenstamm

# 17.13 Mobile APP => Adminbereich mit Adminmodus

Der Adminbereich ist neu: Mit dem Adminbereich können Sie die aktiven Einstellungen schützen, so dass der Anwender die Grundeinstellungen nicht verändern kann.

#### Grund:

Stellen Sie sich vor, dass der Service- bzw. Instandhaltungsmitarbeiter die APP mit seinem Tablet oder Smartphone bedienen soll. Bei der Nutzung soll er aber nicht die Einstellungen eigenhändig verändern dürfen. Aus diesem Grund gibt es jetzt einen Adminbereich, in dem die Einstellungen geschützt werden.

Aktivieren Sie den Menüpunkt:

- Einstellungen
- Administration

Oben gibt es einen Button mit dem Sie das Passwort bestimmen können.

Im unteren Teil können Sie für jeden Programmpunkt der Einstellungen wählen, ob der Benutzer den entsprechenden Punkt ändern darf, oder nicht.

|                                 | -             |                                                      |                  |
|---------------------------------|---------------|------------------------------------------------------|------------------|
| Einstellungen                   |               | Abbrechen Administration                             | Fertie           |
|                                 |               | Admini Passavert settent                             |                  |
| Felder                          | 2             | Pasawort verhanden                                   |                  |
| Sortierung                      | 2.            | in Administration Multiple Invest Environment proper | in in the second |
| RFID                            | $\rightarrow$ | and a second second                                  |                  |
| eMail-Versand                   | >             |                                                      | entiqu           |
| Benutzerkennung                 | >.            | Felder                                               |                  |
| Einstellungen für Datentransfer | >             | Sortierung                                           |                  |
| Bilder verkleinern              | $\geq$        | RFID                                                 |                  |
| Alle Daten löschen              |               | eMail-Versand                                        | •                |
| Administration                  | >             | Benutzerkennung                                      |                  |
|                                 |               | Datentransfer                                        | •                |
|                                 |               | Bilder verkleinern                                   | •                |
|                                 |               | Daten löschen                                        |                  |
| 8 2 0 0                         | D             |                                                      | (1)              |

Geben Sie bitte ein Passwort ein und wiederholen Sie das Passwort im zweiten Eingabefeld.

Deaktivieren Sie ggf. einige Einstellungen, die nicht verfügbar sein sollen.

Sobald der Anwender einen Menüpunkt aus den Einstellungen aufruft, wird geprüft, ob er diesen Programmpunkt bearbeiten darf.

Wenn der Programmpunkt auf "nicht verfügbar" steht, wird das Passwort abgefragt.

| Abbrechen                   | Eertig       | Abbrechen Administration                                                                   | Fertig       |
|-----------------------------|--------------|--------------------------------------------------------------------------------------------|--------------|
| Administrator-Pas           | swort setzen | Adhids Passwort setjan                                                                     |              |
|                             |              | Passwart softlanden                                                                        |              |
| Neues Passwort eingeben     |              | in Administrations Midda Minnet Envirolment proce<br>Administry of all Patricet Tableachy. | er annen dar |
| Neues Passwort wiederholers | 0            |                                                                                            | Enabellurg   |
|                             |              | Felder                                                                                     | Ó.           |
|                             |              | Sortierung                                                                                 | .01          |
|                             |              | RFID                                                                                       | C            |
|                             |              | eMail-Versand                                                                              | C            |
|                             |              | Benutzerkennung                                                                            | C            |
|                             |              | Datentransfer                                                                              | C            |
|                             |              | Bilder verkleinern                                                                         | C            |
|                             |              | Daten löschen                                                                              | C            |
| <u>e</u> <u>c</u>           | 0            | <u>e</u> <u>e</u>                                                                          | 0            |
|                             |              |                                                                                            |              |

Hoppe Unternehmensberatung Beratung für Informationsmanagement Seligenstädter Grund 8 63150 Heusenstamm

# 17.14 Textbausteine zuladen im Bericht (Feld Durchgeführt)

Im Bericht gibt es einen neuen Button in der unteren Leiste.

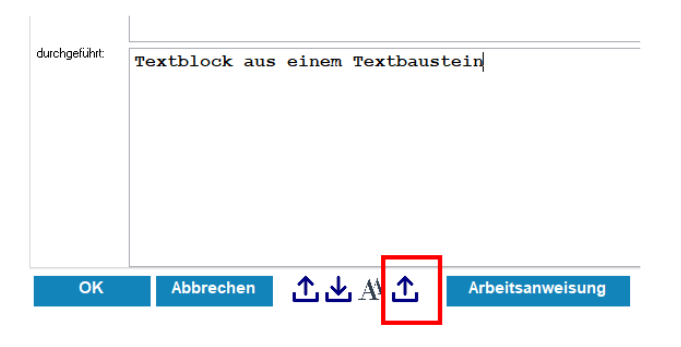

Mit diesem Button können Sie Textbausteine auch in das Feld "Durchgeführt Memo" hinzuzufügen.

Bisher gab es nur ein Button zum Zuladen in das Memofeld, das für die Planung der Aufgabe gedacht ist.

|                                                                                           |                                                   |                                                                                   |                             |            |                  |                 |              |                  | - 0 |
|-------------------------------------------------------------------------------------------|---------------------------------------------------|-----------------------------------------------------------------------------------|-----------------------------|------------|------------------|-----------------|--------------|------------------|-----|
| •                                                                                         |                                                   |                                                                                   |                             |            | Hearthbeach      | <del>10</del> 1 |              |                  |     |
| Tani de Sille Si<br>terrette Sille Si<br>Segre Antage<br>Se 21 de<br>Secondation Sille Si | n<br>Harden Handison<br>Robert Handson<br>Antonio | Resetrang<br>Deserved<br>Deserved<br>Deserved<br>Deserved<br>Deserved<br>Deserved | Tacticionauti<br>francis II | and 18/19  |                  | Tiermotestich   | aa 1811      | i din<br>Titu di |     |
| inter Rabbahan                                                                            | 94342822 +                                        | - 14                                                                              |                             | Talogie    | Pateng           |                 | * Later      | 81,78            |     |
| ingetes rows                                                                              |                                                   |                                                                                   |                             | Sector of  | PROMINENCH       |                 | and Ridentif | 17.08            |     |
| ine la                                                                                    | Tan-max.                                          | 100                                                                               |                             | former and | intern (precent) |                 | Sheden       | 238              |     |
| -                                                                                         | But Sold \$10-\$11                                |                                                                                   | 1                           | faterine.  | wT addet         |                 | - 23         |                  |     |
| genome in                                                                                 | this wood and                                     | 12                                                                                | -                           | Paden.     | FidiFarmatt.     | helsen.         | -            |                  |     |
|                                                                                           |                                                   |                                                                                   |                             | Denning    | intern Haff      |                 |              |                  |     |
| 100 JULY 10100 101                                                                        |                                                   |                                                                                   |                             | Nam / CC   | 0.000            |                 |              |                  |     |
|                                                                                           |                                                   |                                                                                   |                             |            |                  |                 |              |                  |     |
| urigile Tel                                                                               | thick as                                          | einen Tea                                                                         | theorisis                   |            |                  |                 |              |                  |     |
|                                                                                           |                                                   |                                                                                   |                             | -          |                  |                 |              |                  |     |
|                                                                                           |                                                   |                                                                                   |                             |            |                  |                 |              |                  |     |
| ~                                                                                         | Adverter                                          | ЪĽА                                                                               | T.                          |            |                  |                 |              |                  |     |

Hoppe Unternehmensberatung Beratung für Informationsmanagement Seligenstädter Grund 8 63150 Heusenstamm

# 17.15 Neuer Menüpunkt für die Ressourcenbuchungen

In der Ressourcentabelle gibt es einen neuen Programmpunkt für die Buchung der Ressourcen.

Sie können die Ressourcenbuchung innerhalb der Tabelle der Ressource aufrufen.

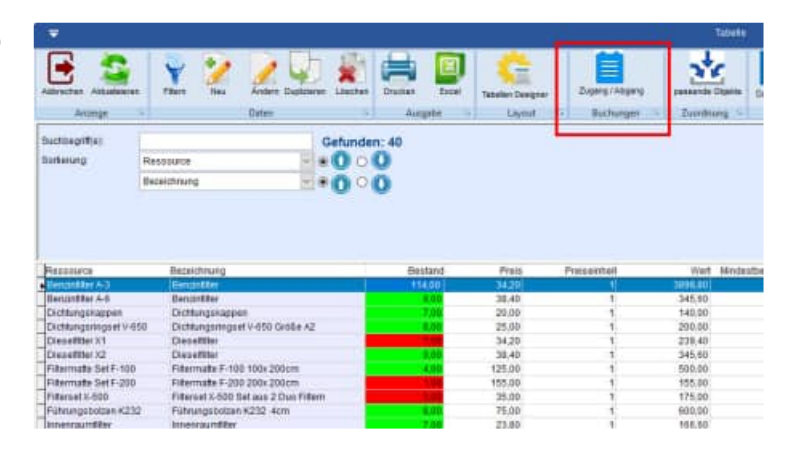

Geben Sie bitte folgende Informationen ein:

- Ressource-Nr.
- Menge
- Buchungsart

Es gibt 3 Buchungsarten: Zugang / Abgang / Inventur

|                                                                                                    |                                                                                                    |                                                                                                    |                                                                                                    | unce i Cristalitate                                                                                                    | putter.                                                                                          |                                                                                                    |                                                                                        |                                                                                        |       |     |
|----------------------------------------------------------------------------------------------------|----------------------------------------------------------------------------------------------------|----------------------------------------------------------------------------------------------------|----------------------------------------------------------------------------------------------------|----------------------------------------------------------------------------------------------------|--------------------------------------------------------------------------------------------------|----------------------------------------------------------------------------------------------------|----------------------------------------------------------------------------------------|----------------------------------------------------------------------------------------|-------|-----|
| nsouce/Endzel                                                                                                    | Beranither A.3                                                                                                    |                                                                                                    |                                                                                                    | Fermine<br>Espectrologi                                                                                                    | Naccasillas A.3<br>Baccasillas                                                                   | t).                                                                                                    | L                                                                                      | agenat Reg<br>situral                                                                  | ND2   | 0.1 |
| HQ4                                                                                                    | 6.00                                                                                                    |                                                                                                    |                                                                                                    | Dragon<br>Liefectet<br>Paulo                                                                                                    | CLFRe<br>File Schwede                                                                            | w Gatti-i                                                                                                    |                                                                                        | entertani                                                                              |       | LQ  |
| thargoat                                                                                                    | € Zugang<br>⊖Abgang<br>⊖inventur                                                                                                    |                                                                                                    |                                                                                                    | Persented<br>Zonetekt<br>Zonetekt<br>Zonetekt<br>Zonetekt<br>Zonetekt<br>Zonetekt                                                       | Ireal                                                                                            | 1                                                                                                    |                                                                                        | -                                                                                      |       |     |
|                                                                                                    |                                                                                                    |                                                                                                    |                                                                                                    |                                                                                                    |                                                                                                  |                                                                                                    |                                                                                        |                                                                                        | •     |     |
| study Reads                                                                                                    | federat (2) (1)                                                                                                    |                                                                                                    |                                                                                                    |                                                                                                    |                                                                                                  |                                                                                                    |                                                                                        |                                                                                        | Ļ     |     |
| idhurig Benutzer<br># Datum                                                                                                 | (admin) Buchu                                                                                                    | ng Reasource: I<br>Lagintame                                                                                                    | Genzistiter A-3)<br>Ressource                                                                                                    | Bereicfmung                                                                                                    |                                                                                                  | Ductorat                                                                                                    | Menge                                                                                  | Tánu.                                                                                  | U TIT |     |
| idhung Benutzer<br># Datum                                                                                                  | (admin) Bachu                                                                                                    | ng Ressource (<br>Logimiane                                                                                                    | Gergeliker 4-3)<br>Ressource                                                                                                    | Beceltfrung                                                                                                    | =                                                                                                | liuteat<br>temtur                                                                                                    | Nenge                                                                                  | Filma<br>224 M                                                                         | unto  |     |
| dhuing Benutzer<br># Datum<br>1002 14,95                                                                                    | (admin) Bachu                                                                                                    | ng Ressource (<br>Logimanie<br>eteix                                                                                                    | Renaussante<br>Renaussante<br>Renaussante<br>Renaussante<br>Renaussante A-3                                                                                                    | Becelefering<br>Descriptions                                                                                                    |                                                                                                  | Ductorant<br>Recentling                                                                                                    | Nenge<br>21.00<br>+5,00                                                                | Timu<br>113,10                                                                         | inda  |     |
| Hung Benutter<br># Datum<br>1002 14.05<br>1003 14.05                                                                        | (adres) Buchu<br>2022 14:31<br>-2022 14:31                                                                                                  | ng Ressource (<br>Logimanie<br>admin<br>admin<br>admin                                                                                   | Beninsbard-3)<br>Ressource<br>Ressource<br>Beninsfilter A-1<br>Beninsfilter A-1<br>Beninsfilter 1-3                                                                                                    | Hermitirung<br>Receiving<br>Benzisfilier<br>Benzisfilier                                                                                | E                                                                                                | Ruchsert<br>Rockerg<br>Zageng                                                                                                    | Nenge<br>-12,00<br>13,00                                                               | Tims<br>222,00<br>113,00<br>124,00                                                     | 1772  |     |
| Hung Benutter<br>Ø Datem<br>002 14,09<br>003 14,09<br>003 14,09<br>004 14,09                                                | (adree) Bachu<br>2022 14:51<br>2022 14:51<br>2022 14:50<br>2022 14:50                                                                       | ng Résource )<br>Loginame<br>elmin<br>elmin<br>elmin<br>elmin                                                                            | Bengsätter-k-3<br>Hersours<br>Jersinfilmer A-1<br>Henitafilmer A-1<br>Sichtonpekappen                                                                                                    | Hersichnung<br>Neusistister<br>Benzistister<br>Dichtungskap                                                                             | r<br>r<br>1 (1948)                                                                               | Ruchsart<br>Racing<br>Zageng<br>Zageng                                                                                                    | Nenge<br>-12,00<br>13,00<br>4,05                                                       | Tims<br>222,00<br>113,00<br>124,00<br>7,00                                             | inda  |     |
| Hung Henutter<br># Datum<br>1002 14.05<br>1003 14.05<br>1004 14.05<br>1005 14.05                                            | (adres) Buchu<br>-2022 14131<br>-2022 14131<br>-2022 14132<br>-2022 14102                                                                   | ng Ressource (<br>Loginame<br>ataix<br>ataix<br>ataix<br>ataix<br>ataix                                                                  | Berginkker A. 3)<br>Hersourse<br>Resultations A. 1<br>Resultations A. 1<br>Resultations A. 2<br>Distribution of the second<br>Distribution of the second and the second and th                                                                                                    | Hersitrung<br>Bersitfilia<br>Bersitfilia<br>Bristelfila<br>Sichtungelag<br>Sichtungelag                                                 | Uksi<br>Iber<br>r                                                                                | Nucleo at<br>Southing<br>Rogang<br>Dugang<br>Dugang<br>Dugang                                                                               | Nenge<br>-45,00<br>45,00<br>4,03<br>3,00                                               | Tinu<br>213440<br>113440<br>7,60<br>3,00                                               | intz  |     |
| Hong Benutter     Datem     Dotate     14.05 0002 14.05 0004 14.05 0005 14.05 0006 14.05                                    | (attran) Buchu<br>2022 44:51<br>2022 14:51<br>2022 14:51<br>2022 14:51<br>2022 14:51<br>2022 14:51                                          | ng Ressource (<br>Loginame<br>attain<br>attain<br>attain<br>attain<br>attain<br>attain                                                   | BenginBlack-3)<br>Ressource<br>Benginfiliser A-1<br>Benginfiliser A-1<br>Benginfiliser A-1<br>Bintrangekappen<br>Sichtrangekappen<br>Sichtrangekappen                                                                                                    | Hersichnung<br>Hersichlicher<br>Berschnfilter<br>Dichtungelag<br>Zichtungelag<br>Zichtungelag                                           | t<br>t<br>t<br>t<br>t<br>t<br>t<br>t<br>t<br>t<br>t<br>t<br>t<br>t<br>t<br>t<br>t<br>t<br>t      | Nucleo at<br>Southing<br>Rogang<br>Dugang<br>Dugang<br>Rogang                                                                               | Nerge<br>-5,00<br>15,00<br>4,05<br>3,00<br>+6,00                                       | Ting<br>113,100<br>134,100<br>7,100<br>3,100<br>8,10                                   | testa |     |
| dhung Benutber                                                                                                    | (attran) Buchu<br>2022 14132<br>2022 14132<br>2022 1413<br>2022 1413<br>2022 1413<br>2022 1413<br>2022 1413<br>2022 1413                    | ng Réssource (<br>Loginname<br>attain<br>attain<br>attain<br>attain<br>attain<br>attain<br>attain<br>attain                              | Renziskker (+ 3)<br>Renzisti (+ 10 - 2 - 1)<br>Renzisti (+ 10 - 2 - 1)<br>Renzisti (+ 1 | Bereitfrung<br>Newsististe<br>Bereitfilter<br>Dichtungsleg<br>Dichtungsleg<br>Hertungsleg<br>Hertungsleg                                | r<br>r<br>r<br>r<br>r<br>r<br>r<br>r<br>r<br>r<br>r<br>r<br>r<br>r<br>r<br>r<br>r<br>r<br>r      | Buchsart<br>Rageng<br>Zageng<br>Zageng<br>Zageng<br>Rageng<br>Zageng                                                                        | Nenge<br>-5,00<br>13,02<br>4,03<br>-2,04<br>+6,00<br>444,02                            | Ties<br>113,00<br>124,00<br>7,00<br>0,10<br>447,10                                     | inda  |     |
| dhung Benutber<br># Datam<br>1002 14.95<br>1002 14.95<br>1003 14.05<br>1004 14.05<br>1005 14.05<br>1005 14.05<br>1005 14.15 | (admin) Buchu<br>2022 14131<br>2022 14132<br>2022 14132<br>2022 14112<br>2022 14101<br>2022 14158<br>2022 18158                             | ng Réssource (<br>Loginname<br>attain<br>attain<br>attain<br>attain<br>attain<br>attain<br>attain<br>attain                              | Bergeläsch ()<br>Rescurse<br>Forscarfilder al.)<br>Bergelitzer Al-J<br>Bergelitzer Al-J<br>Dichtungskappen<br>24chtungskappen<br>24chtungskappen<br>24chtungskappen                                                                                                    | Besitfrung<br>Besitflite<br>Dichtungsbag<br>Dichtungsbag<br>Dichtungsbag<br>Dichtungsbag<br>Dichtungsbag<br>Dichtungsbag<br>Beninfilter | r<br>F<br>F<br>F<br>F<br>F<br>F<br>F<br>F<br>F<br>F<br>F<br>F<br>F<br>F<br>F<br>F<br>F<br>F<br>F | luctosat<br>Izentu<br>Abgang<br>Zugang<br>Zugang<br>Zugang<br>Zugang<br>Zugang                                                              | Nerge<br>-5,00<br>13,02<br>4,05<br>3,07<br>+6,00<br>444,02<br>111,02                   | Janu<br>123,00<br>123,00<br>124,00<br>7,00<br>2,00<br>8,00<br>447,10<br>124,00         | testa |     |
|                                                                                                    | (admin) Buchu<br>2022 14181<br>2022 14181<br>2022 14181<br>2022 14101<br>2022 14101<br>2022 14101<br>2022 18188<br>2022 18188<br>2022 18188 | ng Ressource (<br>Loginame<br>altais<br>altais<br>altais<br>altais<br>altais<br>altais<br>altais<br>altais<br>altais<br>altais<br>altais | Bergetiker (4-3)<br>Ressource<br>Proceedings (4-3)<br>Berschfilter (4-3)<br>Dictoropylagyen<br>Dictoropylagyen<br>21-001<br>Berschfilter (4-3)<br>Dictoropylagyen<br>87-001<br>Berschfilter (4-3)                                                                                                    | Hessichnung<br>Persilikati<br>Bersilikati<br>Sichtungskag<br>Sichtungskag<br>Nactungsen<br>Bersinfilika<br>Sichtungsen<br>Bersinfilika  | t<br>t<br>t<br>t<br>t<br>t<br>t<br>t<br>t<br>t<br>t<br>t<br>t<br>t<br>t<br>t<br>t<br>t<br>t      | Ductosaff<br><u>Tauntilar</u><br>Abgang<br>Dugang<br>Dugang<br>Dugang<br>Dugang<br>Dugang<br>Dugang<br>Dugang<br>Dugang<br>Dugang<br>Dugang | Namps<br>-5,00<br>47,00<br>4,05<br>-5,00<br>+6,00<br>444,05<br>-1,00<br>-5,00<br>-5,00 | Ting<br>123,00<br>123,00<br>124,00<br>7,00<br>2,00<br>8,10<br>447,10<br>114,86<br>4,00 | into  |     |

Hoppe Unternehmensberatung Beratung für Informationsmanagement Seligenstädter Grund 8 63150 Heusenstamm

### Im unteren Teil werden 2 Historiendaten angezeigt

#### 1) Historie vom aktuellen Benutzer.

Hier sehen Sie auf einem Blick, was der aktive Benutzer zuletzt eingegeben hat.

|      | Dutern           | Logimana | Resource            | Balaichnung       | Electroart | Munge    | 74mu   | itte |
|------|------------------|----------|---------------------|-------------------|------------|----------|--------|------|
|      |                  | 14440    | Bennstütter 8-5     | Benzandilitet     |            |          |        |      |
| 1002 | 14.09.2023 14:51 | eminin   | Seminfilter 4-3     | Benzinfilter      | Magang     | -5,00    | 119,00 |      |
| 1003 | 14.09.2023 14:80 | 400111   | Bassisfilter &-I    | Berrinfilter      | Dopung     | 10,00    | 124,10 |      |
| 1004 | 14.09.2022 14:02 | 4001211  | Distributionskappen | Dichtungskappet   | Lugary     | 4,00     | 7,00   |      |
| 025  | 14.09.2022 14:01 | ellain.  | Distrangekappen     | Districture appen | Ingang     | 8,21     | 1,10   |      |
| 100€ | 34.09.2023 34181 | admin.   | 21.chmungebappen    | Distangelappen    | Mogang     | -6,01    | 8,00   |      |
| 1007 | 14.05.2021 13158 | admin    | 227-1001            | Sattungment 1911  | Zispang    | 444,00   | 647,00 |      |
| 008  | 14.09.2022 13:55 | admin    | Secciofilter A-1    | Tentinfiltes      | Zagang     | 111,00   | 114,00 |      |
| 1009 | 34.09.2023 00150 | emin     | Dichtuppekappen     | Michtungelappen   | Magning    | - 3, 110 | 6,00   |      |
| 010  | 14.09.2002 09149 | ettin    | Benninfilter &-1    | Benzinfilter      | Durant     | 2,11     | 3,00   |      |
|      |                  |          |                     |                   |            |          |        |      |

#### 2) Historie von der aktuellen Ressource

Hier sehen Sie die Historie zur aktuellen Ressource

| #    | Datum         | Loginn      | ame Ressource    | Bezeichnung    | Buchsart | Menge  | Neu    | Info |
|------|---------------|-------------|------------------|----------------|----------|--------|--------|------|
| 0001 | 14.09.2022 14 | 1:31 admin  | Benzinfilter A-S | 3 Benzinfilter |          |        |        |      |
| 0002 | 14.09.2022 14 | 1:31 admin  | Benzinfilter A-3 | 3 Benzinfilter | Abgang   | -5,00  | 119,00 |      |
| 0003 | 14.09.2022 14 | admin admin | Benzinfilter A-3 | Benzinfilter   | Zugang   | 10,00  | 124,00 |      |
| 0004 | 14.09.2022 13 | 3:55 admin  | Benzinfilter A-3 | Benzinfilter   | Zugang   | 111,00 | 114,00 |      |
| 0005 | 14.09.2022 09 | 9:49 admin  | Benzinfilter A-3 | 3 Benzinfilter | Zugang   | 2,00   | 3,00   |      |
| 0006 | 01.01.2022 00 | 0:00 admin  | Benzinfilter A-3 | Benzinfilter   | Inventur | 0.00   | 1.00   |      |
| 0007 | 01.12.2021 00 | 0:00 admin  | Benzinfilter A-3 | 3 Benzinfilter | Abgang   | -10.00 | 0.00   |      |
| 8000 | 01.11.2021 00 | 0:00 admin  | Benzinfilter A-3 | 3 Benzinfilter | Zugang   | 0.00   | 10.00  |      |
|      |               |             |                  |                |          |        |        |      |

Die Vorbelegung der Ressource ist die Ressource aus der Tabelle, wenn die Maske über die Tabelle der Ressource geöffnet wird.

Wenn die Ressource existiert, wird rechts die Ressource angezeigt.

Eine Erfassung über einen stationären Barcode-Scanner ist möglich.

Nach der Bestätigung mit OK, wird das Eingabefeld für die Ressource und das Eingabefeld für die Menge geleert, so dass eine neue Eingabe möglich ist und keine doppelten Buchungen versehentlich stattfinden.

Wenn bei der Buchungsart INVENTUR die Menge = 0 eingegeben wird, dann erscheint eine Sicherheitsabfrage, damit nicht versehentlich ein Inventurbestand von 0 eingebucht wird.

Hoppe Unternehmensberatung Beratung für Informationsmanagement Seligenstädter Grund 8 63150 Heusenstamm

# Die Ressourcenbuchung innerhalb der Ressourcenbearbeitung wurde aufgrund der neuen Maske für Ressourcenbuchung entfernt.

In der Ressourcenbearbeitung werden jetzt nur noch die Stammdaten der Ressource erfasst.

# **Tipp:**, Alternativ kann man die Ressourcenbuchung auch über den Menüpunkt "Tabelle" aufrufen.

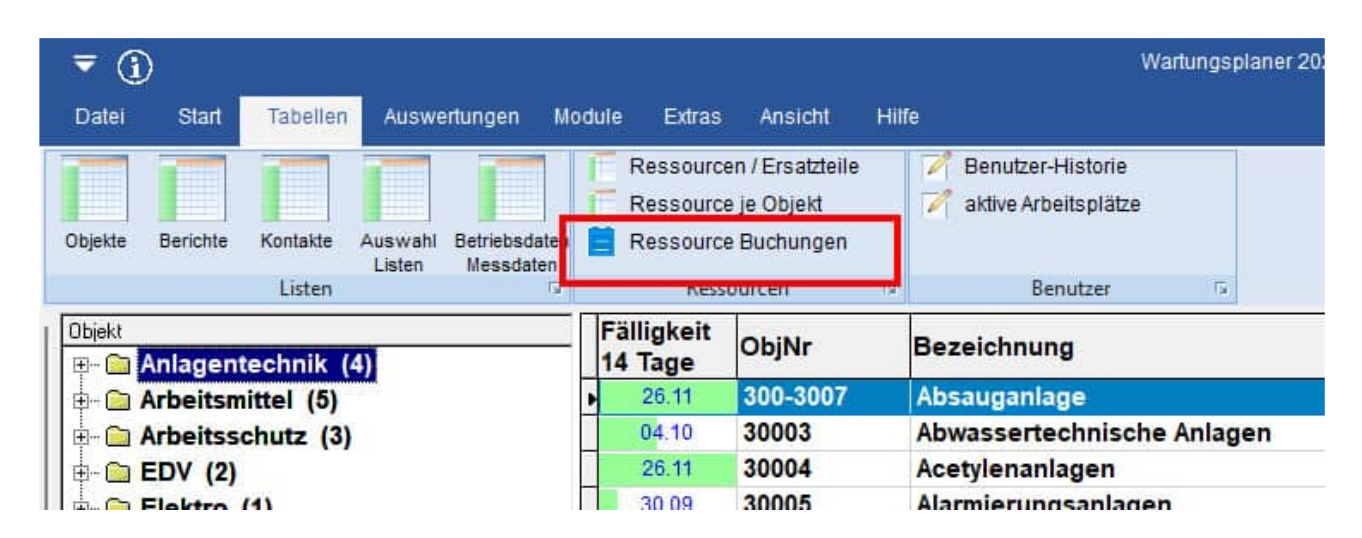

Hierbei findet jedoch in der Erfassungsmaske keine Vorbelegung der Ressource statt, da man keine Ressource markiert hat, so wie es beim Aufruf über die Maske "Tabelle der Ressource" der Fall ist.

Hoppe Unternehmensberatung Beratung für Informationsmanagement Seligenstädter Grund 8 63150 Heusenstamm

# 17.16 Neues Recht für den GAST Benutzer - Ressourcenbuchung

Für den Benutzer mit dem Status GAST gibt es optional ein neues Recht für die Bearbeitung der Ressourcenbuchung.

Die Einstellung finden Sie in der Benutzerverwaltung unter der Registerkarte "Sonderrechte".

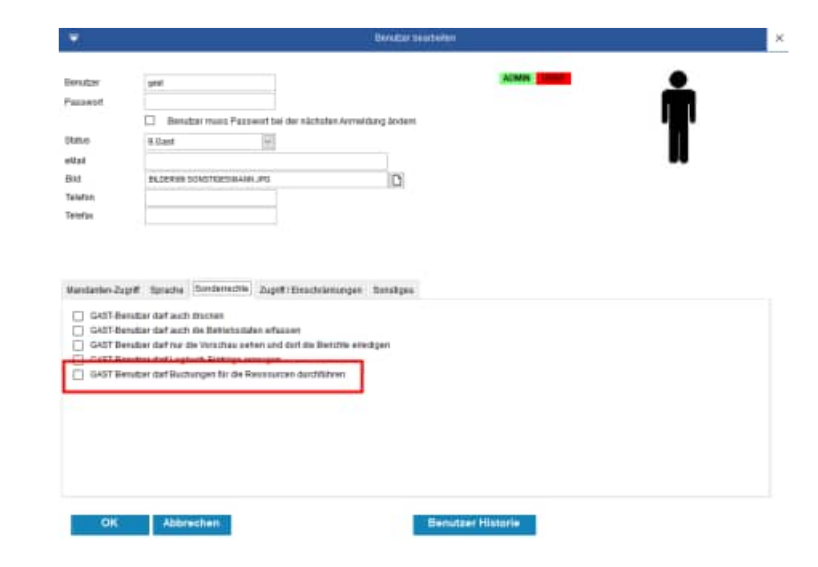

Wenn ein Benutzer mit dem Status GAST nicht die Buchung der Ressourcen durchführen darf, erscheint ein roter OK-Button, der nicht aktivierbar ist.

Zuvor erscheint ein Hinweis, dass der Benutzer nicht über die notwendigen Rechte verfügt.

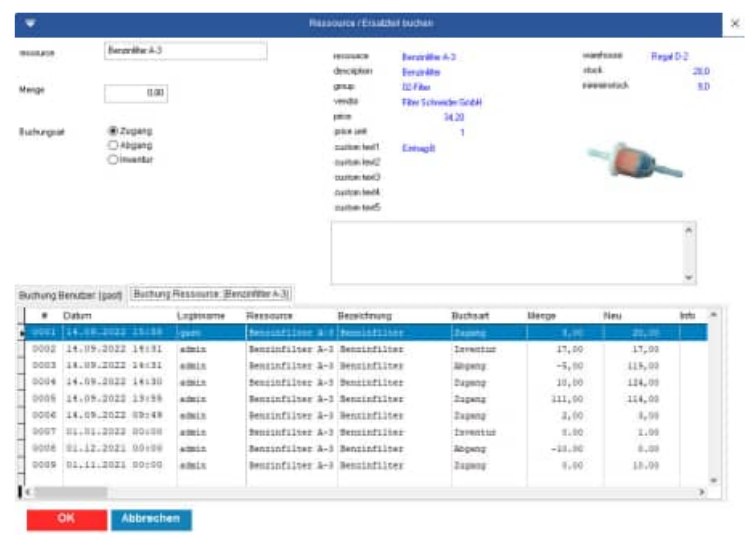

Hoppe Unternehmensberatung Beratung für Informationsmanagement Seligenstädter Grund 8 63150 Heusenstamm

# 17.17 APP-Interface Export mit PDF Dateien aus dem Einzeldruck

Beim Export der Daten für die mobile APP kann zusätzlich ein PDF je Bericht transferiert werden.

Das PDF wird aus dem Layout aus dem Einzeldruck generiert. Das Layout kann selbst erstellt werden.

Somit kann ein PDF automatisiert erzeugt werden, indem alle Felder aus dem Objekt und dem Bericht aufgeführt werden.

Es ist sogar möglich, das Prüfprotokoll mit den Prüfschritten in das Layout zu integrieren.

Wählen Sie bitte das Layout aus den Dateien die mit "Rep01....." beginnen

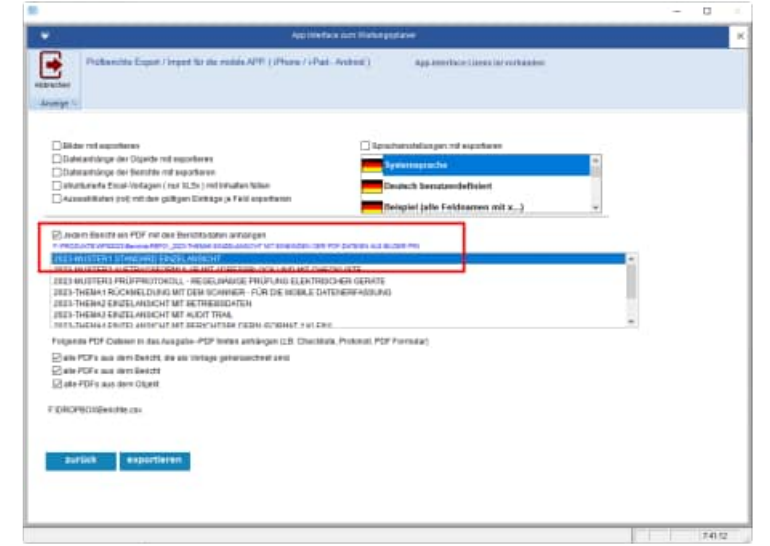

Es wird ein PDF an die APP übertragen.

Das Layout des PDF können Sie selber bestimmen.

Im Exportordner z.B. f:\dropox wird dann je Bericht ein PDF erstellt.

- anapp\_\_6F60Y86K4-objekt-100002.pdf
- anapp\_\_6F60YA2J9-objekt-100002.pdf

| Billion<br>Billion<br>ebigatiner Bartiste<br>National Partiett                                                                                                    | 100-4250                                                            |                                                                                           |                       |                          |
|----------------------------------------------------------------------------------------------------|---------------------------------------------------------------------|-------------------------------------------------------------------------------------------|-----------------------|--------------------------|
| Internet Age 8<br>Sea State Control of Sea State Sea State |                                                                     |                                                                                           |                       |                          |
| Transation international<br>Transation international<br>Transational and transation<br>transational                                                                                                    |                                                                     | L' Blann                                                                                  |                       |                          |
| Image: State of the state of the s                          | 1 tippe<br>Lining<br>Lining<br>Lining<br>Lining<br>Lining<br>Lining | Systems on Disk 244<br>Straffweith<br>Ann ganes<br>Neuropedie<br>Neuropedie<br>Neuropedie | Name<br>Base<br>Taran | 848<br>100<br>100<br>100 |
| THE REPORT OF A CASE OF A CASE OF A    | 1000                                                                |                                                                                           |                       |                          |
| the Boll Sector Science and                                                                                                    |                                                                     |                                                                                           | -                     | allan iti                |

Hoppe Unternehmensberatung Beratung für Informationsmanagement Seligenstädter Grund 8 63150 Heusenstamm

# 17.18 APP-Interface - Vorlagen mit Checklisten integrieren

In das PDF, das Sie beim Export in die APP übertragen, können Sie auch ein ausfüllbares Formular als Checkliste mit den Prüfschritten anhängen.

Das Formular muss als Vorlage gekennzeichnet sein.

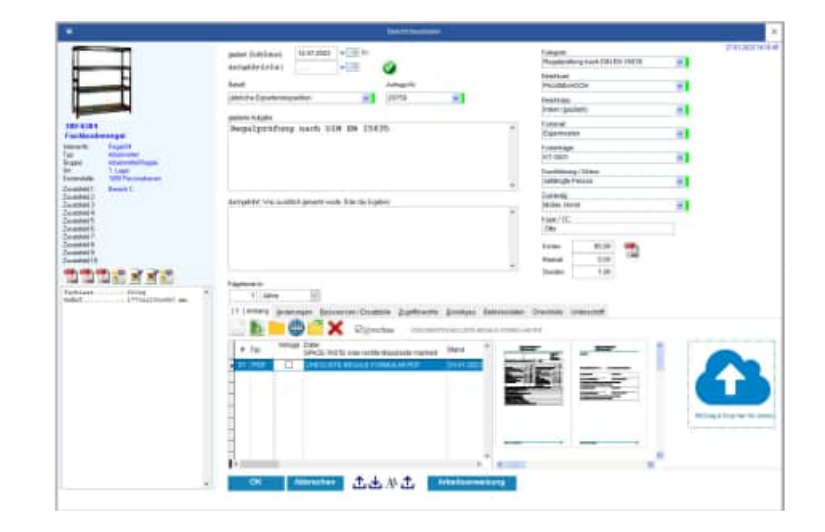

Mit dieser Funktion können Sie papierlos alle Informationen an die APP senden. Ebenso kann das Prüfprotokoll mit allen Prüfschritten übertragen werden.

Sie können folgende Optionen aktivieren, um ein PDF an das Ausgabe-PDF zu integrieren:

- alle PDFs aus dem Bericht, die als Vorlage gekennzeichnet sind
- alle PDFs aus dem Bericht
- alle PDFs aus dem Objekt

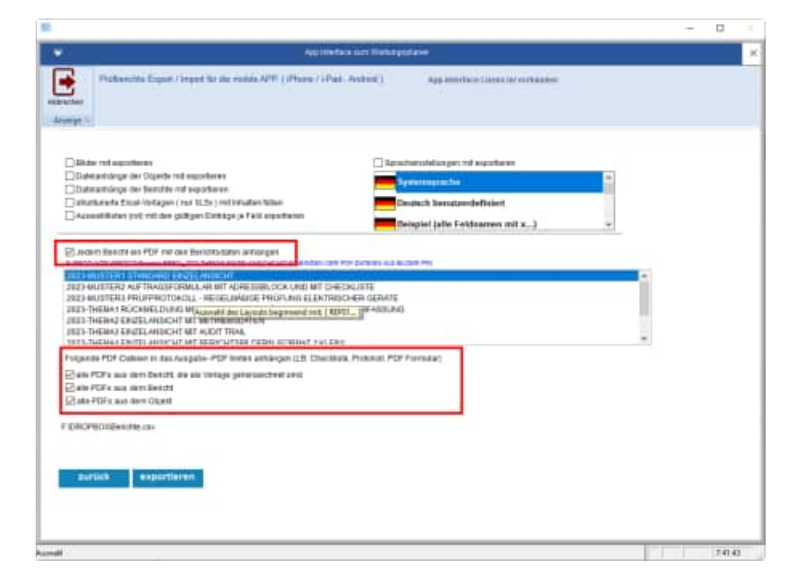

Hoppe Unternehmensberatung Beratung für Informationsmanagement Seligenstädter Grund 8 63150 Heusenstamm

#### Das Ergebnis ist ein kombiniertes PDF Einzeldruck + Prüfprotokoll

Sowohl das Layout aus dem Einzeldruck mit allen Daten aus dem Objekt und dem Bericht, als auch das Prüfprotokoll werden dann als ein PDF an die APP übertragen.

So haben Sie alles mobil zusammen, um papierlos zu arbeiten.

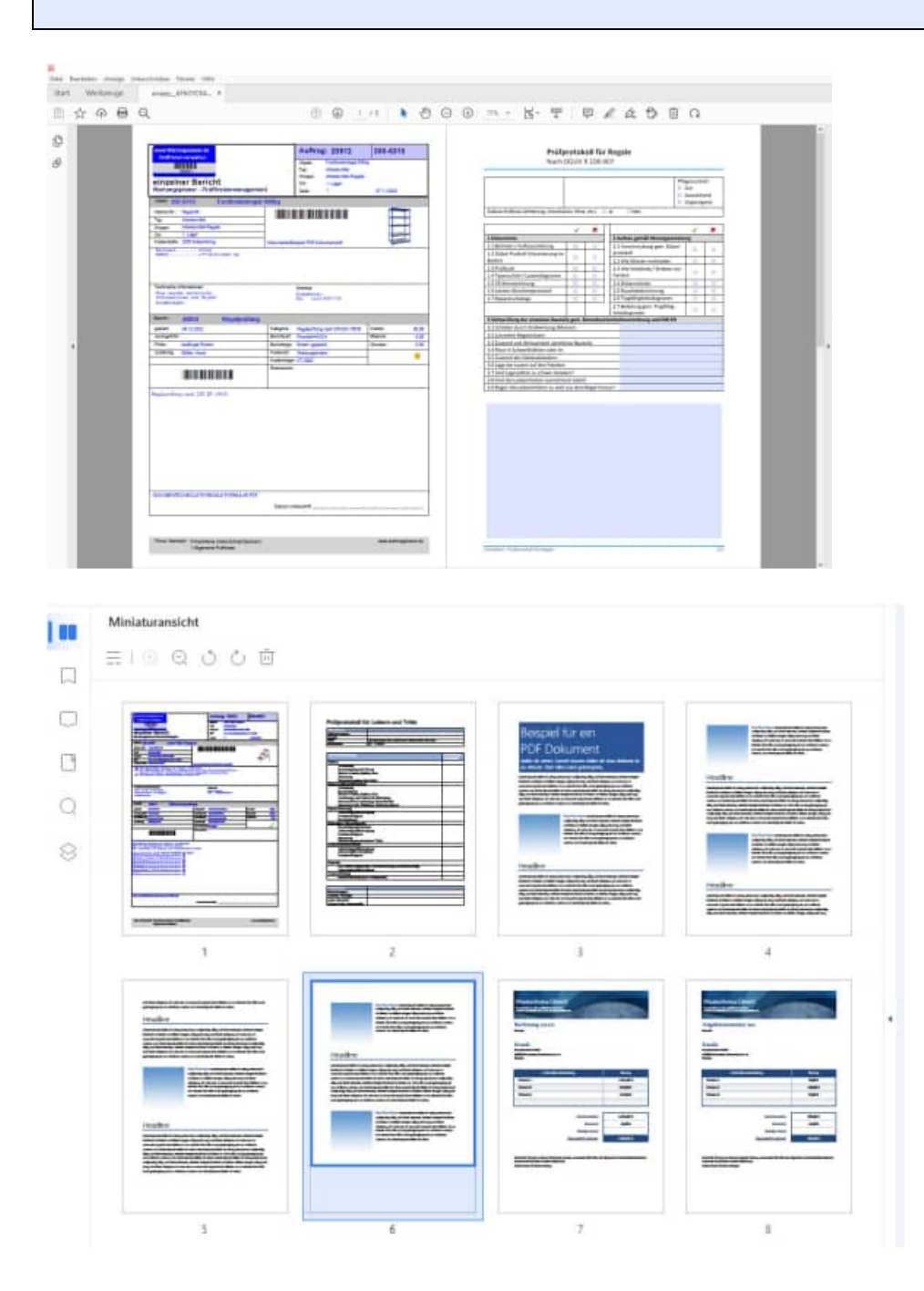

Hoppe Unternehmensberatung Beratung für Informationsmanagement Seligenstädter Grund 8 63150 Heusenstamm

# 17.19 Elektroschnittstelle für Benning ST 760

Neu ist der Import für das Messgerät Benning ST 760

Das Benning ST-760 kann auch für Schweißgeräte eingesetzt werden.

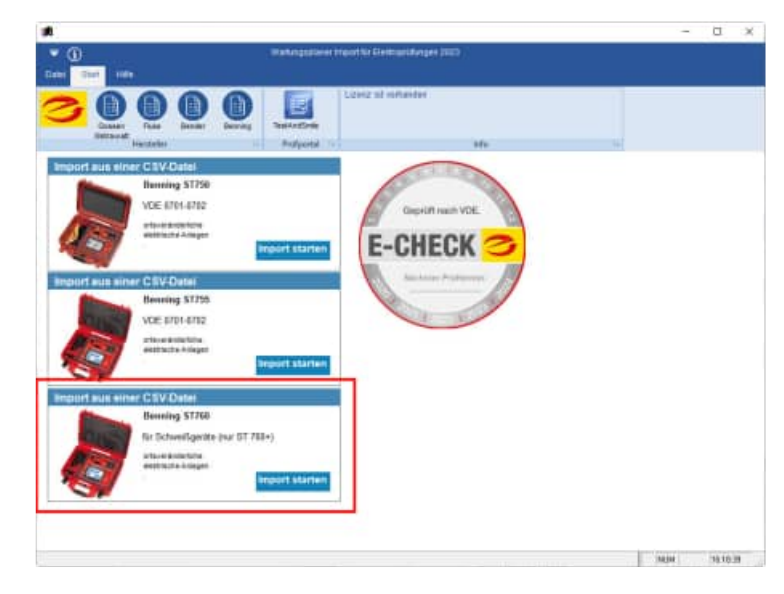

### Datenstruktur CSV-Datei für Benning ST 760

| Nr | Feld                                   | Beispiel1             | Beispiel2          | Beispiel3        |
|----|----------------------------------------|-----------------------|--------------------|------------------|
| 1  | Kunde                                  | Musterkunde           | Musterkunde        | Musterkunde      |
| 2  | Abteilung                              | Halle 1               | Halle 1            | Halle 1          |
| 3  | Prüfling                               | Magnetfuss-Lampe 230V | Bosch Wasserkocher | Rems Mini-Press  |
| 4  | ID                                     | E20/22                | P03/22             | A48/19           |
| 5  | Seriennummer                           |                       | TWK3A011/01        | 611497-2019      |
| 6  | Prüfdatum                              | 24.11.2022 13:41      | 24.11.2022 14:20   | 24.11.2022 15:26 |
| 7  | Prüfablauf                             | 1 Geräte SK II        | 1 Geräte SK I      | Individuell      |
| 8  | Nächste Prüfung                        | 24.11.2023 00:00      | 24.11.2023 00:00   | 24.11.2023 00:00 |
| 9  | Prüfung bestanden                      | Ja                    | Ja                 | Ja               |
| 10 | Sichtprüfung bestanden                 | Ja                    | Ja                 | Ja               |
| 11 | Elektrische Prüfung bestanden          | Ja                    | Ja                 |                  |
| 12 | Funktionsprüfung bestanden             | Ja                    | Ja                 |                  |
| 13 | Gerätehersteller                       | Velux                 | Bosch              | Rems             |
| 14 | Nennleistung (kW)                      | 0,01                  | 2,2                | 0                |
| 15 | Leitungslänge (m)                      | 2,5                   | 0,5                | 0                |
| 16 | Leitungsquerschnitt (mm <sup>2</sup> ) | 1                     | 0,75               | 0                |
| 17 | Anzahl Leiter                          | 2                     | 3                  |                  |
| 18 | Ausgangsspannung (V)                   |                       |                    |                  |
| 19 | Prüfintervall (Monat)                  | 12                    | 12                 | 12               |
| 20 | Bemerkung                              |                       |                    |                  |
| 21 | Testbemerkung                          |                       |                    |                  |
| 22 | Prüfer                                 | Dieter Klein          | Dieter Klein       | Dieter Klein     |
| 23 | Prüffirma                              | Musterfirma           | Musterfirma        | Musterfirma      |

Hoppe Unternehmensberatung Beratung für Informationsmanagement Seligenstädter Grund 8 63150 Heusenstamm

| 24 | Auftragsnummer                  |             |             |         |
|----|---------------------------------|-------------|-------------|---------|
| 25 | GUI-Software                    | 01. Dez     | 01. Dez     | 01. Dez |
| 26 | Eingangsspannung (V)            | 230,6       | 225,9       |         |
| 27 | Eingangsstrom (A)               | 0,07        | 8,95        |         |
| 28 | Wirkleistung (W)                | 10,5        | 2037        |         |
|    | RPE (Ohm)                       |             |             |         |
| 29 | Schutzleiterwiderstand          |             | 0,123       |         |
| 30 | RISO-1 (MOnm)                   | >100 00 M2  | >100 00 M2  |         |
|    | RISO-2 (MOhm)                   | 2100,00 WI: | 2100,00 WI: |         |
| 31 | Isolationswiderstand            |             |             |         |
|    | RISO-3 (MOhm)                   |             |             |         |
| 32 | Isolationswiderstand            |             |             |         |
| 33 | RISO-4 (MONM)                   |             |             |         |
| 34 | PBCD-Test bestanden             |             |             |         |
| 25 | IPor Sobur (mA)                 |             |             |         |
| 35 | P Loitung (Ohm)                 |             |             |         |
| 27 | Leitungewiderstand L (Ohm)      |             |             |         |
| 20 | Leitungswiderstand L (Ohm)      |             |             |         |
| 30 | Leitungswiderstand N (Ohm)      |             |             |         |
| 39 | Leitungswiderstand PE (Onin)    |             |             |         |
| 40 |                                 |             |             |         |
| 41 | Ua-Schw. PEAK (V)               |             | 0.000       |         |
| 42 | IPE (mA) Schutzleiterstrom      |             | 0,028       |         |
| 43 | IPAbl.(mA) Patientenableitstrom |             |             |         |
| 44 |                                 |             |             |         |
| 45 | IBer (mA) Berührungsstrom       |             |             |         |
| 46 | Ua (V) Schutzkleinspannung      |             |             |         |
| 47 | RISO-Out (MOnm)                 |             |             |         |
| 48 | Strom Funktionstest (mA)        | <0.030      | <0.030      | <0.030  |
| 49 | Scheinleistung (VA)             | 23.5        | 2037        | (0,000  |
| 50 | PBCD IBer. (mA)                 | 20,0        |             |         |
| 51 | PBCD Berührungsspannung (V)     |             |             |         |
| 52 | PBCD Auslösestrom (mA)          |             |             |         |
|    | PRCD Auslösestrom Negativ       |             |             |         |
| 53 | (mA)                            |             |             |         |
| 54 | PRCD Auslösezeit 1/2 (ms)       |             |             |         |
| 55 | PRCD Auslösezeit 1 (ms)         |             |             |         |
| 56 | PRCD Auslösezeit 5 (ms)         |             |             |         |
| 57 | Prüfungsgrund                   | 1           | 1           | 1       |

Hoppe Unternehmensberatung Beratung für Informationsmanagement Seligenstädter Grund 8 63150 Heusenstamm

# Telefon:+49 (0) 61 04 / 6 53 27Telefax:+49 (0) 61 04 / 6 77 05E-Mail:info@Hoppe-Net.deHomepage:www.Wartungsplaner.de

#### Datenübernahme aus Benning PC WIN als CSV-Datei

Exportiert wird eine XML-Datei. Die XML Datei können Sie anschließend in Excel als CSV Datei speichern.

Gehen Sie bitte in PC-Win auf den Menüpunkt: "Ansicht Tabellarische Ergebnisaufstellung"

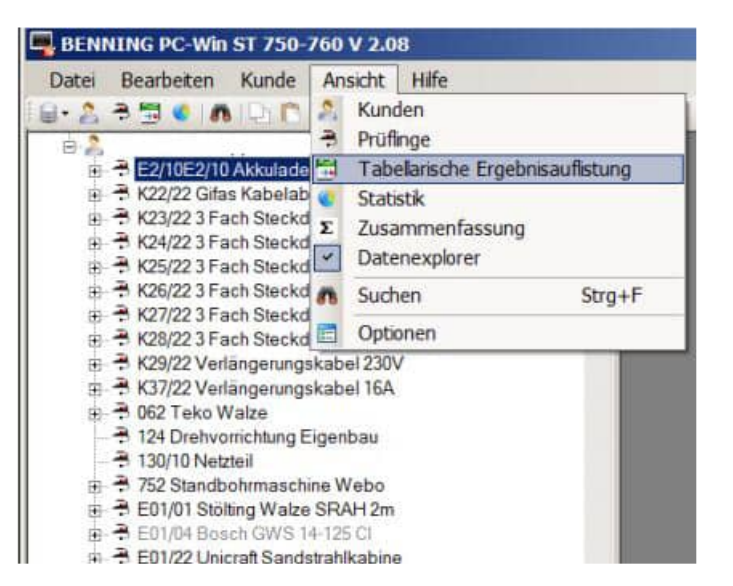

Aktivieren Sie bitte die rechte Maustaste und wählen Sie den Menüpunkt "Tabelle exportieren"

| Proventialer Apparatellas              | e nit  | - gi | briker -         |                 |                | _         |                       |                     |
|----------------------------------------|--------|------|------------------|-----------------|----------------|-----------|-----------------------|---------------------|
| + 420/22 Gifes Kallesischer von PRCD 3 | A. 6 1 |      |                  |                 |                |           |                       |                     |
| K23223 Fact Stecktose                  | Katshe |      | Abiadary         | Friding         | ø              | Sellieina | www.Friddenam         | Pichernel           |
| #25/223 Fach Steckdone                 | -      |      | Drucke gewählts  | Protokole       | 200 0          |           | 100 100 20101         | Directory in        |
| Fach Slecidone                         |        |      | Serengentakod fi | ür markierte Pr | üfinge drucken |           | 10 12 2011            | O Contraction Diff. |
| fatgerutigikabel 230V                  | -      |      | POP Export       |                 |                | *         | 06 12 3022            | 8 Garate SK         |
| rgerungskabel 16A                      |        | 21   | Ergebras arzerge |                 |                | -         | 20 (0) 2021           | 17 Gardia II        |
|                                        | -      |      | Tabele exporte   | 1811            |                | + 1       | We Excel-XPME. Dutter | exportmen (A        |
|                                        |        |      | Spaten wahiers   |                 |                | _         | 30 08 2021            | 1 Gerate BK         |
|                                        |        | -    | Hule 2           | Jungheenic      | E79/18         | 1         | 30.06.2021            | 17 Genite S.        |
|                                        |        |      | Hale 3           | Take Schum.     | £26/07         |           | 02 09 2021            | 17 Gentle S.        |
|                                        | -      |      | Hale 3           | Taka Schee      | 126.07         |           | 17 10 2022            | 17 Gernie S.        |
|                                        |        |      | tale 3           | Teka Schum      | 6:26:07        |           | 17.10.2022            | 17 Gentle S.        |
|                                        |        |      | Hale 3           | Bosch GWS       | E39/17         |           | 14.8222021            | 1 Gertite SK        |
|                                        |        |      | Radiother Slots  | Brech GWIS      | £19/17         |           | 02.11.2022            | 1 Gentle SH         |
|                                        |        |      |                  | Broch GWB.      | E15/15         |           | 09.11.2021            | 1 Gerate SK         |
|                                        |        |      | Plate 2          | Bunch GWB       | E79/13         |           | 10.09.2821            | 1 Gertite BK        |
|                                        |        |      | Hisle 3          | Beech GWS       | E79/13         |           | 17.09.2021            | 1 Gentle SK         |
|                                        |        |      | Halle 3          | Bosch GWIS      | E79/13         |           | 15 12 2021            | 1 Gerate DK         |
|                                        |        |      | Hidooter Schi-   | Blosth GWS      | E:52/54        |           | 06.11.2021            | 1 Gentle IN         |

Hoppe Unternehmensberatung Beratung für Informationsmanagement Seligenstädter Grund 8 63150 Heusenstamm

# 17.20 Report als PDF Groß- und Kleinbuchstaben

Bisher konnten die Reports nur unter einem Dateinamen mit Großbuchstaben gespeichert werden. Dies lässt die Entwicklungsumgebung nur so zu.

| Wir haben eine neue eigene Maske zum                                   | . ₹                         | Spelche          | im als |                    |          | × |
|------------------------------------------------------------------------|-----------------------------|------------------|--------|--------------------|----------|---|
| Speichern von PDF Dateien bei der                                      | Speichem in: F:WPS20219     | PDFI             |        |                    | <b>*</b> |   |
| Druckausgabe erstellt.                                                 | Dutei                       |                  | Typ    | Stand              | ^        |   |
|                                                                        | Bencht (20263)2021-06-08 pd | r<br>r           | pd     | 08.06.2021 6 16:58 | _        |   |
| Um diese Funktion zu nutzen, ist ein Eintrag in der WPS.ini notwendig. | Objeld-Report 2021-06-17 pd | 1                | pdf    | 08.06.2021 6.16:58 |          |   |
| Die Einstellung erfolgt unter der Rubrik Daten                         |                             |                  |        |                    |          |   |
| [DATEN]<br>DateiSpeichernGrossKlein=1                                  | -                           |                  |        |                    | v        |   |
|                                                                        | 4                           |                  |        |                    | >        |   |
|                                                                        | Dateiname: Objekt-Report    | 1 2021-06-17.pdf |        |                    |          |   |
|                                                                        | Dateityp *pdf               | 1                |        |                    |          |   |
|                                                                        | Speichern Abb               | brechen          |        |                    |          |   |

Standard-Windowsfunktionen zum Speichern sind nicht Windows versionskompatibel. Wenn wir auf Windowsfunktion zum Speichern der PDF-Dateien zugreifen, ist das leider nicht für alle Windows Versionen kompatibel.

Dafür muss C:\Windows\SysWOW64\comdlg32.ocx vorhanden sein. Dies ist leider nicht immer der Fall.

Hoppe Unternehmensberatung Beratung für Informationsmanagement Seligenstädter Grund 8 63150 Heusenstamm

# 17.21 RFID-Tags lesen in der mobilen APP

In der mobilen APP können Sie neben dem Barcode jetzt auch RFID Tags einlesen.

So kann z.B. das Apple iPhone dank der integrierten NFC-Funktion diverse NFC-Tags auslesen. Ab iOS 14 ist die NFC-Lesefunktion fester Bestandteil des Betriebssystems.

| 12:15 -                                        | all 🕆 💷       |
|------------------------------------------------|---------------|
| Abbrechen                                      | <u>Fertig</u> |
| Objektnummer erfassen<br>100001                |               |
| Barcode (120) RFID                             |               |
| Erfassen und Button "Fertig" drü               | cken          |
| Andrew Statistic Department And                |               |
|                                                |               |
|                                                |               |
|                                                |               |
| Bereit zum Scanne                              | n             |
|                                                |               |
| Oberseite des Telefons an da<br>Etikett halten | iS            |
| Abbrechen                                      |               |
|                                                |               |

Hoppe Unternehmensberatung Beratung für Informationsmanagement Seligenstädter Grund 8 63150 Heusenstamm

Telefon:+49 (0) 61 04 / 6 53 27Telefax:+49 (0) 61 04 / 6 77 05E-Mail:info@Hoppe-Net.deHomepage:www.Wartungsplaner.de

# 17.22 Mobile APP - Neue Android-Speichervorgaben

Achtung - wichtige Infos bzgl. der neuen Android-Speichervorgaben:

Ab sofort haben alle neu veröffentlichten Apps die Vorgabe, einen Sandboxing-Speicherzugriff zu implementieren.

Dieser ist vergleichbar mit dem Speichermanagement von Apple.

Jede App hat ihren eigenen, geschützten Speicherbereich, in dem sie tun kann, was sie möchte. Nach außen hin darf ich nur noch in die allgemeinen Ordner schreiben.

Diese sind "Download, Documents und Pictures".

Wegen diesen Speicheränderungen mussten wir auch das komplette Dateimanagement umbauen, also wenn Sie z.B. ein PDF, XLSX, DOCX öffnen und bearbeiten wollen, sowie die Datei-Importe und Exporte.

Dadurch ergeben sich zur alten Version ein paar Änderungen:

- CSV-Dateiexporte müssen zwingend in den Download-Ordner bzw. einen Unterordner in "Download" abgelegt werden. Die Infos, bevor der Verzeichnisdialog erscheint, haben wir angepasst.

- Die Programme, mit welchen Excel- und Worddateien auf dem Gerät editiert werden können, müssen geändert werden. Leider unterstützen die Microsoft-Apps nicht das Editieren in der Sandbox, sondern möchten die geänderte Datei immer selbständig abspeichern. Dann können wir die Datei aber nicht mehr in Ihre App zurückholen.

Abhilfe schaffen hier die kostenfreien Editoren von Google: "Google Tabellen" für Excel-Dateien und "Google Docs" für Word-Dateien.

Es gibt auch eine kostenfreie All-in-One-Lösung, mit welchen Sie sowohl Word-, als auch Exceldateien editieren können. Diese nennt sich "Collabora Office".

Für PDF-Dateien können Sie weiterhin die "I love PDF"-App verwenden. Diese funktioniert wie gewohnt.

Bei der Übertragung via E-Mail, Dropbox, FTP und WLAN-Freigabe hat sich für den Anwender nichts spürbar geändert. Hier sind die ganzen Änderungen im Hintergrund geschehen.

Hoppe Unternehmensberatung Beratung für Informationsmanagement Seligenstädter Grund 8 63150 Heusenstamm

# 17.23 Sonstige Änderungen

# Dateianhänge mit Maske für Ordner und Dokumente

Um einen Link zu integrieren stehen bei der Eingabe jetzt viel mehr Zeichen zur Verfügung.

Mit dem Suchen – Button kann die gewählte Internetseite angezeigt werden.

| 2                | Link / Onitmer                        |                                        |
|------------------|---------------------------------------|----------------------------------------|
| https://www.Goog | gid de                                | ¢ , ,                                  |
| ок               | Abbrechen                             | °a.                                    |
| he Bilder Maps   | a Play YouTube News Grad Drive Metrix | Wetprotokoll I Einstellungen I Anmelde |
|                  | Google Suche Auf gut Glücki           | Envitante Suche                        |
|                  |                                       |                                        |
|                  | Link / Ordner                         |                                        |
|                  |                                       |                                        |
| c%Dokumente      |                                       | . ·                                    |

Auch bei der Ordnereingabe sind mehr Zeichen möglich.

Mit dem Öffnen Button kann ein Ordner im Windows-Explorer ausgewählt werden.

Hoppe Unternehmensberatung Beratung für Informationsmanagement Seligenstädter Grund 8 63150 Heusenstamm

### Umbenennung Feld "Prüfer"

Beim Bearbeiten für ein Bericht gab es bisher ein Feld mit der Beschriftung "Prüfer".

Die Beschriftung wurde ein allen Masken geändert.

Die neue Beschriftung lautet jetzt "Durchführung / Akteur".

|                                                                                                    | Bencht bearbeilen                                                                                                    |     |                                               |               |   |     |
|----------------------------------------------------------------------------------------------------|----------------------------------------------------------------------------------------------------|-----|-----------------------------------------------|---------------|---|-----|
|                                                                                                    | gsplank: [5c8]:Dalum]         10.07.2022         9         50           durchgelijkt [1st:Dal.]         10.07.2022         9         50         Ø           Betraft         Auftrag:Nic         Auftrag:Nic         Auftrag:Nic |     | Kalegorie:<br>Wiederkehre<br>Beichtsat        | nde Prüfung   |   | ×   |
|                                                                                                    | Prüfung 20161 V                                                                                                    |     | Beichtityp<br>Intern (geplant)                |               |   | M   |
| 10-1102<br>lektrohubwagen 1500 kg Jungheinrich<br>sneNr: Jungheinich 73013                                   | BetrSichV, BGV D27, FEM 4.004<br>Folgende Prüfungen sind bei der jährlichen Prüfung<br>durchzuführen:                                                                                                    | 1   | Kostenat<br>Fremdkosten<br>Kostenträger       |               |   | 2   |
| r Futrpark<br>ppe Futrpark Futrpark Futrpark<br>2.2. Halle Fertigungsbeleich<br>sterstelle: 4010 Beschaftung | <ol> <li>allgemeine Sichtprüfung:Gelenke, Bolzen,</li> <li>Verschraubungen -&gt; Prüfung auf Verschleiß</li> <li>Prüfung der Lenkung mit Radlagern, Gelenke,</li> <li>Lenkgestänge und Deichselsicherung</li> </ol>             |     | KT-3003<br>Durchfähung / Akteur<br>Otto, Dink |               |   | w I |
| satakat 1 benecin U<br>watakat 2<br>watakat 3<br>watakat 5<br>watakat 5<br>watakat 6                         | durchgelührt. Was zusätzlich gemacht wurde. Oder das Ergebnis                                                                                                    | ~   | Zuitanag<br>Müller, Horst                     |               |   | 2   |
|                                                                                                    |                                                                                                    |     | Kopie / CC<br>Otto                            |               |   |     |
| satzleid B<br>istalield 3<br>satzleid 10:                                                                    |                                                                                                    |     | Kosten:<br>Material                           | 80,00<br>0,00 | 1 |     |
|                                                                                                    | Folgetermin in:                                                                                                    | (W) | Stunders                                      | 1,00          |   |     |

#### Hintergrund für die Umbenennung

Die Umbenennung ist dadurch begründet, dass es viele Aufgaben gibt, bei denen es nicht um eine Prüfung, sondern um eine Wartung, Inspektion, Sichtprüfung, Unterweisung oder Kontrolle handelt.

Damit die Person oder Firma, die die Aufgabe durchführt treffender bezeichnet werden kann, haben wir dieses Feld umbenannt.

Hoppe Unternehmensberatung Beratung für Informationsmanagement Seligenstädter Grund 8 63150 Heusenstamm

### 17.24 Neue Felder

#### Tabelle Mandant

| 1/2023 | C | 5 | Version |
|--------|---|---|---------|
| V2025  | 0 | 5 | Version |
|        |   |   |         |
|        |   |   |         |

#### Tabelle Auswahl

| Inaktiv  | С | 1  | Wird diese Ausprägung noch genutzt J / N<br>Das Feld INAKTIV greift in der Dropdownliste und im Filter<br>Wenn "Inaktiv" ausgewählt wurde, dann kann dieser Eintrag nicht mehr in<br>der Auswahlliste gewählt werden<br>Wenn dieser Eintrag jedoch im Datensatz steht, dann ist diese Ausprägung<br>auch in der Auswahlliste auswählbar. |
|----------|---|----|----------------------------------------------------------------------------------------------------|
| APP_Memo | М | 10 | Dies ist ein Textblock, der beim Import aus dem APP-Interface<br>in den Bericht in das "Erledigt-Memo" zugeladen wird, wenn in der<br>Kategorie die gleiche Ausprägung genutzt wird.                                                                                                    |

#### Tabelle User

| uTyp       | М | 10 | Einschränkungen auf einen bestimmten Typ                                       |
|------------|---|----|--------------------------------------------------------------------------------|
|            |   |    | Dieses Feld ist jetzt ein Memo Feld.<br>Vorher war dieses Feld 40 Zeichen lang |
| uGruppe    | М | 10 | Einschränkungen auf eine bestimmte Gruppe                                      |
|            |   |    | Dieses Feld ist jetzt ein Memo Feld.<br>Vorher war dieses Feld 40 Zeichen lang |
| uOrt       | М | 10 | Einschränkungen auf einen bestimmten Ort                                       |
|            |   |    | Dieses Feld ist jetzt ein Memo Feld.<br>Vorher war dieses Feld 40 Zeichen lang |
| uKstStelle | М | 10 | Einschränkungen auf einen bestimmte Kostenstelle                               |
|            |   |    | Dieses Feld ist jetzt ein Memo Feld.<br>Vorher war dieses Feld 40 Zeichen lang |

Hoppe Unternehmensberatung Beratung für Informationsmanagement Seligenstädter Grund 8 63150 Heusenstamm